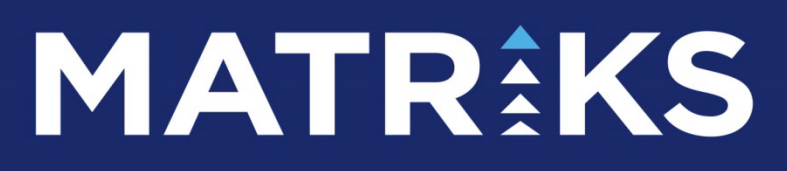

ARACI KURUM DAĞILIMI KURUM ANALİZLERİ

# MATRaKS

### ARACI KURUM DAĞILIMI VE KURUM TEMELLİ ANALİZLER

### İÇERİK

- 1. Aracı Kurum Dağılımı
- 1.1 Hisse Senetleri Aracı Kurum Dağılımı
- 1.2 VİOP Enstrümanları Aracı Kurum Dağılımı
- 2. Kurum Analizleri
- 2.1 Aracı Kurum Pozisyonları
- 2.2 Aracı Kurum İşlem Hacimleri
- 2.3 Üye İşlem Defteri
- 2.4 Aracı Kurum Hisse Dağılımı
- 2.5 Aracı Kurum Hacim Analizi
- 3. Alıcılar Satıcılar (Para Giriş Çıkışı)
- 4. Alınanlar Satılanlar
- 5. Matriks Radar
- 6. Ek Bilgiler
- 6.1 Kurum Grubu Oluşturmak
- 6.2 Hisse Senedi Grubu Oluşturmak
- 6.3 Veri Eksiği Durumu
- 6.4 Piyasa Hacmi Kurum Hacmi İlişkisi
- 6.5 Takas ve Aracı Kurum Dağılımı İlişkisi / Farkları
- 6.6 Para Giriş Çıkışı Nedir
- 6.7 Aracı Kurum Dağılımı Tablolarında Maliyet Hesabı

### ARACI KURUM DAĞILIMI VE KURUM ANALİZLERİ

Pay piyasasına ait semboller için ve VİOP sembolleri için alan – satan kurum bilgisi üzerinden muhtelif analizler mümkündür.

Ayrıca kurumlar bazında da, aldıkları sattıkları finansal enstrümanlar için muhtelif analizler vardır.

Bu dokümanda bunları anlatacağız.

#### 1. Aracı Kurum Dağılımı:

#### 1.1 Hisse Senetleri Aracı Kurum Dağılımı:

Pay piyasası sembolleri için alan – satan bilgileri anlık olarak verilmektedir.

VİOP sembolleri içinse gün sonunda verilir.

Bu sebeple Hisse AKD verilerini gün içinde anlık olarak görebilir ve analiz yapabilirsiniz. VİOP AKD verilerini ise ancak gün sonunda görebilirsiniz.

Aracı Kurum dağılımı analizine program içinde muhtelif menülerle ulaşabilirsiniz.

Sembollerin muhtelif verileri üzerinde sağ klik menüleri altında vardır.

Ayrıca, Derinlik Penceresi üzerinde, üstünde 'A' harfi olan butona basarak ilgili sembolün Aracı Kurum Dağılımı penceresini açabilirsiniz.

Ayrıca programın üst bandında bulunan veri butonlarından aşağıda göreceğiniz buton ile de

| ASELS | - 🔍 🥆 - 🖬 🕍 | 🏹 🖳 🕙 🐨 🔛            |
|-------|-------------|----------------------|
|       |             | Araci Kurum Dagilimi |

Sembol hücresinde yer alan sembol için Aracı Kurum Dağılımı penceresini açabilirsiniz.

Kısa yol olarak F2 butonu ile de AKD penceresini açabilirsiniz.

İpucu: Pay piyasasına veya VİOP'a ait olmayan semboller için AKD verisi yoktur.

**Dikkat:** <u>Aracı Kurum Dağılımı lisansınız yok</u> ise bu menü seçeneği ile Takas penceresi açılır. Lütfen aradaki farka dikkat ediniz.

AKD verisi o gün içindeki alım – satım verileridir. Takas verisi gün sonunda kurumun takasında ne kadar senet olduğunun verisidir.

**Ek Bilgi:** AKD verileri gün içinde alan satan kurumların verileridir. Alan / Satan kurum ile takasında saklayan kurum aynı olmayabilir. Kurumlar arasında virman mümkün olduğu için bu detaya dikkat ediniz. Dokümanın sonunda bu konuda bir örnek bulabilirsiniz.

Anlık AKD lisansınız var ise ve seans anında AKD penceresini açarsanız, pencere gün içindeki bilgileri içerecek şekilde açılır.

Anlık değil de gün sonu AKD lisansınız varsa veya VİOP AKD penceresini açarsanız veriler gün sonunda gelecektir. Gün içinde ise pencere bir önceki günün tarihi ve verileri ile açılır.

# MATRaKS

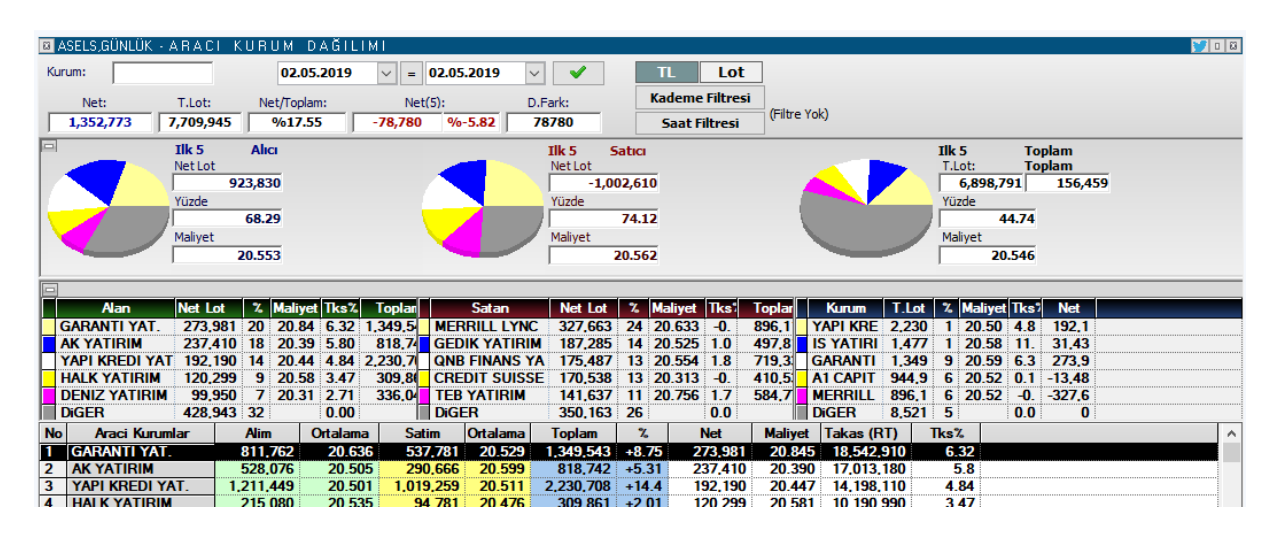

Aşağıda Pay Piyasası AKD penceresi için örnek bir görünüm vardır.

İzlediğiniz verilerin sürecini / detaylarını değiştirebileceğiniz muhtelif ayarlar vardır.

#### Pencerenin en –üst kısmında yer alan gösterimlerin / seçeneklerin açıklamaları:

| ASELS,GÜNLÜ | K-ARACI KU | JRUM DAĞIL  | I M I   |           |            |         |               |        |
|-------------|------------|-------------|---------|-----------|------------|---------|---------------|--------|
| Kurum:      |            | 03.05.2019  | ✓ = 03  | 3.05.2019 | ~ <b>~</b> | TL      | Lot           |        |
| Net:        | T.Lot:     | Net/Toplam: | Net(5)  | :         | D.Fark:    | Kademe  | Filtresi      |        |
| 924,057     | 5,530,880  | %16.71      | 334,441 | %36.19    | -334441    | Saat Fi | tresi (Filtre | e Yok) |

Pencerenin üst bandında sol tarafta Sembol adı ve analizin adı yer alır. Bu bandın sağ ucunda yer alan twitter butonu ile pencerenin görüntüsünü tweet'leyebilirsiniz. Bunun yanında yer alan buton ile pencereyi küçültüp büyütebilirsiniz. En sağdaki x işaretli buton ile de pencereyi kapatabilirsiniz.

**Kurum seçim hücresi:** Pencerenin alt kısmında tüm kurumlar sıralanır. Bunlardan birisine kolayca ulaşmak için buraya bir kurum adını yazarsanız, o kurum zemin rengi değişerek görünüm alanınıza gelir.

**Tarih pencerelerinden** 2 ayrı gün seçip tamam butonuna tıkladığınızda seçmiş olduğunuz dönem (ilk ve ikinci seçilen günler dahil) için veriler gelir.

Eğer her 2 tarihi de aynı olarak belirlerseniz sadece o güne ait veriler gelecektir.

**İpucu :** Bu penceredeki veriler Takas verileri gibi 2 gün geriden gelmez. Seçilen gün(ler) için o gün(ler)e ait veriler gelir.

Verilerinizin tamam olduğundan emin olunuz. Eksik verilerinizi Matriks Veri Kütüphanesinden tamamlayabilirsiniz.

**İpucu:** Verilerinizde eksik olursa kurumlar arasında XXX şeklinde (Bilinmeyen Kurum olarak) kayıt görünür. Bu verilerinizin eksik olduğunun bir göstergesidir.

Tarih pencerelerinin sağında yer alan TL / LOT seçim kısmından pencerenin alt kısmındaki verileri TL bazında veya LOT bazında izlemeyi seçebilirsiniz.

**Kademe Filtresi** kısmına tıkladığınızda, sembolün seçilen gün içinde gördüğü en düşük ve en yüksek değerler gelir.

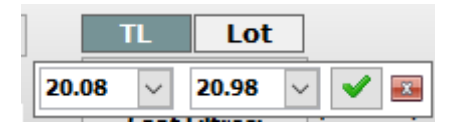

Buradan dilerseniz farklı bir kademe aralığı seçip sadece o kademelere ait verileri görebilirsiniz.

İpucu: Açılan bu bölmeyi kapattığınız anda kademe filtresi kalkar.

**Saat Filtresi** kısmında son 5 dakika'dan son 60 dakikaya kadar muhtelif süreçler seçebileceğiniz seçenekler vardır. Sadece son anları görmek isterseniz kullanabilirsiniz. Burada ilk menü seçeneği filtreyi kaldır'dır. Saat filtresi tanımladı iseniz bu menü ile filtreyi kaldırabilirsiniz.

İpucu: Bu filtre sadece seans anında verileri anlık izlerken kullanılabilir.

Pencerenin orta kısmında seçilen kurum sayısına göre en çok alanlar / en çok satanlar ve en çok işlem yapanlar gösterimi vardır. Bu gösterimler hem grafik olarak hem de tablo olarak yer alır.

|                |           |       |         |       |         |              |          |         |         |         | - (Filtre | Yok)      |       |       |         |      |         |
|----------------|-----------|-------|---------|-------|---------|--------------|----------|---------|---------|---------|-----------|-----------|-------|-------|---------|------|---------|
| 923,104        | 5,542,635 | J     | %16.65  | 5     | 337,960 | %36.61       | -337960  |         | Saat F  | iltresi | ( no c    | TORY      |       |       |         |      |         |
|                | Ilk 5     | Alie  | 01      |       |         |              | Ilk 5    | Satic   |         |         |           |           |       | Ilk 5 |         | То   | plam    |
|                | Net Lot   |       |         |       |         |              | Net Lot  |         |         |         |           |           |       | T.Lot | t:      | То   | plam    |
|                | 80        | )3,65 | 50      |       |         |              |          | -465,69 | 0       |         |           |           |       | 5,    | 501,8   | 05   | 559,725 |
|                | Yüzde     |       |         |       |         |              | Yüzde    |         |         |         |           |           |       | Yüzd  | e       |      |         |
|                |           | 87.0  | 6       |       | - 1     |              |          | 50.4    | 5       |         | 1         |           | 1     |       | 4       | 9.63 |         |
|                | Maliyet   |       |         |       |         |              | Maliyet  |         |         |         |           |           |       | Maliy | et      |      |         |
|                |           | 20.31 | 2       |       |         |              |          | 20.26   | 3       |         |           |           |       |       | 20      | 232  |         |
|                | ,<br>     |       |         |       |         |              | ,        |         |         |         |           |           |       | '     |         |      |         |
| -              |           |       |         |       |         |              |          |         |         |         |           |           |       |       |         |      |         |
| Alan           | Net Lot   | %     | Maliyet | Tks%  | Toplar  | Satan        | Net Lo   | ot %    | Maliyet | Tks     | Toplar    | Kurum     | T.Lot | % N   | laliyet | Tks? | Net     |
| AK YATIRIM     | 443,624   | 48    | 20.31   | 5.91  | 1.013.9 | YATIRIM FINA | N 104,1  | 19 11   | 20.279  | 1.8     | 308,1     | YAPI KRE  | 1,694 | 1 2   | 20.24   | 4.9  | 132,0   |
| YAPI KREDI YAT | 132,034   | 14    | 20.24   | 4.90  | 1,694,8 | DENIZ YATIRI | M 97,0   | 17 11   | 20.339  | 2.7     | 580,4     | IS YATIRI | 1,186 | 1 2   | 20.15   | 11.  | -44,91  |
| MEKSA YATIRIM  | 105,339   | 11    | 20.48   | 0.10  | 282,54  | OYAK YATIRI  | M 92,1   | 39 10   | 20.324  | 1.1     | 125,7     | AK YATIR  | 1,013 | 9 2   | 20.28   | 5.9  | 443,6   |
| QNB FINANS YA  | 61,731    | 7     | 20.32   | 1.89  | 486,50  | CREDIT SUIS  | SE 87,5  | 95 10   | 20.112  | -0.     | 87.5      | MERRILL   | 803,6 | 7 2   | 20.23   | 0.0  | 43,32   |
| CEDIK VATIDIM  | CO 000    |       | 20.14   | 4 4 4 | 267 7   | TACIDI ED VA | TI 04 0' | 20 Q    | 20 24E  | 04      | 102 7     | A1 CADIT  | 002.2 | 7 1   | 00 22   | A 1  | 14 24   |
|                | 60,922    | /     | 20.14   |       | 20/./   | I ACIALEA IA | 11 04,04 | 20 3    | 20.240  | 0.4     | 103./     |           | 003,2 |       | U.Z.J   | U. I | -14,34  |

Burada yer alan 2 bölmeyi de, sol üst köşelerinde bulunan minimize butonu ile ( ) gizleyebilirsiniz. Gizlediğinizde o bölgede bir + işareti oluşur.

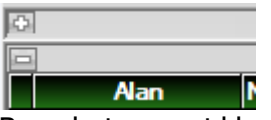

Bu + butonuna tıklayarak o bölmeyi tekrar görünür kılabilirsiniz.

Bu bölmelerde gösterilen veriler şöyledir:

| Net:    | T.Lot:    | Net/Toplam: | Net(5):        | D.Fark: |
|---------|-----------|-------------|----------------|---------|
| 895,466 | 6,184,441 | %14.48      | 342,968 %38.30 | -342968 |

Sunulan verilerin açıklamaları:

**Net :** Seçilen tarihte / tarih aralığında gerçekleşen Net Alım (Net Satım) rakamını gösterir. Net alımların tamamı = Net satışların tamamı. Bir alt bölmede yer alan Net sütunlarında Diğer satırı da dahil toplam rakamdır.

T. Lot : Seçilen tarihte / tarih aralığında gerçekleşen toplam işlem hacmini gösterir.

Net / Toplam : Net miktarın toplam miktara oranını gösterir.

**Net (5) :** Alış ve satıştaki ilk N (Burada 5) aracı kurumun net alım / satım rakamını ve bu rakamın toplam net rakamına oranı gösterilir. Satış daha fazla ise sonuç negatif (-) olacaktır. *İpucu:* Buradaki net rakamı hemen aşağıda zaten gösterilen en çok alan ilk 5 (ya da seçilen kurum sayısı) kurumun net toplamı – en çok satan ilk 5 (ya da seçilen kurum sayısı) kurumun net toplamı – en çok satan ilk 5 (ya da seçilen kurum sayısı) kurumun net toplamı – en çok satan ilk 5 (ya da seçilen kurum sayısı)

**D. Fark :** Diğer aracı kurumlar farkını gösterir. Normal şartlar altında ilk N aracı kurumun netinin karşılığı olacaktır.

**Grafik olan bölmede** en çok işlem yapan N sayıda aracı kurumun toplam verileri sunulur. Alıcı ve Satıcı kısımlarında Net Lot miktarı, bu miktarın toplam hacme oranı ve ortalama maliyet verisi sunulur.

Toplam kısmında ise en yüksek işlem hacmine sahip ilk N sayıda aracı kurumun toplam hacmi, bunun tüm hacme oranı ve ortalama fiyat rakamı ile, bu kurumların net lot miktarı gösterilir.

Grafik olan bölmenin altında yer alan Özet tablo kısmında ise ilk N sayıda aracı kurumun verileri ayrı ayrı listelenirken, Diğer kurumların verileri de Diğer satırında toplam olarak gösterilir.

**İpucu :** Pencereyi küçük hali ile kullandığınızda gösterilen veriler bu kısımda yer alan verilerdir.

Bu bölmede yer alan grafiksel gösterim ve özet tablo verileri ortak verilerdir.

Özet tablo kısmında 3 bölme vardır. Buradaki sütun başlıklarının açıklamaları:

Net Lot sütununda, o satırdaki kurumun net Alış / Satış rakamı vardır.
% sütununda kurumun Alış /Satış rakamının Toplam Alış / satış rakamına oranı gösterilir.
Maliyet sütununda, o satırdaki kurumun ilgili işlemlerinin ortalama maliyet rakamı gösterilir.
Tks % sütununda, kurumun o günkü işlemleri sonucunda Takasında oluşması gereken miktarın, senedin Toplam Takas (Fiili dağıtımdaki Senet) sayısına oranı gösterilir.
Toplam sütununda, o satırdaki kurumun toplam işlem miktarı gösterilir.

Sağ tarafta, Toplam işlemler verileri ile ilgili tablo vardır.
En çok işlem yapan N sayıdaki kurumların verileri bu tabloda gösterilir.
Bu tablonun ilk sütunda kurumun Toplam İşlem miktarı gösterilir.
/ Maliyet ve Tks% sütunları diğer tablolarda da varolan sütunlardır. Aynı içeriğe sahiptir.
Net sütununda ise, ilgili satırdaki kurumun net işlem miktarı (Alışları fazla ise + / satışları fazla ise – olarak) gösterilir.

Pencerenin alt kısmında ise tüm kurumların verileri tek tek listelenir.

Bu kısımda yer alan sütunlar ve içerik açıklamaları:

| _  |                 |           |          |         |          |           |       |         |         |            |            |  |
|----|-----------------|-----------|----------|---------|----------|-----------|-------|---------|---------|------------|------------|--|
| No | Araci Kurumlar  | Alim      | Ortalama | Satim   | Ortalama | Toplam    | %     | Net     | Maliyet | Takas (RT) | Tks%       |  |
| 1  | AK YATIRIM      | 807,920   | 20.300   | 390,036 | 20.286   | 1,197,956 | +9.30 | 417,884 | 20.312  | 17,315,680 | <b>5.9</b> |  |
| 2  | YAPI KREDI YAT. | 1,095,123 | 20.267   | 935,267 | 20.268   | 2,030,390 | +15.7 | 159,856 | 20.260  | 14,405,710 | 4.91       |  |

No sütununda sıra numarası gösterilir.

Aracı Kurumlar sütununda kurum Adı listelenir.

Alım sütununda kurumun alış miktarı gösterilir.

Ortalama sütununda Kurumun alımlarının ortalama fiyatı gösterilir.

Satım sütununda kurumun satış miktarı gösterilir.

Ortalama sütununda Kurumun satışlarının ortalama fiyatı gösterilir.

Toplam sütununda kurumun toplam işlem miktarı gösterilir.

% sütununda kurumun işlem hacminin, toplam işlem hacmine oranı gösterilir.

**Net** sütununda kurumun net işlem miktarı (Alışları fazla ise + / satışları fazla ise – olarak) gösterilir.

Maliyet sütununda kurumun net işlemlerinin ortalama maliyet rakamı gösterilir.

**İpucu:** Bazen net maliyetlerde çok uç ( aşırı yüksek veya negatif rakam da olabilir) rakamlar görebilirsiniz.

Net maliyet hesabı şöyle yapılır: (Alım miktarı \* alım ortalaması – satış miktarı \* satış ortalaması) / net miktar. Bu hesaplama, mantık olarak doğrudur. Özellikle net miktarın düşük olduğu durumlarda kurum ortalamaları bir yönde yüksek veya çok düşük olur ise net maliyet rakamı uç değerlerde çıkabilir.

**Takas (RT)** sütununda, kurumun o günkü işlemleri sonucunda Takasında oluşması gereken miktar gösterilir.

İpucu: Burada bazen negatif rakamlar görebilirsiniz. Bunun 2 sebebi olabilir:

- 1. Elinde bulunan miktardan çok fazla satış yapılmıştır. Virman ile gelecek senet olabilir. Ya da açığa satış yapılmıştır. Bu olasılık genel olarak çok düşüktür.
- 2. Diğer sebep ise o kurumun takas tutmuyor olmasıdır. Evet, bazı kurumlar sadece alım satım hizmeti verir. Takas hizmeti vermez. Aşağıda bir örnek vardır:

| No | Araci Kurumlar  | Alim    | Ortalama | Satim   | Ortalama | Toplam  | %     | Net      | Maliyet | Takas (RT) | Tks%  |  |
|----|-----------------|---------|----------|---------|----------|---------|-------|----------|---------|------------|-------|--|
| 1  | DENIZ YATIRIM   | 254,592 | 20.358   | 360,644 | 20.352   | 615,236 | +4.61 | -106,052 | 20.338  | 7,837,585  | 2.67  |  |
| 2  | OYAK YATIRIM    | 22,189  | 20.214   | 126,974 | 20.310   | 149,163 | +1.12 | -104,785 | 20.330  | 3 324 661  | 1.13  |  |
| 3  | CREDIT SUISSE M | 0       |          | 93,287  | 20.123   | 93,287  | +0.70 | -93,287  | 20.123  | -93,287    | -0.03 |  |
| 4  | YATIRIM FINANSM | 181,515 | 20.259   | 264,350 | 20.262   | 445,865 | +3.34 | -82,835  | 20.266  | 5,492,923  | 1.87  |  |
| 5  | GLOBAL MENKUL   | 52 514  | 20 268   | 131 862 | 20 348   | 184 376 | +1 38 | -79 348  | 20 401  | 1 222 780  | 0 42  |  |

Credit Suisse takas hizmeti vermeyen bir kurumdur. Bu satışlar ya virmanla kapatılır, ya da açığa satış olabilir.

**Tks %** sütununda, kurumun o günkü işlemleri sonucunda Takasında oluşması gereken miktarın, senedin Toplam Takas (Fiili dağıtımdaki Senet) sayısına oranı gösterilir.

Pencere üzerinde sağ klik yaptığınızda aşağıda göreceğiniz menü seçenekleri gelecektir:

### MATR<sup>‡</sup>KS

|    | Alan           | Net Lo | t 1    | % Ma | aliyet Tks% Toplan        | Sa  |
|----|----------------|--------|--------|------|---------------------------|-----|
| ļ  | AK YATIRIM     | 396,8  | 75 4   |      |                           |     |
| 1  | YAPI KREDI YAT | 127,5  | 56 1   |      | Kademe Analizine Git >>   |     |
|    | MEKSA YATIRIM  | 96,3   | 41 1   |      | Düzen                     | •   |
|    | GEDIK YATIRIM  | 90,4   | 95 1   |      | Kurum Savisi              |     |
|    | anb finans ya  | 52,6   | 78     |      |                           |     |
|    | Diger          | 88.3   | 33   1 |      | Küçük Ekran               |     |
| No | Araci Kurum    | ar     | A      |      | Rövök Ekran               |     |
| 1  | DENIZ YATIRIN  | 4      | 25     |      |                           |     |
| 2  | OYAK YATIRIM   |        | 2      | ~    | Günlük                    |     |
| 3  | CREDIT SUISS   | EM     |        |      | 1 Seans                   |     |
| 4  | YATIRIM FINAN  | ISM    | 18     |      | Localis                   |     |
| 5  | GLOBAL MENK    | UL     | 5      |      | 2.Seans                   |     |
| 6  | DEUTSCHE SE    | C .    | 4      |      | Zaman Aralığı             | •   |
| 7  | ZIRAAT YAT.    |        | 14     |      |                           | · · |
| 8  | VAKIF YAT.     |        | 22     |      | Kurum Grubu Oluştur       |     |
| 9  | MERRILL LYNC   | HB     | 47     |      | Kurum Gruplari            | •   |
| 10 | HALK YATIRIM   |        | 9      |      |                           | ·   |
| 11 | OSMANLI YATI   | RIM    | 3      |      | Dosyaya Yazdır            |     |
| 12 |                |        |        |      | Vaziciva gönder           |     |
| 13 | SEKER YATIRI   | M      |        |      | faziciya gonder           |     |
| 14 | AT CAPITAL ME  | INK    | 44     |      | Excel'e Aktar             |     |
| 15 | TEB TATIKIM    | 101    | 16     |      | Varsavilan Olarak Kavdet  |     |
| 10 | INTEGRAL YAT   |        |        |      | raisayilari olarak kayact |     |
| 1/ | ANADOLU YAT    | RIM    | 3      |      | Kapat                     |     |

**Kademe Analizine Git** menüsü ile ilgili sembolün Kademe Analiz penceresi açılır. **Düzen** menüsü altında 'Yazı Tipi' seçeneği vardır. Yazı tipini ve boyutunu belirleyebileceğiniz yazı tipi penceresi açılır.

**Kurum Sayısı** menüsüne tıkladığınızda karşınıza aşağıda göreceğiniz Kurum sayısı belirlemenizi / değiştirmenizi sağlayacak pencere açılır.

| matriks | Matriks        |       |       |
|---------|----------------|-------|-------|
|         | Kurum Sayısı : | 5     |       |
|         |                | lptal | Tamam |

Buradan kurum sayısını değiştirebilirsiniz. Üst bölmelerde yer alan veriler belirlediğiniz kurum sayısına göre gelecektir.

**Küçük Ekran** menüsü ile pencereyi küçük haline dönüştürürsünüz. **Büyük Ekran** menüsü ile pencereyi büyük haline dönüştürürsünüz.

**Süre seçimleri :** Sonraki kısımdaki menü seçenekleri ile, günlük ya da seanslık seçimi yapabilir, tarih aralığı belirleyebilirsiniz.

**Kurum Grubu Oluştur** menüsü ile 'Takas Kurumları Grup Oluşturma' penceresi açılır. Buradan yeni grup oluşturabilirsiniz. Bakınız **Kurum Grubu Oluşturmak** Oluşturacağınız grup bir sonraki Kurum Grupları menüsü altında listelenecektir. Ve analizi seçeceğiniz kurum grupları için izleyebilirsiniz.

**Kurum Grupları** menüsü altında muhtelif Kurum grup seçenekleri (Yabancılar / Bankalar vb) vardır.

Buradan bir seçim yaparsanız, analizin sonuçları seçeceğiniz gruba ait kurumlar için gösterilecektir.

**Dosyaya Yazdır** menüsü ile verileri bilgisayarınızda bir dosya olarak kaydedebilmenizi sağlayacak şekilde Windows penceresi açılır.

Yazıcıya Gönder menüsü ile pencerenin yazıcıdan bir çıktısını alabilirsiniz.

**Excel'e Aktar** menüsü ile verileri Excel tablosu olarak alabilirsiniz.

**Varsayılan Olarak Kaydet** ile pencere oluşturduğunuz değişiklikler / seçimler ile varsayılan olarak kaydedilir. Bir daha açtığınızda bu şekilde gelir.

Kapat menüsü ile pencereyi kapatırsınız.

**Ek Bilgi:** Alt kısımda yer alan kurumlar listesinde her hangi bir kurum satırına çift tıklarsanız, o kurumun Aracı Kurum Hisse Dağılımı penceresi açılır. Dokümanın ilerleyen kısımlarında anlatılmıştır.

#### 1.2 VİOP Enstrümanları Aracı Kurum Dağılımı :

VİOP enstrümanları için Takas söz konusu değildir. Bununla beraber bir 'Aracı Kurum dağılımı' analizi mevcuttur.

Bu analize muhtelif sağ klik seçenekleri ve ayrıca VİOP Derinlik penceresi üzerindeki harf menülerinden A harfi ile ulaşabilirsiniz.

Aşağıda göreceğiniz pencere açılacaktır.

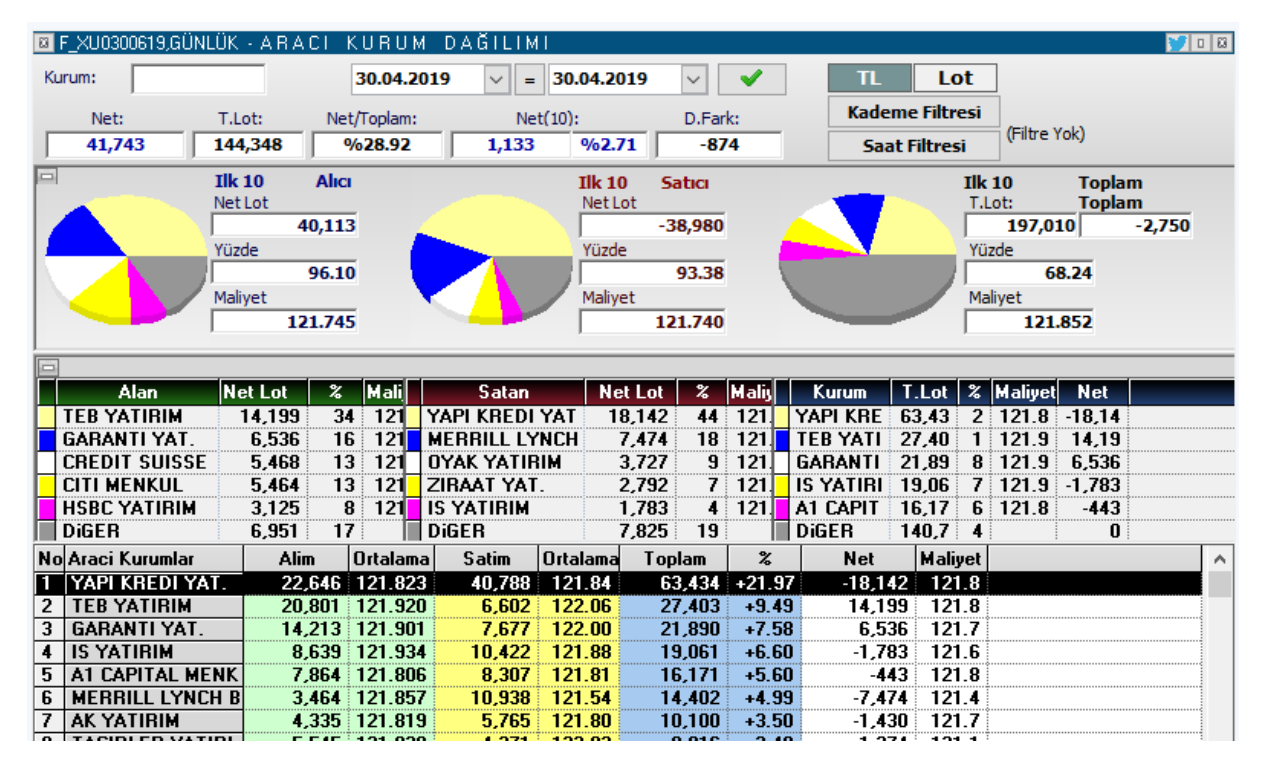

Temel yapı Hisse senetleri için olan AKD analiz penceresi ile aynıdır. Üstte kurum bul hücresi vardır. Tarih giriş kısımları yer alır.

Filtreler benzer sekilde ayarlanabilir.

Aşağıdaki bölmelerde sunulan veriler ve açıklamaları aynıdır.

Sağ klik menüleri de Hisse AKD verileri ile aynıdır.

#### VİOP AKD analizinde Hisse senetlerine göre farklı olan detaylar şöyledir:

VİOP'ta sözleşmeler alınıp satılmaktadır. Bu hisse senetlerinden oldukça farklı bir olgudur. Sözleşmeler karşılıklı olarak açılır / kapanır.

Sözleşme adetinin 1 olması için mutlaka, alım yönünde 1 kişinin satış yönünde de gene 1 kişinin olması gerekir. Bunların karşılıklı mutabakatı 1 sözleşme oluşturur. Yani: Açık pozisyon sayısı = Long pozisyon sayışı = Short pozisyon sayısıdır.

**İpucu:** Bazen şu sorulmaktadır: xxx adet açık pozisyon var. Bunların kaç tanesi long, kaç tanesi short'tur. Bu sorunun cevabı yukarıda yazdığımız ifadedir. O kadar long ve o kadar short pozisyon vardır.

Bir diğer detay şudur:

Kurumların elindeki pozisyonların toplamı, toplam açık pozisyon sayısını verir mi? Vermez.

Burada 2 açıklama gerekir:

1. Kurumların elindeki pozisyon sayısını görmek için ilk tarihi vadenin açılış tarihi olarak seçmek gerekir. Son tarih de bugün olursa kurumların şu andaki açık pozisyon sayıları belli olur.

Örnek olarak aşağıda 2 tablo vardır. İlki bugünün 1 günlük AKD verisini içerir. İkincisi ise sözleşme açılış tarihinden bugüne olan AKD verisini içerir.

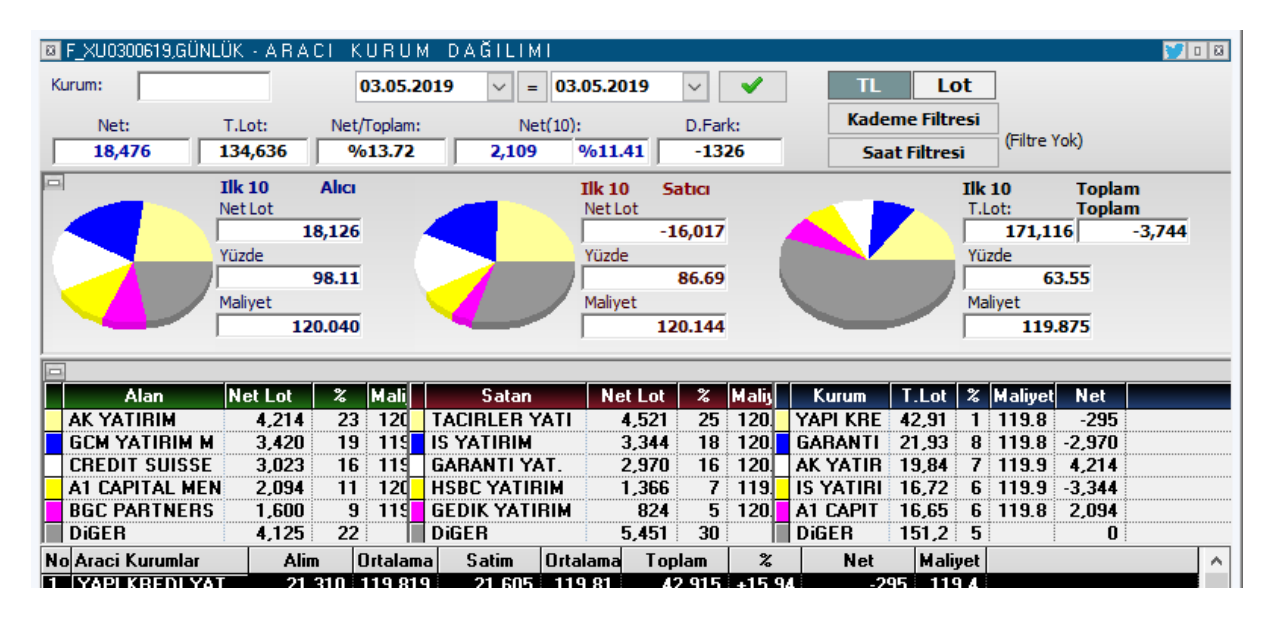

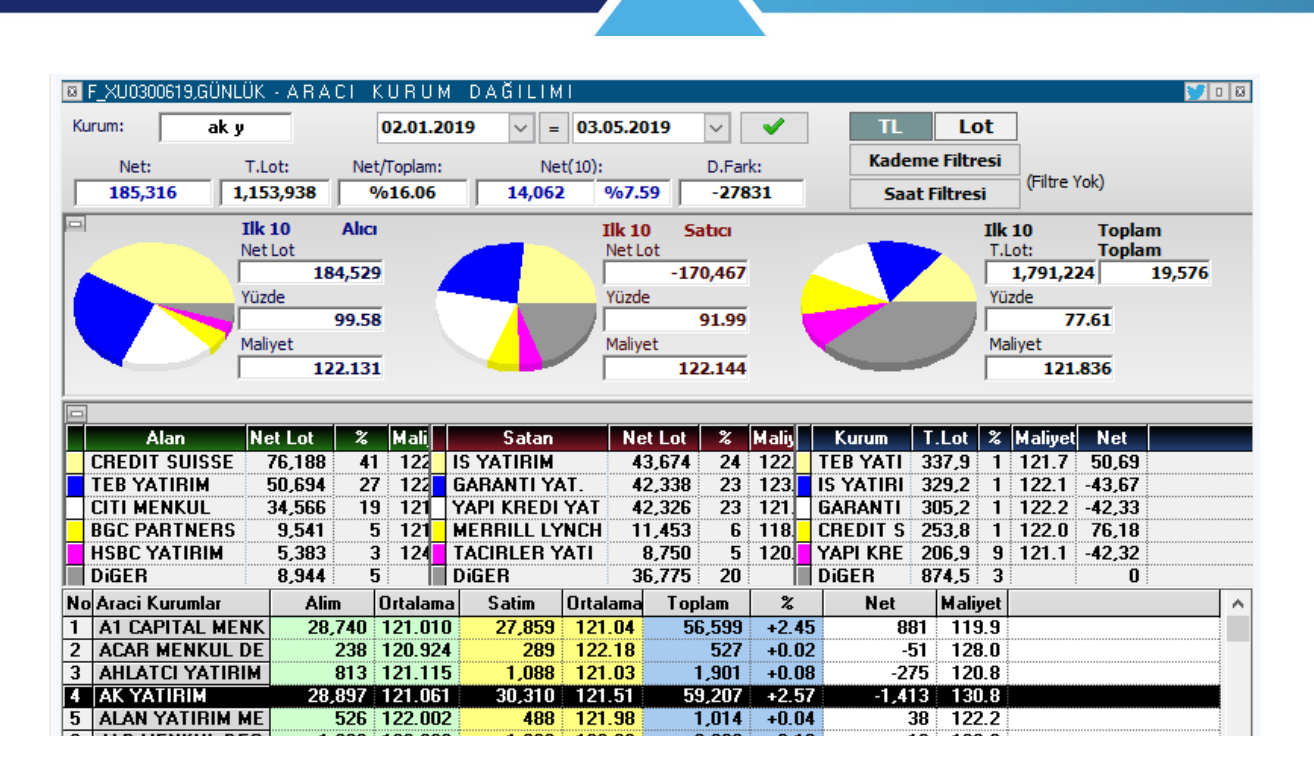

İlk olarak şuna dikkat edelim:

Ak yatırım (müşterileri) bugün alım yönünde net 4.214 sözleşme işlem yapmış. Vade başlangıcından itibaren bakarsak Ak Yatırımın net pozisyonu -1.413.

Buradan şunu anlıyoruz Akyatırım düne kadar epeyce short pozisyona sahipken bugün bunun önemli bir kısmını kapatmış.

Belki son 3 güne baksak bu rakamların daha da büyüdüğünü göreceğiz. Yani belirli bir güne baktığımızda kurumun net poziyonunu AL veya SAT olması o kurumun

genel pozisyonunun AL ya da SAT olmasını gerektirmez.

Bazen de NET pozisyonunu azaltıyor olabilir. Yani o kurumun müşterilerinin toplam durumu açısından bakınca pozisyon kapatıyorlardır.

Yani, kurumların net pozisyonunu görmek için vade başlangıcından itibaren bakmak gereklidir.

#### Burada ikinci bir detay devreye giriyor:

Başlangıçta kurum bünyesindeki sözleşme sayısı sıfır olacaktır. 1 numaralı kurumun 100 müşterisi olsa; bu müşterilerden her biri 1'er sözleşme işlem yapmak kaydı ile, 60 tanesi alım 40 tanesi ise satış yönünde sözleşmeye girer ise, o kurum için NET sözleşme rakamı alım yönünde 20 olacaktır. 2 numaralı kurumda da 100 müşteri olduğunu var sayalım. Onlardan da 60 tanesinin satım 40 tanesinin de alım yaptığını var sayalım. Bu kurumun NET pozisyonu ise satış yönünde 20 olacaktır.

Kurumların karşılıklı net pozisyonları toplamı birbirine eşit olur. Olmak zorundadır. Bu örnekte 20'ye 20.

Bununla beraber toplam açık pozisyon sayısının bu rakama eşit olması gerekmez. Aslında mümkün değildir.

Bu örnekte toplam açık pozisyon sayısı 100 olacaktır.

Her 2 kurumda da 40'ar kişinin karşılıklı pozisyon açtığını ve artan 20 kişinin de karşı kurumlarda olarak birbirleri ile pozisyon açtığını var sayalım. Toplam pozisyon sayısı : 40+40+20=100 olacaktır.

Kurum açık pozisyonlarının toplamının açık pozisyon sayısına eşit olması, ancak ve ancak şu şartlarda mümkün olabilir:

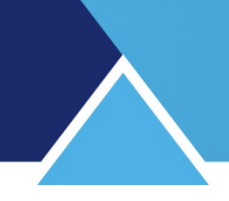

Alan kurum(lar) müşterilerinin tamamı alım yönünde pozisyon alırsa ve satan kurum(lar) müşterilerinin tamamı satış yönünde pozisyon alırsa.

Yukarıdaki örneğe tekrar bakalım: İlk kurumun 100 müşterisinin tamamının 1'er sözleşme alım yönünde işlem yaptığını varsayalım. Bu kurumun net pozisyonu 100 olacaktır. Karşı kurumda da satış yönünde benzer durum olursa, o zaman pozisyon sayısı = kurum 1 alım yönü pozisyon sayısı = Kurum 2 satış yönlü pozisyon sayısı = 100 olur.

#### 2. Kurum Analizleri :

Bu menü altında, aşağıda göreceğiniz alt menüler yer almaktadır.

|   | Ø            | BIST - AnalizIer                        |   |   | BIST- Veri Analitikleri                       | 5 | 8    | +22. 8.276 8.04 6 116<br>Fi 72 |
|---|--------------|-----------------------------------------|---|---|-----------------------------------------------|---|------|--------------------------------|
|   | VIDP         | BIST - Vadeli Islem Ve Opsiyon Piyasası |   | n | Kurum Analizleri                              |   | Că I | Aracı Kurum Pozisyonları       |
|   | <b>P</b>     | BIST - Varantlar                        |   | n | Temel Analiz                                  |   | A    | Aracı Kurum İşlem Hacimleri    |
|   | M            | Takas Analizleri                        | 6 | 8 | BIST Tüm İşlemler                             |   | U    | Uye İşlem Defteri              |
|   | X            | Takasbank Piyasası                      | 0 | Ð | BIST - Zaman Satış (Tarihsel)                 |   | 63   | Aracı Kurum Hisse Dağılımı     |
|   | BOND         | Tahvil / Repo Piyasası                  |   | h | Aktif İşlem Analizi                           |   |      | Araci Kurum Dagilimi           |
|   | T.C.<br>M.B. | T.C.M.B. Piyasasi                       | 5 | 2 | -<br>Alıcılar - Satıcılar (Para Giriş-Çıkışı) |   | 63   | Aracı Kurum Hacim Analizi      |
| Ш | TC           | T C M D EVDC                            |   | - |                                               |   |      |                                |

#### 2.1 Aracı Kurum Pozisyonları :

Bu analizin seçimi ile 'Aracı Kurum Pozisyonları' penceresi gelir.

| 🛛 ARACI KURUM POZIS'                  | YONLARI        |        |                  |       |               |             | ۵ 💓 ا       | 3 |
|---------------------------------------|----------------|--------|------------------|-------|---------------|-------------|-------------|---|
| Günlük Bakış Tarihse                  | el Pozisyon    | Tarihs | el Hacim Analizi |       |               |             |             |   |
| 07.05.2019                            |                |        | Aracı Kur        | um    | Pozisyon      | Yüzde       |             |   |
|                                       |                |        | CITIBANK Y       | ABA   | 86,151,757,6  | 86 27.29    |             |   |
|                                       |                |        | DEUTSCHE         | BAN   | 59,462,222,93 | 33 18.84    |             |   |
| · · · · · · · · · · · · · · · · · · · |                |        | IS YATIRIM       |       | 22,296,914,6  | 57 07.06    |             |   |
| Kurum Bul:                            |                |        |                  | M     | 14,521,070,22 | 24 04.60    |             |   |
|                                       |                |        | QNB FINAN        | S YA  | 12,416,761,53 | 33 03.93    |             |   |
|                                       |                |        | DiGER            |       | 120,811,202,0 | 99 38.27    |             |   |
| TL \$ €                               |                |        |                  |       |               |             |             |   |
| Aracı Kurum                           | Pozisyon       | Poz.%  | İşl.Hac.         | Hac.% | Alim          | Satim       | Net         | ^ |
| A1 CAPITAL MENKUL DEGERLER            | 267,903,333    | 0.08   | 412,564,230      | 3.85  | 205,392,366   | 207,171,864 | -1,779,499  |   |
| ACAR MENKUL DEGERLER                  | 214,470,640    | 0.07   | 10,107,985       | 0.09  | 5,050,500     | 5,057,485   | -6,985      |   |
| AHLATCI YATIRIM MENKUL DEGERL         | 11,643,500     | 0.00   | 12,929,540       | 0.12  | 6,584,008     | 6,345,532   | 238,476     |   |
| AKYATIRIM                             | 14,521,070,224 | 4.60   | 948,684,819      | 8.86  | 445,761,089   | 502,923,731 | -57,162,642 |   |

#### 3 Sekme vardır.

Pozisyon bilgisinden kasıt kurumun takasında bulunan senetlerin sayısal veya hacimsel büyüklüğüdür.

**Günlük Bakış** sekmesinde seçilen güne ait olarak aracı kurumların pozisyonu ve AKD lisansınız var ise gene o güne ait alım –satım sonucu net işlem verileri gösterilir.

Pencerenin en üst bandında analizin adı vardır. Bu bandın sağ ucunda yer alan twitter butonu ile pencerenin görüntüsünü tweet'leyebilirsiniz.

Bunun yanında yer alan x işaretli buton ile de pencereyi kapatabilirsiniz.

Pencerenin üst kısmında yer alan seçenekler ve açıklamaları:

Tarih butonu ile Aracı kurum pozisyonlarını görmek istediğiniz tarihi seçebilirsiniz.

Tarih butonunun altındaki menü butonlarının işlevleri şöyledir:

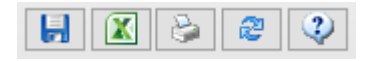

**Dosyaya Kaydet Butonu:** Sayfayı bilgisayarınıza bir wordpad dosyası olarak kaydetmenizi sağlar.

**Excel'e Aktar Butonu :** Sayfayı Excel tablosuna aktarabilirsiniz.

Yazdır Butonu: Yazıcınızdan sayfanın çıktısını alabilirsiniz.

**Yenile Butonu:** Verilerin güncellenmesini sağlayabilirsiniz. AKD tarafı ile ilgili veriler gün içinde sürekli değişebilir. Bu verilerin son durumunu görebilmenizi sağlar.

Açıklama Butonu: Üzerine tıkladığınızda, bu tablo hakkında bilgi verir.

|   | 2                                    |
|---|--------------------------------------|
|   | Bu tablo seçilen tarihte Aracı       |
|   | Kurumların takaslarındaki hisselerir |
| Î | değer toplamını ve aynı gün içinde   |
|   | yaptıkları işlem hacmini Milyon TL , |
|   | Euro ve Amerikan Doları cinsinden    |
|   | göstermektedir.                      |
|   |                                      |

#### **Kurum Bul butonu:**

Kurum Bul: ZIRAA

Buradaki mini pencereye aradığınız kurumun adını girip 'Enter' yaparsanız, o kurumun satırı tablo dışında kalıyorsa tablo içine gelir ve zemini siyah renge dönüşerek kendisini gösterir.

| YATIRIM ORTAKLIKLARI | 1,/3/,585,133 | 0.55 | 0           | 0.00 | 0           | 0          | U         |
|----------------------|---------------|------|-------------|------|-------------|------------|-----------|
| ZIRAAT BANKASI       | 117,733,836   | 0.04 | 0           | 0.00 | 0           | 0          | 0         |
| ZIRAAT YAT.          | 4,349,616,843 | 1.38 | 207,843,556 | 1.65 | 108,284,010 | 99,559,546 | 8,724,463 |

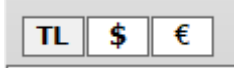

Döviz seçim tuşları ile verileri TL yanında, USD veya EUR olarak ta izleyebilirsiniz.

Pencerenin sağ üst tarafında bir grafik ve tablo vardır.

|   | Aracı Kurum   | Pozisyon        | Yüzde |
|---|---------------|-----------------|-------|
| Γ | CITIBANK YABA | 86,151,757,686  | 27.29 |
|   | DEUT SCHE BAN | 59,462,222,933  | 18.84 |
|   | IS YATIRIM    | 22,296,914,657  | 07.06 |
|   | AK YATIRIM    | 14,521,070,224  | 04.60 |
|   | QNB FINANS YA | 12,416,761,533  | 03.93 |
|   | Diger         | 120,811,202,099 | 38.27 |

Bu tabloda takasında en çok senet bulunduran ilk 5 aracı kurumun TL pozisyonları (Takastaki hisselerinin TL değeri) ve bu miktarın takastaki toplam senet miktarına oranları gösterilir. Senedi takasında bulunduran diğer tüm aracı kurumlar ise, diğer adı altında tabloda topluca gösterilir. Grafik gösterimde ise bu 5 kurumun verilerinin görsel durumu vardır.

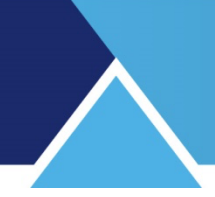

Tablonun hemen altında yer alan boş 2 hücrede, TL dışında döviz seçimi yapılması halinde USD ve EURO'nun TL karşısındaki paritesi gösterilir.

|                   | $1 \pm 6 141TI$ | 1 Euro = 6 8675TI |
|-------------------|-----------------|-------------------|
| TL <b>\$</b> € \$ | 1 ¥ = 0.1411E   |                   |

Tablonun alt kısmında ise tüm aracı kurumların takastaki senetlerin tutarı verisi ve seçilen gün için işlem hacmi verileri tablo olarak gösterilir.

| Aracı Kurum     | Pozisyon      | Poz.% | İşl.Hac.    | Hac.% | Alim        | Satim       | Net         | 1 |
|-----------------|---------------|-------|-------------|-------|-------------|-------------|-------------|---|
| YAPI KREDI YAT. | 1,282,968,913 | 2.50  | 242,774,945 | 11.84 | 118,341,265 | 124,433,680 | -6,092,415  |   |
| IS YATIRIM      | 3,634,558,349 | 7.07  | 212,473,344 | 10.36 | 111,504,929 | 100,968,415 | 10,536,514  |   |
| AK YATIRIM      | 2,361,096,026 | 4.60  | 199,660,140 | 9.74  | 93,227,195  | 106,432,945 | -13,205,750 |   |

#### Sütun başlıklarının açıklaması :

Aracı Kurum : Aracı Kurum adı gösterilir.

**Pozisyon :** Aracı kurumun senetteki TL pozisyonunu ( Takasında bulunan senetlerin toplam değerini ) gösterir.

**Dikkat :** Buradaki veriler Takas verileri olup, 2 gün öncesine ait veriler olacaktır. Veriler gün içinde parça parça gelmektedir. O gün için son halini alması gün sonunu bulacaktır. Tam kesin sonuçlar ancak ertesi sabah verileri ile teyid edilir.

**İpucu:** Takas penceresinde ilgili veriye bakarsanız, buradaki veri ile aynı olduğunu görebilirsiniz.

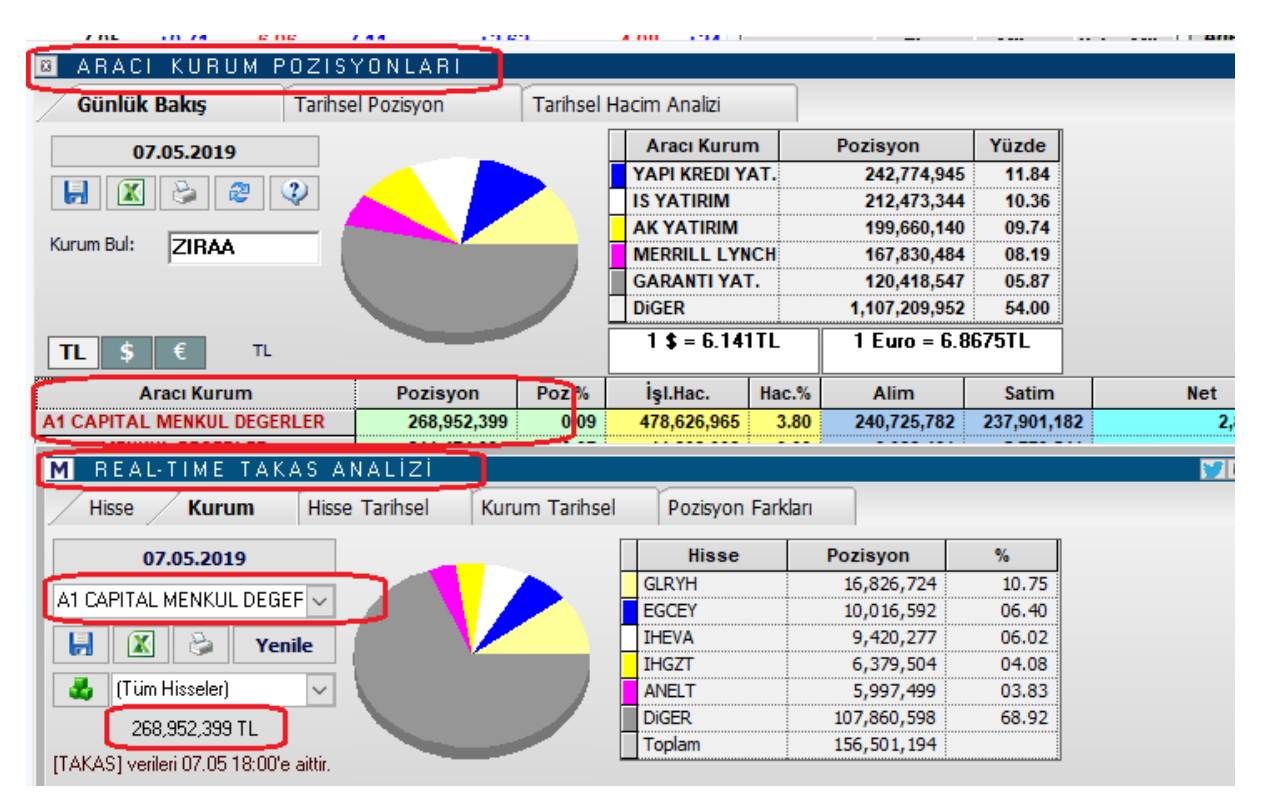

**Pozisyon Oran (%) :** Kurumun TL pozisyonlarının (takastaki hisselerinin TL değeri) takastaki toplam senet miktarına (BİST'de işlem gören fiili dolaşımdaki hisselerin toplam TL değeri) oranları gösterilir.

İşlem Hacmi: O satırda yer alan kurumun seçilen gündeki işlem hacmini görebilirsiniz.

**İpucu:** Buradaki hacim verisi, Aracı Kurum İşlem Hacimleri penceresindeki veri ile aynı olacaktır. Bu pencerenin Tarihsel Hacim Analizi sekmesi de aynı verileri içerir.

| Aracı Kurum                          | Pozisyon             | Poz.%                  | İşl.Hac.           | Hac.%   | Alim        | Satim       |
|--------------------------------------|----------------------|------------------------|--------------------|---------|-------------|-------------|
| A1 CAPITAL MENKUL DEGERLER           | 268,952,399          | 0.09                   | 478,626,965        | 3.80    | 240,725,782 | 237,901,182 |
| ARACI KURUM ISLEM HACIMLER           | I - GÜNLÜK           |                        |                    |         |             | <b>7</b> 🛛  |
| Kurum Bul 🔘 Gür                      | nlük 🔘 1. Seans      | 🔿 2. Sea               | ins 🔿 Ta           | arihsel | XUTUM 🗸     | 2           |
| 😑 Özet Bilgiler - 5 Kurum ———        |                      |                        |                    |         |             |             |
| Net Alici 5 Kurum Alis Toplami       | 318.542 N            | lil.                   | Fark :             |         | -2          | 4.612 Mil.  |
| Net Satici 5 Kurum Satis Toplami     | -343.155 M           | lil.                   | BIST Toplam        | slem Ha | cmi: 629    | 5.653 Mil.  |
| *Net islem hacmine gore siralanmis k | urumlarin net isleml | eri baz alinar         | rak hesaplanmistir |         |             |             |
| SIR KURUM ADI ALIS CI                | FLD ALIS SP          | ATIS (TL)              | SATIS TOPL         | AH (TL) | TOPLANNET   | I SLEH      |
| 1 A1 CAPITAL ME 240,725              | <b>,78 3.82 2</b>    | 37,901,18              | 3.78 478,          | 626,964 | 3.80 2,8    | 24,60       |
| 2 HUHR NEWKUL D 6,V22,               | 461 V.IV             | 3,779,341<br>7 A(0 053 | 0.09 11,           | 802,002 | 24          | 2,920       |

**Hacim %:** İlgili kurumun seçilen gündeki işlem hacminin o günün toplam işlem hacmine oranını görebilirsiniz.

**Alım:** İlgili kurumun seçilen günde alım yönünde gerçekleşen işlem hacmini görebilirsiniz. **Satım:** İlgili kurumun seçilen günde satım yönünde gerçekleşen işlem hacmini görebilirsiniz.

**İpucu:** Zaman zaman karşınıza çıkacaktır. Kurum hacimleri karşılıklı gerçekleştiği için, toplamda piyasa hacminin 2 katı bir rakama ulaşacaktır. Örnek olarak, bir sembolde 1.000 TL'lik bir işlem olmuş olsun. Bu işlem, o sembol açısından veya piyasa toplam hacmi açısından 1.000 TL lik bir hacim demektir. Halbuki kurum hacimlerine bakarken, bu işlem alan kurum için 1.000 TL tutarında alış hacmidir. Satan kurum açısından 1.000 TL'lik satış hacmidir. Bu sebeple kurum hacimlerinin toplamı piyasa hacmi toplamının 2 katına denk gelir. Dokümanın sonunda ek açıklama vardır.

\*\*

**Tarihsel Pozisyon** sekmesinde seçilebilecek 2 tarih arasında aracı kurumların toplam portföy miktarları, bu miktardaki değişiklik ve değişim oranı görülebilir.

| 8 / | ARACI KURUM     | POZISYONLA       | RI       |               |               |          |             |             | 8 |
|-----|-----------------|------------------|----------|---------------|---------------|----------|-------------|-------------|---|
| 1   | Günlük Bakış    | Tarihsel Pozisyo | n        | Tarihsel      | Hacim Analizi |          |             |             |   |
| Kur | um              | 06.05.           | 2019     |               | 07.05.2019    |          | 2 🛃 🚺       | 🔇 😂 🔇       |   |
|     |                 | 1 \$ = 6.0       | 11TL     |               | 1 \$ = 6.139  | θΠL      |             |             |   |
|     |                 | 1 Euro = 6.      | 7225TL   |               | 1 Euro = 6.86 | 25TL     |             | <b>\$</b> € |   |
|     |                 | 315,490,59       | 1,717    | <b>%00.00</b> | 315,490       | ,591,717 | ′ ↔         | TL          |   |
| No  | Aracı Kurum     | Pozisyon 1       | Pozisy   | on 2          | Fark          | %        | Net İşlem 1 | Net İşlem 2 | 1 |
| 1   | A1 CAPITAL MENK | 272,195,051      | 268,9    | 52,399        | -3,242,652    | -1.19    | -7,529,444  | 2,824,600   |   |
| 2   | ACAR MENKUL DEG | 218,420,518      | 211,4    | 74,094        | -6,946,424    | -3.18    | 447,231     | 242,920     |   |
| 3   | AHLATCI YATIRIM | 11,676,924       | 11,6     | 58,813        | -18,112       | -0.16    | -590,168    | 492,300     |   |
| 4   | AK YATIRIM      | 14,620,924,925   | 14,499,4 | 90,209        | -121,434,716  | -0.83    | -52,721,724 | -81,096,505 |   |

Üst banttaki tüm menü seçenekleri bir önce anlattığımız Günlük bakış sekmesinde anlatılmıştır. Burada farklı olarak portföy değişimlerini görmek istediğiniz 2 ayrı tarih qirilmektedir.

Tarihler altında, o tarihlerdeki USD ve EUR kurlarını ve o tarihlerde piyasadaki hisselerin toplam değerini görebilirsiniz. Bu toplam değerler arasında da, 2 tarih arasındaki değer değişim yüzdesini görebilirsiniz.

#### Alt kısımda sunulan veriler için sütun başlıklarının açıklamaları şöyledir:

No: Satır sıra numarasını gösterir.

Aracı Kurum : Aracı Kurum adı gösterilir.

**Pozisyon 1 - 2 :** Aracı kurumun senetteki TL pozisyonunu (Takasında bulunan senetlerin toplam değerini) gösterir. Pozisyon 1 seçilen ilk tarih için, Pozisyon 2 ise seçilen ikinci tarih için geçerlidir.

**Fark :** İlk ve ikinci tarihteki pozisyon değerlerinin farkını gösterir. Azalma halinde negatif (-) değer görünür.

**Fark (%) :** İlk ve ikinci tarihteki pozisyon değerlerinin farkını ilk pozisyona göre yüzdesel oran olarak gösterir. Azalma halinde negatif (-) değer görünür.

**Net İşlem 1 - 2 :** Günlük bakış sekmesinde olduğu gibi, seçilen tarihler için Kurumun net işlem miktarı gösterilir.

**İpucu:** Buradaki hacim verisi, Aracı Kurum İşlem Hacimleri penceresindeki veri ile aynı olacaktır. Bu pencerenin Tarihsel Hacim Analizi sekmesi de aynı verileri içerir.

\*\*

**Tarihsel Hacim Analizi :** Bu sekmede, seçilen tarih / tarih aralığı için TL bazında, Alım / Satım ve Net işlem verileri sunulmaktadır.

| 8 /     | ARACI KURUM POZIS                      | YONLARI             |           |                      |           |                       |          |                  |   | 10 |
|---------|----------------------------------------|---------------------|-----------|----------------------|-----------|-----------------------|----------|------------------|---|----|
| 1       | Günlük Bakış 🛛 🗍 Tarihsel              | Pozisyon            | Ла        | rihsel Hacim /       | Analizi   |                       |          |                  |   |    |
| -       |                                        |                     |           |                      |           |                       |          |                  |   |    |
| Kuru    | m Bul:                                 | 07.05.2019          |           | 07.05                | .2019     | 2                     |          | 🛛 🔊              | 2 |    |
|         | 1                                      | Foplam İşlem        | Hacmi:    | 6,295,653,06         | i3        | $\leftrightarrow$     |          | TL \$            | € |    |
|         |                                        |                     |           |                      |           |                       |          |                  |   |    |
| No      | Aracı Kurum                            | Alim                | %         | Satim                | %         | Toplam                | %        | Net              | % | ^  |
| No<br>1 | Aracı Kurum<br>A1 CAPITAL MENKUL DEGER | Alim<br>240,725,782 | %<br>3.82 | Satim<br>237,901,182 | %<br>3.78 | Toplam<br>478,626,965 | %<br>3.8 | Net<br>2,824,600 | % | )4 |

Yukarıda, güne bakış sekmesinde anlattığımız hacim sütunlarındaki veriler ile buradaki veriler şu anda aynıdır. Orada seçilen tarih 07.05 idi. Burada da 2 tarihi aynı seçtiğimizde o günün verisi gelir.

Üst kısımdaki tüm menü seçenekleri yukarıda anlattığımız Günlük bakış sekmesinde anlatılmıştır.

Bu sekmede fazladan seçilen gün(ler) için BİST toplam işlem hacmi de gösterilir. Ve ilk sekmeden farklı olarak gene 2 ayrı tarih girebilirsiniz. Bu 2 tarih dahil, arasında kalan

tüm günler için toplam hacim verileri sunulur.

| <b>8</b> /   | ARACI KURUM POZIS                                              | YONLARI                                             |                             |                                                    |                          |                                             |                   |                                               |     | <b>1</b>     | 8 |
|--------------|----------------------------------------------------------------|-----------------------------------------------------|-----------------------------|----------------------------------------------------|--------------------------|---------------------------------------------|-------------------|-----------------------------------------------|-----|--------------|---|
| /            | Günlük Bakış Tarihsel                                          | Pozisyon                                            | Tai                         | rihsel Hacim /                                     | Analiz                   | i                                           |                   |                                               |     |              |   |
| Kuru         | n Bul:                                                         | 02.05.2019                                          | I                           | 07.05                                              | .2019                    | 2                                           |                   |                                               | 2   |              |   |
|              |                                                                |                                                     |                             |                                                    |                          |                                             |                   |                                               |     |              |   |
|              | ١                                                              | foplam İşlem I                                      | Hacmi:                      | 21,891,810,9                                       | 99                       | $\leftrightarrow$                           |                   | TL \$                                         | €   |              |   |
| No           | 1<br>Aracı Kurum                                               | T <b>oplam İşlem I</b><br>Alim                      | Hacmi:<br>%                 | <b>21,891,810,9</b><br>Satim                       | 999<br>%                 | ↔<br>Toplam                                 | %                 | TL \$                                         | € % |              | ~ |
| <u>No</u>    | Aracı Kurum<br>A1 CAPITAL MENKUL DEGER                         | Foplam İşlem I<br>Alim<br>934,369,533               | Hacmi:<br>%<br>4.27         | 21,891,810,9<br>Satim<br>932,859,826               | 999<br>%<br>4.26         | ←→<br>Toplam<br>1,867,229,360               | %<br>4.26         | TL         \$           Net         1,509,707 | € % | 0.01         | • |
| No<br>1<br>2 | Aracı Kurum<br>A1 CAPITAL MENKUL DEGER<br>ACAR MENKUL DEGERLER | Foplam İşlem I<br>Alim<br>934,369,533<br>17,017,125 | Hacmi:<br>%<br>4.27<br>0.08 | 21,891,810,9<br>Satim<br>932,859,826<br>15,117,076 | 999<br>%<br>4.26<br>0.07 | ←→<br>Toplam<br>1,867,229,360<br>32,134,201 | %<br>4.26<br>0.07 | TL \$ Net 1,509,707 1,900,049                 | €%  | 0.01<br>0.01 | * |

#### Sütun başlıklarının açıklamaları :

No: Satır sıra numarasını gösterir.

Aracı Kurum : Aracı Kurum adı gösterilir.

**Alım :** Bu sütunda seçilen tarihte / tarih aralığında kurumun Alım yönünde yaptığı işlem hacmi gösterilir.

%: İlgili satırdaki kurumun alım miktarının toplam alım miktarına oranı gösterilir.

**Satım :** Bu sütunda seçilen tarihte / tarih aralığında kurumun Satım yönünde yaptığı işlem hacmi gösterilir.

%: İlgili satırdaki kurumun satım miktarının toplam satım miktarına oranı gösterilir.

**Toplam :** Bu sütunda seçilen tarihte / tarih aralığında kurumun toplam işlem hacmi gösterilir.

% : İlgili satırdaki kurumun toplam işlem hacminin tüm işlem hacmine oranı gösterilir.

**Net :** Bu sütunda seçilen tarihte / tarih aralığında kurumun net işlem hacmi gösterilir. Alım yönünde ise veri +, satım yönünde ise – değerde olacaktır.

%: İlgili satırdaki kurumun Net işlem hacminin toplam Net hacme oranı gösterilir.

İpucu : Veri eksiğiniz var ise Matriks veri kütüphanesinden tamamlayabilirsiniz.

#### 2.2 Aracı Kurum İşlem Hacimleri :

Seçilen bir günde, ya da seçilen 2 tarih arasındaki periyotta kurumların işlem hacimleri miktarları ve bu miktarın o dönemdeki toplam işlem hacmine oranını görebileceğiniz bir tablo gelir.

**İpucu :** Aracı Kurum Dağılımı lisansınız var ise kurum işlemlerinin hisse detayını da görebilirsiniz.

| ARACI KURI     | UM ISLEM I  | HACIMLE   | RI - GÜNI      | LÜK          |             |         |          |        |                        |      |          |        |         | 10   |
|----------------|-------------|-----------|----------------|--------------|-------------|---------|----------|--------|------------------------|------|----------|--------|---------|------|
| Kurum Bul      |             | () Gi     | inlük (        | ) 1. Se      | ans 🔾 2     | 2. Sean | IS       | OT     | arihsel                |      | XUTUM    | $\sim$ | 2       |      |
| 🖃 Özet Bilgile | er - 5 Kuru | m         |                |              |             |         |          |        |                        |      |          |        |         |      |
| Net Alici 5 Ku | Irum Alis 1 | Toplami   |                | 209.50       | 3 Mil.      |         | Fark :   |        |                        |      |          | 4      | 3.239 N | lil. |
| Net Satici 5 K | urum Sati   | s Toplan  | ni -           | 166.26       | 3 Mil.      |         | BIST TO  | oplam  | Islem I                | Hacr | ni:      | 307    | 9.564 N | lil. |
| *Net islem hac | mine gore s | iralanmis | <br>kurumlarir | net is       | lemleri baz | alinara | k hesapl | anmist | ir                     |      |          |        |         |      |
|                | H ADI       | ALISO     | TL) F          | LIS          | SATIS       |         | SATIS    | ТОР    | LAM CT                 | ъ    | TOPLAN   | NET    | ISLEM   |      |
| T A1 CAP       | TAL HE      | 122,68    | 6,96           | 3.98         | 153,04      | 1,79    | 4.97     | 275    | ,728,7                 | 51   | 4.48     | -30    | ,354,   |      |
| 2 ACAR ME      | ENKUL D     | 2,461     | ,605 (         | 0.08         | 3,788       | ,608    | 0.12     | 6,     | ,250,2                 | 14   | 0.10     | -1,    | 327,0   |      |
| 3 AHLATCI      | [ YATIR     | 1,392     | ,707 (         | 0.05         | 2,337       | ,718    | 0.08     | 3,     | ,730,4                 | 25   | 0.06     | -94    | 5,011   |      |
| 4 AK YATI      |             | 265,07    | 2,75           | B.61         | 247,39      | 3,19    | 8.03     | 512,   | ,465,9                 | 47   | 8.32     | 17,    | 679,5   |      |
| 5 ALAN YA      | ATIRIM      | 3,300     | ,530           | 0.11         | 2,898       | ,686    | 0.09     | 6,     | ,199,2                 | 16   | 0.10     | 40     | 1,845   |      |
| 6 ALB HE       | NKUL DE     | 504       | ,582           | 0.02         | 687         | ,502    | 0.02     | 1      | ,192,0                 | 83   | 0.02     | -18    | 2,920   | .    |
|                | YHIIKIN     | 23,356    | ,227           | 0.76         | 26,148      | ,013    | 0.85     | 47     | , 304, 2               | 40   | 0.80     | -2,    | 791,7   |      |
|                |             | 20 540    | , 121          | V.V2         | 363         | , 318   | 0.02     | 54     | ,3V4,6<br>703 <i>4</i> | 38   | V.V2     |        | 3,603   | .    |
|                |             | 20, 340   | 050            | 0.73<br>0 97 | 20,243      | , 222   | V.03     | 17     | ,/73,4<br>02/ 0        |      | V.07     | 2,3    | 202 0   |      |
|                | PTNEPS      | 3 811     | 250            | 0 12         | 6 421       | 497     | 0.21     | 10     | 232 7                  | 28   | 0 17     |        | 610 2   |      |
| 12 BIZTH 1     | HENKIII     | 3.091     | .406           | 0.10         | 3.606       | . 985   | 0.12     | 6      | .698.3                 | 91   | 0.11     | -51    | 5.580   |      |
| 13 BURGAN      | YATIRI      | 3.337     | .192           | 0.11         | 1.797       | .955    | 0.06     | 5      | .135.1                 | 48   | 0.08     | 1.5    | 39.23   |      |
| 14 CITI ME     | ENKUL       | 26,534    | ,842           | 0.86         | 24,412      | ,577    | 0.79     | 50     | .947,4                 | 19   | 0.83     | 2,1    | 22,26   |      |
| 15 CREDIT      | SUI SSE     | 34,783    | , 336          | 1.13         | 24,884      | ,413    | 0.81     | 59     | ,667,7                 | 49   | 0.97     | 9,8    | 98,92   | V    |
| A1 CAPITAL     | MENKUL DE   | GERLER    |                |              |             |         |          |        |                        |      | ••••••   |        |         |      |
| SENET          | NetHac      | in        | HALI Y         | ET           | *           | SE      | NET      | Net    | Hacim                  | Т    | MALI YE  | Т      | ¥       | ~    |
| BJKAS          | 41          | 2,867     | 1.             | 690          | 10.56       | GARA    | N ·      | -14,9  | 78,537                 | 7    | 7.3      | 869    | 43.7    |      |
| KOZAA          | 33          | 6,951     | 5.             | 554          | 8.62        | IHGZ    | T        | -2,6   | 56,500                 | )    | 2.       | 225    | 7.75    |      |
| ALARK          | 26          | 7,401     | 2.             | 703          | 6.84        | KRDM    | D        | -1,9   | 45,207                 | 7    | 2.:      | 202    | 5.68    |      |
| IHYAY          | 22          | 3,818     | ۰.             | 597          | 5.73        | ADES    | E        | -1,5   | 01,926                 | 5    | 1.       | 855    | 4.38    |      |
| SODA           | 20          | 3,100     | 8.             | 042          | 5.20        | VHKB    |          | -1,0   | 88,054                 | •    | 3.       | 906    | 3.18    |      |
| DIGER          | 2,46        | 4,63V     | v.             | 000          | 63.90       | DIGE    | ĸ        | -12,0  | 93,373                 | 5    | v.,      | 000    | 30.3    | ×    |
| D NE           | T SATICIL   | AR        |                |              | NE          | T ALIO  | ILAR     |        |                        |      | EN ÇOP   | (ISLI  | EM YAP  | ANLA |
|                |             |           |                |              |             |         |          |        |                        |      |          |        |         |      |
|                |             |           |                |              |             |         |          |        |                        |      |          |        |         |      |
|                |             | 1         |                |              |             | 4       |          |        |                        |      |          | N      | - 1     |      |
|                |             |           |                |              |             |         |          |        |                        |      |          |        |         |      |
|                | _           |           |                |              | -           |         |          |        |                        |      |          |        |         |      |
| Kurum          |             | NET(TL)   | Yüzde          | Kuru         | m           |         | NET(     | TL)    | Yüzde                  | Kuri | um       |        | TOPL    | AM(T |
| MERRILL LY     | -56,        | 960,424   | 20.86          | GAR          | ANTI Y      |         | 79,801,  | 120    | 29.22                  | YA   | PI KRED  |        | 714,7   | 42,7 |
| A1 CAPITA      | -30,        | 354,831   | 11.12          | YAT          | IRIM F.     |         | 59,350,8 | 889    | 21.73                  | АК   | YATIRI   |        | 512,4   | 65,9 |
| TACIRLER '     | -27,        | 266,181   | 9.98           | IS Y         | ATIRIN      |         | 35,848,  | 143    | 13.13                  | ME   | RRILL LI |        | 490,5   | 54,7 |
| DEUTSCHE       | -25,        | 982,885   | 9.51           | AK           | YATIRI      | :       | 17,679,  | 554    | 6.47                   | GA   | RANTI Y  |        | 490,4   | 83,2 |
| HSBC YATI      | -25,        | 699,031   | 9.41           | TER          | A YATI      | :       | 16,822,9 | 972    | 6.16                   | IS   | YATIRIN  |        | 458,0   | 17,0 |
| DiGER          | -106,       | 810,636   | 39.11          | DiGE         | R           |         | 53,571,3 | 309    | 23.28                  | Die  | GER      |        | 413,2   | 99,8 |
|                |             |           |                |              |             |         |          |        |                        |      |          |        |         |      |

Pencerenin en üst bandında sol tarafta pencerenin adı ve hangi tarih için olduğu gösterilir. İlk açılışta günlük olarak gelir. Bir tarih seçtiğinizde ise, burada o tarih gösterilir.

ARACI KURUM ISLEM HACIMLERI - 03/05/2019

Üst bandın sağ ucunda yer alan twitter butonu ile pencerenin görüntüsünü tweet'leyebilirsiniz.

Bunun yanında ki x işaretli buton ile de pencereyi kapatabilirsiniz.

Kurum Bul: deniz Kurum Bul Butonu :

 $\land$ 

Buradaki mini pencereye aradığınız kurumun adını girdiğinizde, aşağıda göreceğiniz gibi, o kurumun zemini siyah renge dönüşür ve tablonun görünen kısmının dışında ise, görünen kısma çekilir.

| not lolon naonino goro e |           |      |            | n nooapa |             |        |           |   |
|--------------------------|-----------|------|------------|----------|-------------|--------|-----------|---|
| SIR KURUM ADI            | ALIS (TL) | ALIS | SATIS (TL) | SATIS    | TOPLAM (TL) | TOPLAN | NET ISLEM | ~ |
| 42 CITI MENKUL           | 8,768,370 | 0.19 | 13,780,728 | 0.30     | 22,549,098  | 0.24   | -5,012,3  |   |
| 43 BURGAN YATIRI         | 3,066,276 | 0.07 | 2,764,513  | 0.06     | 5,830,789   | 0.06   | 301,763   |   |

Kurum Bul kısmının sağ tarafında verilerin gösterileceği sürecin seçilmesini sağlayacak seçenekler vardır.

Burada Günlük / 1. Seans / 2. Seans ve geçmiş bir günü seçebileceğiniz Tarihsel kısmı vardır.

Tarih butonuna tıklayarak, Aracı kurum işlem hacimlerini görmek istediğiniz geçmiş bir günü seçebilirsiniz.

Tarihsel kısmının sağ tarafında hisse grup seçimi hücresi vardır. Verileri XUTÜM / XU100 / XU50 / XU30 sembolleri için izlemek üzere seçim yapabilirsiniz.

Yenile butonu ile gün içinde izliyorsanız verilerin yenilenmesini sağlayabilirsiniz.

#### Özet Bilgiler Kısmı:

2

| 📃 Özet Bilgiler - 5 Kurum ————           |                           |                           |               |
|------------------------------------------|---------------------------|---------------------------|---------------|
| Net Alici 5 Kurum Alis Toplami           | 209.502 Mil.              | Fark :                    | 43.238 Mil.   |
| Net Satici 5 Kurum Satis Toplami         | -166.263 Mil.             | BIST Toplam Islem Hacmi : | 3079.560 Mil. |
| *Net islem hacmine gore siralanmis kurum | larin net islemleri baz a | alinarak hesaplanmistir   |               |

Pencerenin bu kısmında N sayıda kurum için en çok net alan, net satan verileri yer alır. Kurum sayısı ön tanımlı olarak 5'tir. Sağ klik menüleri altında yer alan ilgili seçenek ile değiştirebilirsiniz.

Pencerenin bu kısmında görebileceğiniz mini açıklamadan da anlaşılacağı gibi, burada net alışlara göre ve net satışlara göre ayrı ayrı sıralama yapılınca en çok net alım ve satım yapan 5 kurumun toplam verileri gösterilir. Bu net miktarların farkı Fark adı ile gösterilir. Ayrıca BİST Toplam işlem hacmi de burada gösterilir.

Pencerenin bu kısmını sol üst köşesinde yer alan <sup>Ozet Bilgiler</sup> minimize butonu ile gizleyebilirsiniz. Gizlediğinizde o bölgede + işaretli bir buton oluşur. Buna tıklayarak bu kısmı tekrar görünür yapabilirsiniz.

Pencerenin orta kısmında kurumların verilerinin listelendiği bir bölüm vardır.

| SIF | KURUM ADI     | ALIS (TL)  | ALIS | SATIS (TL) | SATIS | TOPLAM CTLD | TOPLAN | NET ISLEM |
|-----|---------------|------------|------|------------|-------|-------------|--------|-----------|
| 42  | BURGAN YATIRI | 3,337,192  | 0.11 | 1,797,955  | 0.06  | 5,135,148   | 0.08   | 1,539,23  |
| 43  | BIZIH HENKUL  | 3,091,406  | 0.10 | 3,606,985  | 0.12  | 6,698,391   | 0.11   | -515,580  |
| 44  | BGC PARTNERS  | 3,811,250  | 0.12 | 6,421,487  | 0.21  | 10,232,738  | 0.17   | -2,610,2  |
| 45  | ATA YATIRIM   | 8,271,050  | 0.27 | 9,663,864  | 0.31  | 17,934,914  | 0.29   | -1,392,8  |
| 46  | ANADOLU YATIR | 28,548,271 | 0.93 | 26,245,222 | 0.85  | 54,793,493  | 0.89   | 2,303,04  |
| 47  | ALTERNATIF ME | 739,121    | 0.02 | 565,518    | 0.02  | 1,304,638   | 0.02   | 173,603   |
| 48  | ALNUS YATIRIM | 23.356.227 | 0.76 | 26.148.013 | 0.85  | 49.504.240  | 0.80   | -2.791.7  |

#### Buradaki sütun başlıklarının açıklamaları :

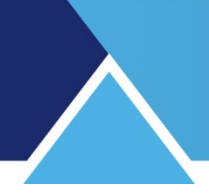

**Sıra:** Satır sıra numarasıdır.

Kurum Adı: Aracı Kurum adının yer aldığı sütundur.

Alış (TL): Kurumun seçili periyod için toplam alış hacmi listelenir.

Alış (%): Kurumun seçili periyod alış hacminin toplam alışlara oranı listelenir.

Satış (TL) : Kurumun seçili periyod için toplam satış hacmi listelenir.

Satış (%): Kurumun seçili periyod satış hacminin toplam satışlara oranı listelenir.

**Toplam (TL) :** Kurumun seçili periyod için toplam hacmi (alış+satış) listelenir.

**Toplam (%) :** Kurumun seçili periyod için toplam hacminin tüm hacme oranı listelenir.

**Net İşlem :** Kurumun seçili periyod net işlem hacmi (Alış – Satış) listelenir. Satışlar fazla ise sonuç negatif gelecektir.

**Seçili Kurum İşlemleri** kısmında, üst kısımda seçilmiş olan kurumun alım satım yaptığı hisse senetleri verileri listelenir. Burada kurumun en çok net alış ve net satış yaptığı 5 sembol yer alır. Geri kalan semboller diğer başlığı altında tek satırda gösterilir.

| SENET | NetHacim   | MALIYET | *     | SENET | NetHacim    | MALIYET | ×    |
|-------|------------|---------|-------|-------|-------------|---------|------|
| SARAN | 42,046,252 | 7.817   | 32.01 | BIMAS | -13,091,608 | 78.774  | 18.8 |
| SCTR  | 14,829,598 | 5.192   | 11.29 | ASELS | -6,217,191  | 19.977  | 8.97 |
| TKOM  | 11,794,571 | 4.246   | 8.98  | EKGYO | -4,691,436  | 1.424   | 6.76 |
| AKBNK | 9,833,532  | 5.886   | 7.49  | HALKB | -4,148,937  | 5.653   | 5.98 |
| CHOL  | 8,691,115  | 15.385  | 6.62  | TUPRS | -3,805,734  | 121.850 | 5.49 |
| DIGER | 44.156.500 | 0.000   | 33.62 | DIGER | -37.394.518 | 0.000   | 53.9 |

Sol tarafta kurumun alış verileri, sağ tarafta ise satış verileri sunulur.

Buradaki sütunların açıklamaları şöyledir:

SENET sütununda senet isimleri listelenir.

NetHacim sütununda o satırdaki senet için kurumun Net Alış ( Net Satış) verisi sunulur.
 Maliyet sütununda kurumun NET alış ya da satışlarının ortalama maliyet verisi sunulur.
 % sütununda net alış ya da satışın toplam alış / satış içindeki yüzdesel oranı gösterilir.

Pencerenin bu kısmı da sol üst köşesinde yer alan minimize butonu ile gizlenebilir.

Pencerenin son kısmında en çok alan / satan 5 kurumun verileri grafik eşliğinde tablo olarak gösterilir.

| NET SATICILAR |              |       | N          | IET ALICILAR | EN ÇOK ISLEM YAPANLA |            |              |
|---------------|--------------|-------|------------|--------------|----------------------|------------|--------------|
| (             |              |       |            |              |                      |            |              |
| Kurum         | NET(TL)      | Yüzde | Kurum      | NET(TL)      | Yüzde                | Kurum      | TOPLAM(T     |
| MERRILL LY    | -178,869,488 | 42.15 | GARANTI Y  | 118,928,928  | 28.03                | YAPI KRED  | 1,255,616,23 |
| TACIRLER '    | -48,703,748  | 11.48 | AK YATIRI  | 66,559,237   | 15.69                | MERRILL LY | 912,446,79   |
| HSBC YATI     | -38,125,880  | 8.98  | IS YATIRIN | 52,818,851   | 12.45                | AK YATIRI  | 879,387,43   |
| DEUTSCHE      | -31,905,172  | 7.52  | YATIRIM F. | 36,271,569   | 8.55                 | GARANTI Y  | 823,302,62   |
| A1 CAPITA     | -27,457,597  | 6.47  | DENIZ YAT  | 28,710,525   | 6.77                 | IS YATIRIN | 804,644,60   |
| DiGER         | -99,285,504  | 23.40 | DiGER      | 121,058,280  | 28.53                | DiGER      | 614,728,08   |

En çok net alış ve net satış yapan 5 kurumun net hacim bilgileri ve oranları burada listelenir. Bu 5 kurumun dışında kalan kurumların toplam verileri ise, DİĞER başlığı altında listelenir. Veriler aynı zamanda grafik şeklinde sunulur.

Pencerenin bu kısmı da sol üst köşesinde yer alan minimize butonu ile gizlenebilir.

Pencere üzerinde sağ klik yaptığınızda aşağıda göreceğiniz menü seçenekleri gelir:

| SIF | KURUM ADI    | ALIS (TL) ALIS      | SATIS CTL     | S | ATIS | TOPLAH CTLD TOPLAH                   | ~ |
|-----|--------------|---------------------|---------------|---|------|--------------------------------------|---|
| 42  | VAKIF YAT. 👝 | 120 522 14 2 4      | 1 120 447 2   | 7 | 2.41 | 257.000.441 2.41 65.89               |   |
| 43  | TEB YATIRIM  | Düzen               |               | - |      | Varsayılan Olarak Kaydet             |   |
| 44  | MEKSA YATIRI |                     |               |   |      | , ,                                  |   |
| 45  | DENIZ YATIR  | Aracı Kurum Sayısı  | = 6           |   |      | Yazı Tipi                            |   |
| 46  | TACIRLER YA  |                     |               |   |      |                                      |   |
| 47  | QNB FINANS ' | Hesaplama Yonten    | ni            | • | ~    | Ozet Bilgileri Gizle/Göster          |   |
| 48  | YATIRIM FIN  |                     |               |   |      |                                      |   |
| 49  | A1 CAPITAL I | lşaretlediğim Kurur | nu Hep Göster |   | ~    | Grafikleri Gizle/Göster              |   |
| 50  | GEDIK YATIRI | Vanilanaa Dariwa du |               |   | 1    | Sacili Kurumun Özatini Gizla/Göstar  |   |
| 51  | IS YATIRIM   | renieme Penyodu     |               |   | ¥    | Seçili Kurumun Özetimi Ölzle/ Ööster |   |
| 52  | GARANTI YAT. | Excel Dosussina Ak  | tar           |   |      | Sütunları Gizle/Göster               |   |
| 53  | AK YATIRIN   | EXCELOUSYASIIIA AK  | Lai           |   |      | Suturnari Olzie/ Obster              |   |
| 54  | MERRILL LYN  | Vazdur              |               |   | 0.28 | 917,526,562 8.60 -180,               |   |
| 55  | YAPI KREDI ' | Tazan               |               |   | 2.07 | 1,265,952,121 11.86 -22,2            |   |
|     |              | Kapat               |               |   |      |                                      | ~ |

**Düzen** menüsü altında pencere üzerinde görsel düzenlemeler yapabileceğiniz seçenekler vardır.

**Varsayılan Olarak Kaydet** ile yaptığınız değişiklikler kalıcı hale gelir. Pencereyi bir sonraki açışınızda kaydettiğiniz görünümü ile açılır.

Yazı Tipi menüsü ile yazı tipini ayarlayabileceğiniz pencere açılır.

Sonraki 3 menü ile,

Özet Bilgiler kısmının gizlenmesini / gösterilmesini

Grafik kısmının gizlenmesini / gösterilmesini

Seçili Kurum İşlemleri kısmının gizlenmesini / gösterilmesini sağlarsınız.

Sütun Gizle / Göster menüsü ile izlemek istemediğiniz sütunları kaldırabilirsiniz.

Aracı Kurum Sayısı menüsü ile aşağıda göreceğiniz pencere açılır.

| MN | latriks |       |       |       |   |       |       |
|----|---------|-------|-------|-------|---|-------|-------|
|    |         | Kurun | n Say | ISI : |   | 6     |       |
|    |         |       |       |       |   | İptal | Tamam |
| -  |         |       |       |       | v |       |       |

Buradan dilerseniz verilerini izleyeceğiniz en çok alım / satım yapan kurum sayısını değiştirebilirsiniz. Bu değişiklik sadece özet kısmındaki verileri değiştirir.

| 🖂 Özet Bilgiler - 6 Kurum                                                               |               |                           |               |  |  |  |  |  |
|-----------------------------------------------------------------------------------------|---------------|---------------------------|---------------|--|--|--|--|--|
|                                                                                         |               |                           |               |  |  |  |  |  |
| Net Alici 6 Kurum Alis Toplami                                                          | 272.632 Mil.  | Fark :                    | -79.195 Mil.  |  |  |  |  |  |
| Net Satici 6 Kurum Satis Toplami                                                        | -351.828 Mil. | BIST Toplam Islem Hacmi : | 6669.732 Mil. |  |  |  |  |  |
| *Net islem hacmine gore siralanmis kurumlarin net islemleri baz alinarak hesaplanmistir |               |                           |               |  |  |  |  |  |

Hesaplama Yöntemi menüsü altında aşağıda göreceğiniz seçenekler vardır.

| н  | lesaplama Yontemi             | • |   | Alış - Satışa Göre |
|----|-------------------------------|---|---|--------------------|
| İş | aretlediğim Kurumu Hep Göster |   |   | Toplam Hacime Göre |
| Y  | enileme Periyodu              |   | ~ | Net İşleme Göre    |

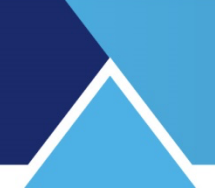

Buradan analizin hangi veri tipine göre yapılacağını belirleyebilirsiniz. Analiz, en çok Alan-Satan / en çok Hacim Yapan / En çok Net Alım – Satış yapan kurumlara göre izlenebilir. Buradaki değişiklik de sadece özet kısmındaki verileri değiştirir.

| 🔄 Özet Bilgiler - 6 Kurum ———————————————————————————————————                 |               |                           |               |  |  |  |  |  |
|-------------------------------------------------------------------------------|---------------|---------------------------|---------------|--|--|--|--|--|
| Brüt Alici 6 Kurum Alis Toplami                                               | 3228.389 Mil. | Fark :                    | -74.309 Mil.  |  |  |  |  |  |
| Brüt Satici 6 Kurum Satis Toplami                                             | 3302.698 Mil. | BIST Toplam Islem Hacmi : | 6669.732 Mil. |  |  |  |  |  |
| *En cok alis yapan ve en cok satis yapan kurumlar baz alinarak hesaplanmistir |               |                           |               |  |  |  |  |  |

**İşaretlediğim Kurumu Hep Göster** menüsü ile bir sefer işaretlediğiniz kurum her zaman görünüm alanında kalır.

**Yenileme Periyodu** menüsü ile seans esnasında verilerin otomatik güncellenmesini sağlayabilirsiniz. Aşağıda göreceğiniz pencere açılır. Seans esnasında verilerin otomatik güncellenmesini sağlayabilirsiniz.

| M Yenileme Periyodu (15 - 60 Arasi ) |               |              |
|--------------------------------------|---------------|--------------|
| Saniye ( Durdurmak İçin 0 ):         | 15            |              |
|                                      | İptal         | Tamam        |
|                                      | A AZ - AE AA7 | 547 · 4 64 · |

Güncelleme yapılmasını istemiyorsanız, buraya sıfır (0) giriniz.

**Excel Dosyasına Aktar** menüsü ile verileri Excel tablosu olarak alabilirsiniz. **Yazdır** menüsü ile yazıcıdan çıktı alabilirsiniz. **Kapat** menüsü ile pencereyi kapatırsınız.

**İpucu :** Tablodan bir kurum satırı üzerine çift tıklarsanız, o kurumun 'Aracı Kurum Hisse Dağılım' penceresi açılır. <mark>Bakınız Aracı Kurum Hisse Dağılımı</mark>

#### 2.3 Üye İşlem Defteri :

Seçilen bir tarih için veya günlük olarak Aracı Kurumların yaptıkları işlemlerinin listelendiği bir penceredir.

Seans içinde veriler sürekli akarak yenilenir.

Anlık Aracı Kurum Dağılımı lisansınız var ise sembol verileri gün içinde gelecektir. Pencere ilk açıldığında o günün verileri ile gelir.

| 🛛 AC  | ACAR MENKUL DEGERLER ISLEMLERI <acik gosterim=""></acik> |            |        |       |                            |               |               |           |           |              |
|-------|----------------------------------------------------------|------------|--------|-------|----------------------------|---------------|---------------|-----------|-----------|--------------|
|       | ACAR MEN                                                 | KUL DEGER  | LER    |       | <ul> <li>✓ ● Ti</li> </ul> | imü 🔿 Alislar | 🔾 Satislar    | Tarih: 08 | 3/05/2019 | ~            |
| 1     | ALIS HACIM                                               | : 4,703,29 | 0      | SA    | TIS HACIM :                | 6,166,974     | TOPLAM: 10,   | 870,264   | FAR       | (:-1,463,684 |
| SI RI | A   HISSE                                                | SAAT       | FIYAT  | ADET  | HACIM                      | ALAN KURUM    | SATAN KURUM   | ALANREF   | SATANREF  | BIST NO 🗻    |
| 1015  | TTKOM                                                    | 17:05:     | 4.34   | 25    | 109                        | AK YATIRIM    | ACAR MENKUL D |           | .550      | 729416 📖     |
| 1014  | TTKOM                                                    | 17:03:     | 4.33   | 50    | 216                        | MARBAS MENKUL | ACAR MENKUL D |           | .508      | 726684       |
| 1013  | TTKOM                                                    | 17:03:     | 4.32   | 50    | 216                        | GARANTI YAT.  | ACAR MENKUL D |           | .001      | 725764       |
| 1012  | KONYA                                                    | 17:01:     | 178.70 | 2     | 357                        | ACAR MENKUL D | IS YATIRIM    |           | .631      | 722572       |
|       | or only                                                  | 10.00      | 0.00   | 10011 | 10,000                     | TTO COTTOTA   | COOP MEMORY P |           | 007       | 701001       |

Pencerenin en üst bandında analizin adı vardır. Bu bandın sağ ucunda yer alan twitter butonu ile pencerenin görüntüsünü tweet'leyebilirsiniz.

Bunun yanında yer alan x işaretli buton ile de pencereyi kapatabilirsiniz.

Üst bandın altında, sol üst köşede kurum seçim hücresi vardır. Buradan alım satımlarını izlemek istediğiniz kurumu seçebilirsiniz.

Bunun sağında Tümü / Alışlar / Satışlar seçimi vardı. Bu seçimle kurumun tüm işlemlerini veya sadece alışlarını ya da satışlarını izlemeyi seçebilirsiniz.

Tarih seçimi ile geçmiş bir günün verilerini izleyebilirsiniz.

Bunun altında kurumun toplam alış hacmi / toplam satış hacmi / toplam hacmi ve alış hacmi ile satış hacminin farkı gösterilir.

Pencerenin sütunların yer aldığı kısmında, gerçekleşen işlemler için muhtelif veriler vardır.

| AL    | IS HACIM : | 501,357, | 348    | :    | SATIS HACI | M : 441,232,996 | TOPLAM :      | 942,590,34 | 14       | FARK : 60,1 |
|-------|------------|----------|--------|------|------------|-----------------|---------------|------------|----------|-------------|
| SIRA  | HiSSE      | SAAT     | FIYAT  | ADET | HACIM      | ALAN KURUM      | SATAN KURUM   | ALANREF    | SATANREF | BIST NO 🔺   |
| 89002 | I PEKE     | 17:19:   | 4.37   | 600  | 2,622      | AK YATIRIM      | A1 CAPITAL ME |            | .547     | 754780 📩    |
| 89001 | HALKB      | 17:19:   | 5.57   | 230  | 1,281      | ZIRAAT YAT.     | AK YATIRIM    |            | .901     | 754768      |
| 89000 | KENT       | 17:19:   | 133.90 | 18   | 2,410      | DENIZ YATIRIM   | AK YATIRIM    |            | .667     | 754756      |
| 88999 | HALKR      | 17(19)   | 5 57   | 2765 | 15 401     | TS VATERTM      | AK VATERTM    |            | 602      | 754755      |

Bu kısımda sütunlarda sunulan verilerin açıklamaları :

SIRA sütununda, işlemin satır numarası vardır.

HİSSE sütununda alım/satıma konu olan sembolün adı gösterilir.

**SAAT** sütununda işlemi gerçekleşme zamanı gösterilir.

FİYAT sütununda işlemin gerçekleştiği fiyat gösterilir.

**ADET** sütununda işlemin LOT miktarı gösterilir.

HACIM sütununda islemin TL tutarı gösterilir.

ALAN KURUM sütununda işlemin Alış tarafındaki kurum adı gösterilir.

SATAN KURUM sütununda işlemin Satış tarafındaki kurum adı gösterilir.

**ALANREF :** Aktif değildir.

**SATANREF :** Burada bir referans numarası gösterilmektedir.

BİST NO sütununda, işlemin BİST sıra numarası vardır.

Sağ klik menüleri aşağıda görüldüğü gibidir.

| SIRA  | HiSSE | SAAT FIYAT ADET HA          | ICI M | ALAN KURUM SATAN KURUM   |
|-------|-------|-----------------------------|-------|--------------------------|
| 87461 | ASELS | 17-14-19-61 1               | - 20  | AK YATIRIM IS YATIRIM    |
| 87460 | GARF  | Düzen                       | •     | Varsayılan Olarak Kaydet |
| 87459 | DOGL  | Gösterim Tipi               | •     | Renk ve Yazı Tipi (Font) |
| 07450 | TUV   | Line and Filment            |       |                          |
| 07457 | 0.01  | Hacim Filtresi              | •     | Dikey Kılavuz Cizgileri  |
| 87455 | HALI  | Lot Filtresi                | •     | Yatay Kılavuz Cizgileri  |
| 87454 | HALI  | Verileri Yenile             |       | Sütunları Gizle/Göster   |
| 87453 | HALI  |                             |       |                          |
| 87452 | HALI  | Sembol                      | •     | AK YATIRIM AK YATIRIM    |
| 87451 | HALI  | Maria Di Alta (COM          |       | HALK YATIRIM AK YATIRIM  |
| 87450 | HALL  | Metin Dosyasina Aktar (CSV) |       | ISIK MENKUL D AK YATIRIM |
| 87449 | HALI  | Ref No Ara                  |       | GEDIK YATIRIM AK YATIRIM |
| 87448 | HALL  |                             |       | VAKIF YAT. AK YATIRIM    |
| 87447 | ANAC  | Kapat                       |       | AK YATIRIM GEDIK YATIRIM |

**Düzen** menüsü altında pencere üzerinde görsel düzenlemeler yapabileceğiniz seçenekler vardır.

**Varsayılan Olarak Kaydet** ile yaptığınız değişiklikler kalıcı hale gelir. Pencereyi bir sonraki açışınızda kaydettiğiniz görünümü ile açılır.

**Renk ve yazı tipi** menüsü aşağıda göreceğiniz 'Aracı Kurum İşlemleri Renk Ayarları' penceresi açılır.

| M Arac                         | M Aracı Kurum İşlemleri Renk Ayarları 🛛 🛛                    |                  |       |  |  |  |  |  |  |
|--------------------------------|--------------------------------------------------------------|------------------|-------|--|--|--|--|--|--|
|                                | Alış İşlemi Rengi       ▼         Satış İşlemi Rengi       ▼ |                  |       |  |  |  |  |  |  |
| ۲                              | Gerceklesen Islem                                            | in Yönüne Göre I | Boya  |  |  |  |  |  |  |
| 0                              | Aracı Kurumun İsle                                           | mine Göre Boya   |       |  |  |  |  |  |  |
| Yazı Tipi MATRIKS / 7 / Normal |                                                              |                  |       |  |  |  |  |  |  |
|                                | Uygula                                                       | Geri Al          | Kapat |  |  |  |  |  |  |

Buradan Alış ve satış renklerini belirleyebilirsiniz.

Ek olarak boyama rengini Gerçekleşen İşlem Yönüne göre veya (Seçilen) Aracı Kurumun İşlemine göre Boya seçeneği vardır.

**İpucu :** Satırların renkleri işlemin Alış veya Satış olmasına göre mavi veya kırmızıdır. Sütunlara bakarsanız, işlem alış veya satış olur iken, AK Yatırım bazen Alıcı bazen Satıcı durumundadır. 'Aracı Kurum İşlemine Göre Boya' seçeneği ile, satırların rengini, Ak yatırımın alıcı – satıcı olması durumuna göre de belirleyebilirsiniz.

Yazı Tipi kısmından da yazı karakterini ve büyüklüğünü ayarlayabilirsiniz. **Dikey Klavuz Çizgileri** ile pencerede dikey çizgiler oluşturabilirsiniz. **Yatay Klavuz Çizgileri** ile pencerede yatay çizgiler oluşturabilirsiniz. **Sütun Gizle / Göster** menüsü ile izlemek istemediğiniz sütunları kaldırabilirsiniz.

Gösterim Tipi menüsü altında 'Tüm İşlemleri Göster' / 'Özet Göster' seçenekleri vardır.

| SIRA    | Hisse     | SAAT   | FIYAT  | ADET | HACI M | ALAN KURUM      | SATAN KURUM   |
|---------|-----------|--------|--------|------|--------|-----------------|---------------|
| 55722   | TAVHL     | 17:37: | 23.42  | 40   | 937    | GARANTI YAT.    | AK YATIRIM    |
| 55721   | OTKAR     | 17:37: | 106.40 | 77   | 8,193  | AK YATIRIM      |               |
| 55720   | BAGES     | 17:37: | 5.76   | 1000 | 5,760  |                 | AK YATIRIM    |
| CORR. O | Discourt. | 47.07  | 0.07   |      |        | OTOM CONTRACTOR | ON CONTRACTOR |

Yukarıda özet göster seçiminin sonucunu görmektesiniz. Akbank işleminin karşı işlemi olarak gerçekleşen emirler birden fazla kuruma ait ise, o kurumlar bilgileri ayrıntılı gösterilmez. Tüm işlemleri göster seçiminde ise, emirler tüm kurumların adı gösterilecek şekilde parçalı olarak gösterilir.

**Hacim Filtresi** menüsü altında, dilerseniz hacim filtresi tanımlamanızı sağlayacak seçenek ile aşağıda göreceğiniz pencere açılır.

| M Hacim Filtresi         |             |
|--------------------------|-------------|
| Hacim Filtresi (Milyon): | 0           |
|                          | İptal Tamam |

Buradan filtre olarak tanımlayacağınız rakamın (Milyon TL) altında gerçekleşen işlemler gösterilmeyecektir.

Filtre tanımladıktan sonra kaldırmak isterseniz, gene bu menü seçeneği altındaki 'Hacim Filtresini kaldır' seçeneği ile filtreyi kaldırabilirsiniz.

**Lot Filtresi** menüsü ile Hacim Filtresine benzer biçimde bu sefer Lot miktarı için filtre tanımlayabilir / tanımladığınız filtreyi kaldırabilirsiniz.

Verileri Yenile menüsü ile seans esnasında verileri tamamlanmasını sağlayabilirsiniz.

**Sembol** menüsü altında, sembol seçimi yaparak belirleyeceğiniz sembolleri izleyebilir veya Tüm semboller seçimi ile tüm İMKB senetlerinin verisini izleyebilirsiniz.

Metin Dosyasına Aktar (CSV) menüsü ile verileri text dosyası olarak kaydedebilirsiniz.

Ref No Ara menüsü aktif değildir.

Kapat menüsü ile pencereyi kapatırsınız.

#### 2.4 Aracı Kurum Hisse Dağılımı :

Aracı Kurumların hisse senetlerindeki alış/satış işlemlerinin ve maliyet verilerinin gösterildiği bir penceredir.

Aracı Kurum Dağılımı lisansınız var ise izleyebilirsiniz.

Pencere ilk açıldığında boştur.

Tarih ve kurum seçimi yaptığınızda veriler pencere üzerine gelecektir.

| ARACI K  | KURUM       | I HISSE D           | AGILIMI - ALIS              | 586,034,438    | SATIS 546,417,             | 581 TOPLAM : | 1,132,452,019 |                 |               |                           |                | 12         |
|----------|-------------|---------------------|-----------------------------|----------------|----------------------------|--------------|---------------|-----------------|---------------|---------------------------|----------------|------------|
| AK YATIR | MIN         |                     | <ul> <li>✓ ● Gün</li> </ul> | lük 🔾 1. Se    | eans 🔿 2. Se               | ans 🔿 Tarih  | isel 🛛 🙋 Ka   | ır/Zarar : 202, | 798 milyon    |                           |                |            |
|          |             |                     |                             |                |                            |              |               |                 |               |                           |                |            |
|          | CI KUI      | RUM HIS             | SSE DAGILIM                 | II A           | RACI KURUM I               | SLEM OZETI   | _             |                 |               |                           |                |            |
| SIRA HI  | isse        | SON                 | ALIS (TL)                   | A.Maliyet      | SATIS (TL)                 | S.Maliuet    | TOPLAM CTLO   | TOPLANCES       | NETCTLD       | N.Maliyet                 | Kar/Zar ar (   |            |
| 1 GAI    | RAN         | 7.75                | 158,580,7                   | 7.80           | 107,540,4                  | 7.80         | 266,121,1     | 23.50           | 51,040,24     | 7.80                      | -338,433       | - <u> </u> |
| 2 ADI    | ESE         | 1.60                | 5,635,290                   | 1.70           | 2,363,601                  | 1.70         | 7,998,891     | 0.71            | 3,271,689     | 1.70                      | -196,308       |            |
| 3 AKI    | BNK         | 5.83                | 22,377,86                   | 5.86           | 15,080,46                  | 5.84         | 37,458,32     | 3.31            | 7,297,397     | 5.91                      | -99,772        | )          |
| 4 IE     | YHO         | 0.44                | 4,019,737                   | 0.45           | 4,059,065                  | 0.44         | 8,078,802     | 0.71            | -39,327       | 0.14                      | -87,846        | ]          |
| 5 TU     | PRS         | 122.7               | 5,259,593                   | 122.30         | 14,542,62                  | 121.90       | 19,802,21     | 1.75            | -9,283,03     | 121.67                    | -78,242        | ]          |
| 6 KCI    | HOL         | 15.30               | 21,861,23                   | 15.36          | 10,790,97                  | 15.35        | 32,652,21     | 2.88            | 11,070,26     | 15.37                     | -51,414        |            |
| 7 TR     | КСН         | 3.14                | 1,054,560                   | 3.09           | 4,720,225                  | 3.10         | 5,774,786     | 0.51            | -3,665,66     | 3.10                      | -46,110        |            |
| 8 KRI    | DHD         | 2.15                | 8,705,998                   | 2.17           | 7,008,447                  | 2.16         | 15,714,44     | 1.39            | 1,697,550     | 2.18                      | -25,566        | Į.         |
| 9 GO2    | ZDE         | 3.31                | 774,419                     | 3.44           | 262,552                    | 3.37         | 1,036,971     | 0.09            | 511,867       | 3.47                      | -24,066        | Į.         |
| 10 10    | ASO         | 17.60               | 5,577,378                   | 17.70          | 3,098,695                  | 17.65        | 8,676,072     | 0.77            | 2,478,683     | 17.76                     | -22,568        | 1          |
| 11 15    | FIN         | 6.84                | 1,240,500                   | 7.17           | 691,868                    | 7.24         | 1,932,368     | 0.17            | 548,632       | 7.08                      | -18,320        |            |
| 12 513   | SE          | 5.92                | 1,459,/44                   | 5.89           | 5,575,253                  | 5.89         | 7,034,996     | 0.62            | -4,115,50     | 5.90                      | -17,338        |            |
| 13 YKI   | BNK         | 1.98                | 3,958,714                   | 1.99           | 6,280,079                  | 1.98         | 10,238,79     | 0.90            | -2,321,36     | 1.9/                      | -13,039        |            |
| 14 HK    |             | 16.80               | 1,435,339                   | 16.67          | 2,505,073                  | 16.67        | 3,940,412     | <b>0.35</b>     | -1,069,73     | 16.67                     | -8,322         |            |
| 15 011   |             | 111.5               | 15,106                      | 110.26         | 523,294                    | 109.73       | 538,400       | 0.05            | -508,189      | 109.71                    | -8,279         |            |
| 16 HLI   |             | 2.69                | 3,246,848                   | 2.70           | 3,332,283                  | 2.69         | 6,579,131     | <b>0.</b> 58    | -85,434       | 2.45                      | -8,221         |            |
| 10 000   |             | 28.60               | 1,668,876                   | 28.81          | 390,390                    | 28.80        | 2,239,266     | 0.20            | 1,078,486     | 28.82                     | -8,102         |            |
| 18 06    | TOO         | 6.V4<br>E EE        | 373,391                     | 6.19           | 199,206                    | 6.1/<br>E EE | 704,397       | V.V6            | 376,183       | 5.19                      | -7,628         |            |
| 19 KU4   |             | 0.00                | 3,238,344                   | J. J6          | 3,842,631                  | 3.33         | 11,101,19     | V. 98           | -384,107      | 3.49                      | -6,837         |            |
| 20 HSI   |             | 23.79               | 282,949                     | 24.43          | 129, 333                   | 24.V6        | 4V3, 3V1      | 0.04            | 162,376       | 24.73                     | -6,614         |            |
| Hesapl   | lama Y<br>A | 'öntemi :<br>LISLAR | Net Haci                    | me Göre        | 🔿 Toplam Ha                | icime Göre   | O Net Lota    | Göre (          | 🔵 Toplam Lota | Göre                      |                |            |
|          |             |                     |                             |                |                            |              |               |                 |               |                           |                |            |
|          |             |                     |                             | Hisse<br>GARAN | ALIS(TL) Y<br>51,040,243 3 | üzde<br>4.53 |               |                 | isse<br>MAS   | SATIS(TL) \<br>21,379,856 | /üzde<br>19.76 |            |
|          |             |                     |                             | ISCTR          | 16,541,891 1               | 1.19         |               |                 | HYAO          | -9,997,975                | 9.24           |            |
|          |             |                     | 1                           | TTKOM          | 14,482,891                 | 9.80         |               | Т               | UPRS          | -9,283,032                | 8.58           |            |
|          |             |                     | 1                           | KCHOL          | 11.070.260                 | 7.49         |               | / т             | AVHL          | -6.459.318                | 5.97           |            |
|          |             |                     |                             | AKBNK          | 7 207 307                  | 4 04         |               |                 | KGYO          | -5 726 705                | 5 20           |            |
|          |             |                     |                             | DICER          | 47 202 257                 | 12.00        |               |                 |               | 5,720,705                 | 5,25           |            |
|          |             |                     |                             | DIGER          | 47,393,357 3               | 52.06        |               | D               | IGER          | -55,362,296 !             | 51.16          |            |
|          |             |                     |                             |                |                            |              |               |                 |               |                           |                |            |

Anlık aracı kurum dağılımı lisansınız var ise, veriler seans esnasında gelir. Gün sonu AKD lisansınız var ise veriler gün sonunda gelir.

Pencerenin üst bandında kurum adı, kurumun alış hacmi, satış hacmi ve toplam hacmi gösterilir.

Bu bandın sağ ucunda yer alan twitter butonu ile pencerenin görüntüsünü tweet'leyebilirsiniz. Bunun yanında x işaretli buton ile de pencereyi kapatabilirsiniz.

Pencerenin üst kısmında kurum seçim hücresi, günlük veya seans seçimi yapabileceğiniz seçenekler ve tarih seçim hücresi vardır.

Bunun sağında verileri güncelleme butonu ve kurumun o periyoddaki kar/zarar rakamı gösterilir. Bu rakam alttaki tabloda yer alan kar/zarar sütunundaki verilerin toplamıdır. Kar/Zarar hesabı sembollerin son fiyatlarına göre kurumun gün içi işlemleri için yapılır.

Pencerede Aracı Kurum Hisse Dağılımı ve Aracı Kurum İşlem Özeti olarak 2 sekme vardır.

Aracı Kurum Hisse Dağılımı sekmesindeki veri sütunlarının açıklamaları:

|      | ARACI KURUM HISSE DAGILIMI |      |           | I /      | ARACI KURUM | ISLEM OZETI |            |           |           |           |              |
|------|----------------------------|------|-----------|----------|-------------|-------------|------------|-----------|-----------|-----------|--------------|
| SIRA | HiSSE                      | SON  | ALIS (TL) | A.Maliye | SATIS (TL)  | S.Maliyet   | TOPLAM CTL | TOPLANCES | NETCTLD   | N.Maliyet | Kar/Zar ar ( |
| 1    | GARAN                      | 7.75 | 158,580,7 | 7.80     | 107,540,4   | 7.80        | 266,121,1  | 23.50     | 51,040,24 | 7.80      | -338,433     |

Sıra sütununda satır sırası gösterilir.

Hisse sütununda sembol adı gösterilir.

SON sütununda sembolün son fiyatı gösterilir. .

**ALIŞ (TL)** sütununda kurumun seçilen tarihte, o satırda bulunan sembol için alış hacmi gösterilir.

**A. Maliyet** sütununda kurumun seçilen tarihte, o satırda bulunan sembol için alışlarının ortalama maliyet fiyatı gösterilir.

**SATIŞ (TL)** sütununda kurumun seçilen tarihte, o satırda bulunan sembol için satış hacmi gösterilir.

**S. Maliyet** sütununda kurumun seçilen tarihte, o satırda bulunan sembol için satışlarının ortalama fiyatı gösterilir.

**TOPLAM (TL)** sütununda kurumun seçilen tarihte, o satırda bulunan sembol için toplam işlem miktarı gösterilir.

**TOPLAM (%)** sütununda kurumun seçilen tarihte, o satırda bulunan sembol için toplam işlem miktarının, sembolün toplam işlem hacmine oranı gösterilir.

**NET (TL)** sütununda kurumun seçilen tarihte, o satırda bulunan sembol için NET işlem miktarı gösterilir.

**Net Maliyet** sütununda kurumun seçilen tarihte, o satırda bulunan sembol için NET işlemlerinin maliyet fiyatı gösterilir.

**Kar / Zarar** sütununda kurumun kapanış fiyatlarına göre o satırdaki sembol için kar/zarar rakamı gösterilir.

Aracı Kurum İşlem Özeti sekmesindeki veri sütunlarının açıklamaları :

| ARA  | ARACI KURUM HISSE DAGILIMI ARACI KURUM ISLEM OZETI |           |          |             |            |            |           |          |        |           |
|------|----------------------------------------------------|-----------|----------|-------------|------------|------------|-----------|----------|--------|-----------|
| SIRA | HISSE                                              | ALISC1ot) | ALIS(\$) | SATI SClot) | SATI SC🗶 ) | TOPLAM LOT | TOPLANCED | NET(lot) | G.ADET | TOPLANCED |
| 1    | GARAN                                              | 20,322,42 | 17.53    | 13,780,25   | 12.69      | 34,102,685 | 15.19     | 6,542,16 | 159,33 | 21.40     |
| 2    | ADESE                                              | 3,313,759 | 2.86     | 1,391,646   | 1.28       | 4,705,405  | 2.10      | 1,922,11 | 120,82 | 3.89      |
| 3    | AKBNK                                              | 3,817,579 | 3.29     | 2,582,995   | 2.38       | 6,400,574  | 2.85      | 1,234,58 | 54,561 | 11.73     |

Bu sekmedeki veriler, bir önceki sekmedeki verilerle aynı tipte olup, burada LOT bazında gösterilmektedir. Bu sekmede en sona eklenen 2 sütundan,

**G. ADET** sütununda sembolün seçilen gün için, günlük LOT miktarı gösterilir.

**TOPLAM (%)** sütununda kurumun NET lot miktarının Günlük Adet'e oranı gösterilir.

**İpucu:** Bu tabloda yer alan bir satır üzerinde çift tıklarsanız, o satırdaki sembolün Aracı Kurum Dağılımı penceresi açılır.

Aracı kurum hisse sekmesinde tablonun hemen altında yer alan, aşağıda göreceğiniz kısımdan,

Hesaplama Yöntemi : 

 Net Hacime Göre
 Toplam Hacime Göre
 Net Lota Göre
 Toplam Lota Göre

Hesaplama yöntemini seçebilirsiniz.

Pencerenin alt kısmında sunulan özet sekmesindeki veriler burada seçeceğiniz hesaplama yöntemine göre sunulur.

En alt kısımda seçilen yönteme göre kurumun en çok işlem yaptığı 5 sembol ve ilgili verileri listelenir.

Veriler grafik eşliğinde sunulmaktadır.

Alışlar sol tarafta, satışlar sağ tarafta gösterilir. İlgili verilerin yanında toplama göre % oranı da gösterilmektedir. İlk 5 sırayı alan sembollerin dışında kalan semboller DİĞER başlığı altında topluca gösterilir.

**İpucu:** Bu tabloda bir satır üzerine çift tıklarsanız o satırdaki sembolün Aracı Kurum dağılımı penceresi açılır.

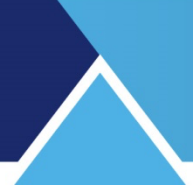

#### 2.5 Aracı Kurum Hacim Analizi :

Bu menü altında, Aracı Kurum Genel İşlem Hacmi Analizleri penceresi açılır.

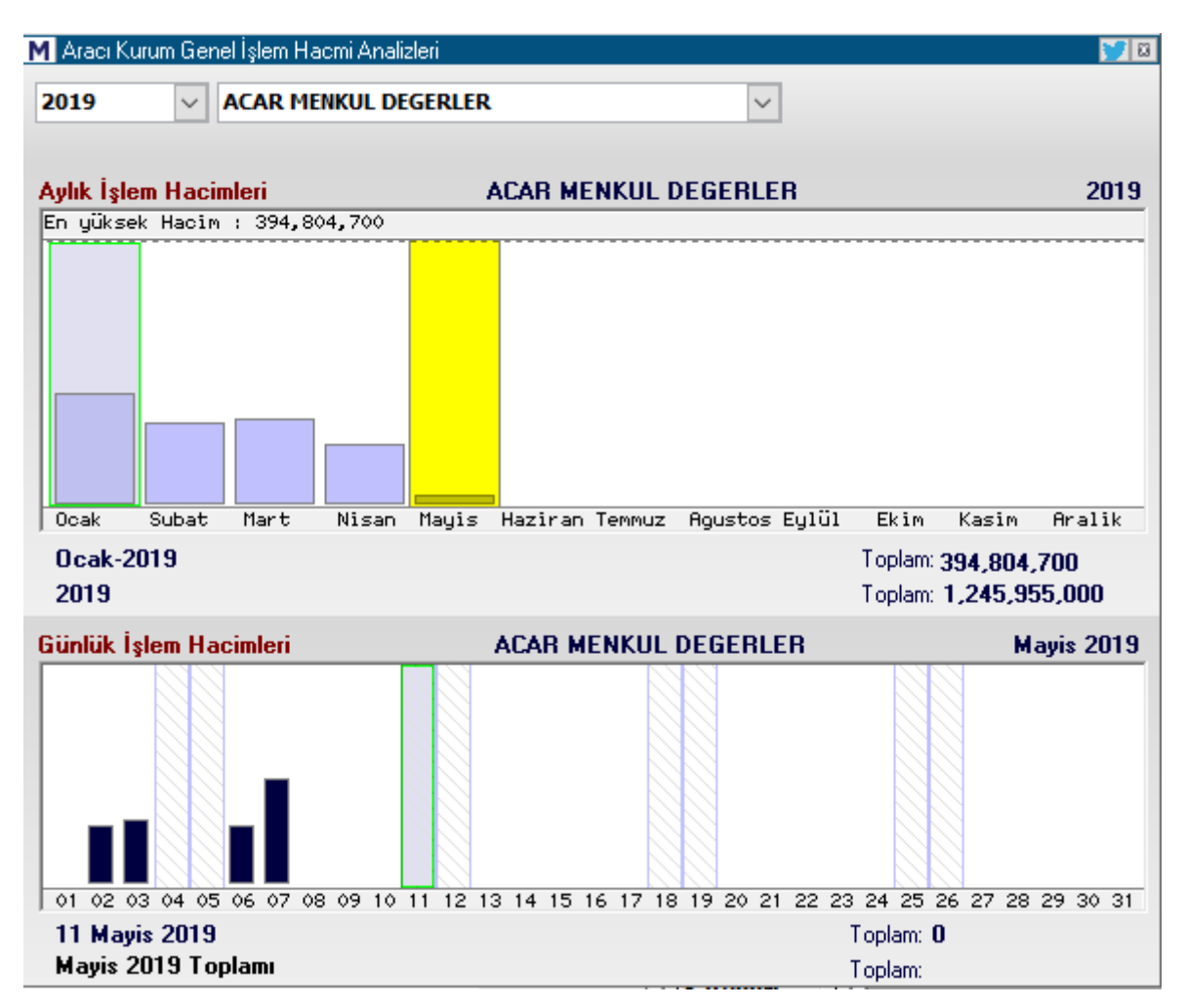

Pencerenin en üst bandında analizin adı vardır. Bu bandın sağ ucunda yer alan twitter butonu ile pencerenin görüntüsünü tweet'leyebilirsiniz.

Bunun yanında yer alan x işaretli buton ile de pencereyi kapatabilirsiniz.

Bu analiz kurumların, yılık / aylık / günlük bazda işlem hacimlerini grafikler şeklinde gösterir. Tablo 2 bölümden oluşmaktadır.

Üstteki kısım Aylık / Yıllık İşlem Hacimlerini gösterir.

Pencerenin üst kısmında yer alan yıl ve kurum hücreleri içinden, oklar yardımı ile yıl ve kurum seçimi yapınız.

Yıl ve aracı kurum seçtiğinizde, kurumun o yıla ait işlem hacimlerini aylık bazda, grafik şeklinde görebilirsiniz.

Aylık işlem hacimleri kısmının sol üst tarafında, o yıla ait en yüksek aylık işlem hacmi miktarı gösterilir.

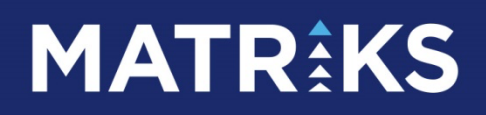

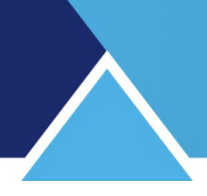

| Ayl | ık İşlem | Насіл | nle | eri         |
|-----|----------|-------|-----|-------------|
| En  | yüksek   | Hacim | ;   | 394,804,700 |

Aylık kısımdan dilediğiniz bir ayı üzerine tıklayarak seçebilirsiniz. Seçilen ayın rengi dönüşür.

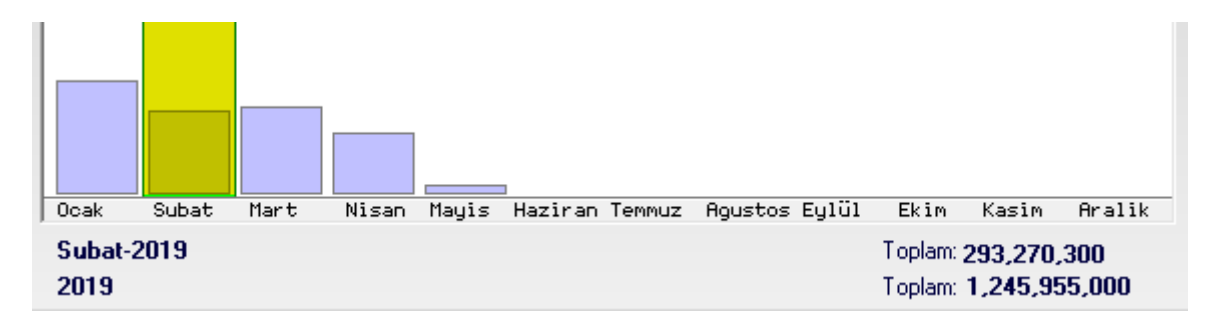

Yukarıda Şubat ayının seçildiği anlaşılmaktadır.

Tablonun aylık gösterim kısmının hemen şu veriler vardır:

İlk satırda, seçmiş olduğunuz ay ve bu aya ait toplam işlem hacmi yer alır.

İkinci satırda ise seçilen yıl ve kurumun o yıldaki toplam işlem hacmi vardır.

Tablonun alt yer alan ikinci kısmında ise, üstteki tablodan seçtiğiniz ayın günlük işlem hacmi verilerini görebilirsiniz.

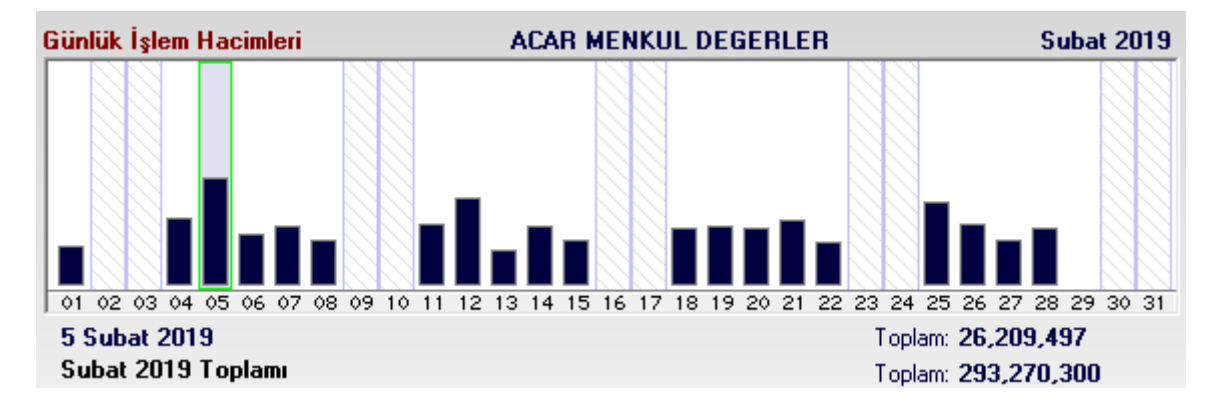

Yukarıda görebileceğiniz gibi, Şubat ayı gün gün grafik olarak yer almaktadır. Çubukların boyları o gündeki hacim ile doğru orantılıdır.

Bu kısmın altında da gene 2 satırda 2 işlem hacmi verisi vardır. İlk satırda o ayın günleri içinde, üzerine tıklayarak seçtiğiniz gün ve o güne ait işlem hacmi miktarı, ikinci satırda ise seçili olan ay ve kurumun bu aydaki toplam işlem hacmi gösterilir.

Tablonun bu kısmında sağ klik yaparsanız, kurum adı ile birlikte aşağıda göreceğiniz menü seçenekleri gelecektir.

ACAR MENKUL DEGERLER Takas Dağılımı Hisse İşlem Dağılımı İşlem Defteri

Buradan seçerek kurumun ilgili pencerelerini açabilirsiniz.

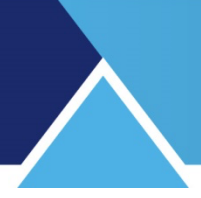

#### 3. Alıcılar – Satıcılar (Para Giriş – Çıkışı) :

Bu analize erişim menüsü, Matriks butonu altında yer alan ana menülerden BİST Analizler altında yer alır.

Aşağıda göreceğiniz 'Alıcı Satıcı Analizi' penceresi açılır.

| X A                                                               | LICI-SA                                                                                           | TICI ANA                                                                                                    | LİZİ                                                                                                    |                                                                     |                                                                                                    |                                                                                                    |                                                                                                    |                                                                                                    |                                                                                 |                                                                                                    |                                                                                                    |                                                                                                    |                                                                                                 | ۵ 🏏                                            | ũ        |
|-------------------------------------------------------------------|---------------------------------------------------------------------------------------------------|----------------------------------------------------------------------------------------------------|----------------------------------------------------------------------------------------------------|---------------------------------------------------------------------|----------------------------------------------------------------------------------------------------|----------------------------------------------------------------------------------------------------|----------------------------------------------------------------------------------------------------|----------------------------------------------------------------------------------------------------|---------------------------------------------------------------------------------|----------------------------------------------------------------------------------------------------|----------------------------------------------------------------------------------------------------|----------------------------------------------------------------------------------------------------|-------------------------------------------------------------------------------------------------|------------------------------------------------|----------|
| Ayarı                                                             | arzz                                                                                              |                                                                                                    |                                                                                                    |                                                                     |                                                                                                    |                                                                                                    |                                                                                                    |                                                                                                    |                                                                                 |                                                                                                    |                                                                                                    |                                                                                                    |                                                                                                 |                                                |          |
| G                                                                 | 1 2                                                                                               | 5 10                                                                                                    | 15 30                                                                                                    | 60                                                                  | Н                                                                                                    | isse Bul:                                                                                                   |                                                                                                    |                                                                                                    | 2                                                                               | X 🕹                                                                                                    | 4                                                                                                    |                                                                                                    |                                                                                                 |                                                |          |
| -<br>lik                                                          | 5 Kurum                                                                                           | (P) Para Giri                                                                                                    | ş Çıkış                                                                                                    | (A                                                                  | ) Net Alış Had                                                                                                    | mi                                                                                                    | (S) N                                                                                                    | et Satış Hacı                                                                                                    | ni                                                                              | (T) Toplam I                                                                                                | Hacim                                                                                                    |                                                                                                    |                                                                                                 |                                                | _        |
| Tü                                                                | m Senetle                                                                                         | r 1.32                                                                                                    | 0.642 04.                                                                                                    | 71 🔳                                                                | 19.684.9                                                                                                    | 20 70.21                                                                                                    |                                                                                                    | -18.364.290-                                                                                                    | 65.50                                                                           | 28.03                                                                                                    | 5.660                                                                                                    |                                                                                                    |                                                                                                 |                                                |          |
| BIS                                                               | T 30                                                                                              | 1.67                                                                                                    | 9.904 08.                                                                                                    | 57                                                                  | 13,336,2                                                                                                    | 30 68.04                                                                                                    |                                                                                                    | -11.656.330-                                                                                                    | 59.47                                                                           | 19.60                                                                                                    | 0.060 69.91                                                                                                    |                                                                                                    |                                                                                                 |                                                |          |
| BIS                                                               | T 50                                                                                              | 1.43                                                                                                    | 1.111 06.                                                                                                    | 65                                                                  | 14,487,9                                                                                                    | 70 67.33                                                                                                    |                                                                                                    | -13.056.860-                                                                                                    | 60.68                                                                           | 21.51                                                                                                    | 7,740 76,75                                                                                                    |                                                                                                    |                                                                                                 |                                                |          |
| BIS                                                               | T 100                                                                                             | 1.36                                                                                                    | 3.857 05.                                                                                                    | 62                                                                  | 16,757,9                                                                                                    | 00 69.00                                                                                                    |                                                                                                    | -15.394.040-                                                                                                    | 63.38                                                                           | 24.28                                                                                                    | 6.970 86.63                                                                                                    |                                                                                                    |                                                                                                 |                                                |          |
| Tü                                                                | m Senetle                                                                                         | r 1.32                                                                                                    | 0.642 04.                                                                                                    | 71                                                                  | 19.684.9                                                                                                    | 20 70.21                                                                                                    |                                                                                                    | -18.364.290-                                                                                                    | 65.50                                                                           | 28.03                                                                                                    | 5.660 100.00                                                                                                    |                                                                                                    |                                                                                                 |                                                |          |
|                                                                   |                                                                                                   |                                                                                                    | P/1                                                                                                    | r) —                                                                |                                                                                                    | A/T                                                                                                    |                                                                                                    | [                                                                                                    | S/T                                                                             | ,                                                                                                    | T/X                                                                                                    |                                                                                                    |                                                                                                 |                                                |          |
|                                                                   |                                                                                                   |                                                                                                    |                                                                                                    |                                                                     |                                                                                                    |                                                                                                    |                                                                                                    |                                                                                                    |                                                                                 |                                                                                                    |                                                                                                    |                                                                                                    |                                                                                                 |                                                | -        |
| A 1                                                               | <u>IIk</u>                                                                                        | <u>5 Kurum</u>                                                                                                    | 0/ 00 24                                                                                                    |                                                                     | Digerleri                                                                                                    | 0.057.000                                                                                                   |                                                                                                    |                                                                                                    |                                                                                 |                                                                                                    |                                                                                                    |                                                                                                    |                                                                                                 |                                                |          |
| Aim                                                               |                                                                                                   | 19,004,920                                                                                                    | 7609.31                                                                                                    | Allm                                                                |                                                                                                    | 2,357,336                                                                                                   | 1%10.69                                                                                                    |                                                                                                    |                                                                                 | (                                                                                                    |                                                                                                    |                                                                                                    |                                                                                                 |                                                |          |
| Sati                                                              | m:                                                                                                | -18,364,280                                                                                                    | %83.31                                                                                                    | Satin                                                               | n: -                                                                                                    | 3,677,977                                                                                                   | <b>16.69</b>                                                                                                    |                                                                                                    |                                                                                 | - ( · ·                                                                                                    |                                                                                                    |                                                                                                    |                                                                                                 |                                                |          |
|                                                                   | Fark                                                                                              |                                                                                                    | 4 320 640                                                                                                    | INet F                                                              | ark:                                                                                                    | -1                                                                                                    | 1,320,642                                                                                                    |                                                                                                    |                                                                                 |                                                                                                    | N 8                                                                                                    |                                                                                                    |                                                                                                 |                                                |          |
| Net                                                               |                                                                                                   |                                                                                                    | 1,520,040                                                                                                    | 1                                                                   |                                                                                                    |                                                                                                    | · · ·                                                                                                    |                                                                                                    |                                                                                 |                                                                                                    |                                                                                                    |                                                                                                    |                                                                                                 |                                                |          |
| Net                                                               | Hacim:                                                                                            | 22,042                                                                                                    | ,250                                                                                                    | 1                                                                   |                                                                                                    |                                                                                                    | Yenile                                                                                                    |                                                                                                    | /                                                                               |                                                                                                    |                                                                                                    |                                                                                                    |                                                                                                 |                                                |          |
| Net<br>+                                                          | Hacim:<br>Hisse                                                                                   | 22,042<br>(A)N.Hacim                                                                                                    | ,250<br>A.Ort.                                                                                                    | A.%                                                                 | (S)N.Hacim                                                                                                    | S.Ort                                                                                                    | Yenile<br>S.%                                                                                                    | Para G.Ç.                                                                                                    | ×                                                                               | D.Alim                                                                                                    | D.Satim                                                                                                    | D.Fark                                                                                                    | Gün.P.G.                                                                                        | PGC Fark                                       | ^        |
| Net<br>+                                                          | Hacim:<br>Hisse<br>GARAN                                                                          | 22,042<br>(A)N.Hacim<br>3,598,449                                                                                                    | ,250<br>A.Ort.<br>7.750                                                                                            | A.%<br>90.6                                                         | (S)N.Hacim<br>-2,444,288                                                                                                    | S.Ort<br>7.750                                                                                              | Yenile<br>S.%<br>-61.5                                                                                                    | Para G.Ç.<br>1,154,161                                                                                             | %<br>29.1                                                                       | D.Alim<br>375,147                                                                                           | D.Satim<br>-1,529,308                                                                                                    | D.Fark<br>-1,154,161                                                                                              | Gün.P.G.<br>1,154,161                                                                           | PGC Fark<br>0                                  | ^        |
| Net<br>+<br>1<br>2                                                | Hacim:<br>Hisse<br>GARAN<br>THYAO                                                                 | 22,042<br>(A)N.Hacim<br>3,598,449<br>1,935,370                                                                                               | ,250<br>A.Ort.<br>7.750<br>12.980                                                                                  | A.%<br>90.6<br>93.8                                                 | (S)N.Hacim<br>-2,444,288<br>-1,227,506                                                                                                    | S.Ort<br>7.750<br>12.980                                                                                    | Yenile<br>S.%<br>-61.5<br>-59.5                                                                                                    | Para G.Ç.<br>1,154,161<br>707,864                                                                                  | %<br>29.1<br>34.3                                                               | D.Alim<br>375,147<br>127,827                                                                                | D.Satim<br>-1,529,308<br>-835,692                                                                                                    | D.Fark<br>-1,154,161<br>-707,864                                                                                  | Gün.P.G.<br>1,154,161<br>707,864                                                                | PGC Fark<br>0<br>0                             | ^        |
| Net<br>Net<br>1<br>2<br>3                                         | Hacim:<br>Hisse<br>GARAN<br>THYAO<br>PETKM                                                        | 22,042<br>(A)N.Hacim<br>3,598,449<br>1,935,370<br>749,545                                                                                    | ,250<br>A.Ort.<br>7.750<br>12.980<br>4.540                                                                         | A.%<br>90.6<br>93.8<br>97.1                                         | (S)N.Hacim<br>-2,444,288<br>-1,227,506<br>-543,052                                                                                                    | S.Ort<br>7.750<br>12.980<br>4.540                                                                           | Yenile<br>S.%<br>-61.5<br>-59.5<br>-70.3                                                                                                    | Para G.Ç.<br>1,154,161<br>707,864<br>206,493                                                                       | %<br>29.1<br>34.3<br>26.8                                                       | D.Alim<br>375,147<br>127,827<br>22,582                                                                      | D.Satim<br>-1,529,308<br>-835,692<br>-229,075                                                                                                    | D.Fark<br>-1,154,161<br>-707,864<br>-206,493                                                                      | Gün.P.G.<br>1,154,161<br>707,864<br>206,493                                                     | PGC Fark<br>0<br>0                             | ^        |
| Net<br>Net<br>1<br>2<br>3<br>4                                    | Hacim:<br>Hisse<br>GARAN<br>THYAO<br>PETKM<br>ISCTR                                               | 22,042<br>(A)N.Hacim<br>3,598,449<br>1,935,370<br>749,545<br>1,062,616                                                                       | ,250<br>A.Ort.<br>7.750<br>12.980<br>4.540<br>5.250                                                                | A.%<br>90.6<br>93.8<br>97.1<br>98.8                                 | (S)N.Hacim<br>-2,444,288<br>-1,227,506<br>-543,052<br>-879,207                                                                                                    | S.Ort<br>7.750<br>12.980<br>4.540<br>5.250                                                                  | Yenile<br>S.%<br>-61.5<br>-59.5<br>-70.3<br>-81.8                                                                                                    | Para G.Ç.<br>1,154,161<br>707,864<br>206,493<br>183,409                                                            | %<br>29.1<br>34.3<br>26.8<br>17.0                                               | D.Alim<br>375,147<br>127,827<br>22,582<br>12,679                                                            | D.Satim<br>-1,529,308<br>-835,692<br>-229,075<br>-196,088                                                                                                    | D.Fark<br>-1,154,161<br>-707,864<br>-206,493<br>-183,409                                                          | Gün.P.G.<br>1,154,161<br>707,864<br>206,493<br>183,409                                          | PGC Fark<br>0<br>0<br>0<br>0                   | <u>^</u> |
| Net<br>Net<br>1<br>2<br>3<br>4<br>5                               | Hacim:<br>Hisse<br>GARAN<br>THYAO<br>PETKM<br>ISCTR<br>AKBNK                                      | 22,042<br>(A)N.Hacim<br>3,598,449<br>1,935,370<br>749,545<br>1,062,616<br>725,567                                                            | ,250<br>A.Ort.<br>7.750<br>12.980<br>4.540<br>5.250<br>5.830                                                       | A.%<br>90.6<br>93.8<br>97.1<br>98.8<br>94.3                         | (S)N.Hacim<br>-2,444,288<br>-1,227,506<br>-543,052<br>-879,207<br>-624,527                                                                                                    | S.Ort<br>7.750<br>12.980<br>4.540<br>5.250<br>5.830                                                         | Yenile<br>S.%<br>-61.5<br>-59.5<br>-70.3<br>-81.8<br>-81.2                                                                                                    | Para G.Ç.<br>1,154,161<br>707,864<br>206,493<br>183,409<br>101,040                                                 | %<br>29.1<br>34.3<br>26.8<br>17.0<br>13.1                                       | D.Alim<br>375,147<br>127,827<br>22,582<br>12,679<br>43,672                                                  | D.Satim<br>-1,529,308<br>-835,692<br>-229,075<br>-196,088<br>-144,712                                                                                                    | D.Fark<br>-1,154,161<br>-707,864<br>-206,493<br>-183,409<br>-101,040                                              | Gün.P.G.<br>1,154,161<br>707,864<br>206,493<br>183,409<br>101,040                               | PGC Fark<br>0<br>0<br>0<br>0<br>0              | <b>^</b> |
| Net<br>Net<br>1<br>2<br>3<br>4<br>5<br>6                          | Hacim:<br>Hisse<br>GARAN<br>THYAO<br>PETKM<br>ISCTR<br>AKBNK<br>ASELS                             | 22,042<br>(A)N.Hacim<br>3,598,449<br>1,935,370<br>749,545<br>1,062,616<br>725,567<br>514,644                                                 | A.Ort.<br>7.750<br>12.980<br>4.540<br>5.250<br>5.830<br>19.500                                                     | A.%<br>90.6<br>93.8<br>97.1<br>98.8<br>94.3<br>72.6                 | (S)N.Hacim<br>-2,444,288<br>-1,227,506<br>-543,052<br>-879,207<br>-624,527<br>-468,156                                                                                                    | S.Ort<br>7.750<br>12.980<br>4.540<br>5.250<br>5.830<br>19.500                                               | Yenile<br>S.%<br>-61.5<br>-59.5<br>-70.3<br>-81.8<br>-81.2<br>-66.0                                                                                                    | Para G.Ç.<br>1,154,161<br>707,864<br>206,493<br>183,409<br>101,040<br>46,488                                       | %<br>29.1<br>34.3<br>26.8<br>17.0<br>13.1<br>6.6                                | D.Alim<br>375,147<br>127,827<br>22,582<br>12,679<br>43,672<br>194,415                                       | D.Satim<br>-1,529,308<br>-835,692<br>-229,075<br>-196,088<br>-144,712<br>-240,903                                                                                                    | D.Fark<br>-1,154,161<br>-707,864<br>-206,493<br>-183,409<br>-101,040<br>-46,488                                   | Gün.P.G.<br>1,154,161<br>707,864<br>206,493<br>183,409<br>101,040<br>46,488                     | PGC Fark 0 0 0 0 0 0 0 0 0 0 0 0 0 0 0 0 0 0 0 | <b>*</b> |
| Net<br>Net<br>1<br>2<br>3<br>4<br>5<br>6<br>7                     | Hacim:<br>Hisse<br>GARAN<br>THYAO<br>PETKM<br>ISCTR<br>AKBNK<br>ASELS<br>ALBRK                    | 22,042<br>(A)N.Hacim<br>3,598,449<br>1,935,370<br>749,545<br>1,062,616<br>725,567<br>514,644<br>263,913                                      | ,250<br>A.Ort.<br>7.750<br>12.980<br>4.540<br>5.250<br>5.830<br>19.500<br>1.410                                    | A.%<br>90.6<br>93.8<br>97.1<br>98.8<br>94.3<br>72.6<br>96.1         | (S)N.Hacim<br>-2,444,288<br>-1,227,506<br>-543,052<br>-879,207<br>-624,527<br>-468,156<br>-219,258                                                                                                    | S.Ort<br>7.750<br>12.980<br>4.540<br>5.250<br>5.830<br>19.500<br>1.410                                      | Yenile<br>S.%<br>-61.5<br>-59.5<br>-70.3<br>-81.8<br>-81.2<br>-66.0<br>-79.8                                                                                                    | Para G.Ç.<br>1,154,161<br>707,864<br>206,493<br>183,409<br>101,040<br>46,488<br>44,655                             | %<br>29.1<br>34.3<br>26.8<br>17.0<br>13.1<br>6.6<br>16.3                        | D.Alim<br>375,147<br>127,827<br>22,582<br>12,679<br>43,672<br>194,415<br>10,691                             | D.Satim<br>-1,529,308<br>-835,692<br>-229,075<br>-196,088<br>-144,712<br>-240,903<br>-55,345                                                                                                    | D.Fark<br>-1,154,161<br>-707,864<br>-206,493<br>-183,409<br>-101,040<br>-46,488<br>-44,655                        | Gün.P.G.<br>1,154,161<br>707,864<br>206,493<br>183,409<br>101,040<br>46,488<br>44,655           | PGC Fark 0 0 0 0 0 0 0 0 0 0 0 0 0 0 0 0 0 0 0 |          |
| Net<br>Net<br>1<br>2<br>3<br>4<br>5<br>6<br>7<br>8                | Hacim:<br>Hisse<br>GARAN<br>THYAO<br>PETKM<br>ISCTR<br>AKBNK<br>ASELS<br>ALBRK<br>VESTI           | 22,042<br>(A)N.Hacim<br>3,598,449<br>1,935,370<br>749,545<br>1,062,616<br>725,567<br>514,644<br>263,913<br>233,638                           | ,250<br>A.Ort.<br>7.750<br>12.980<br>4.540<br>5.250<br>5.830<br>19.500<br>1.410<br>11.440                          | A.%<br>90.6<br>93.8<br>97.1<br>98.8<br>94.3<br>72.6<br>96.1<br>92.3 | (S)N.Hacim<br>-2,444,288<br>-1,227,506<br>-543,052<br>-879,207<br>-624,527<br>-468,156<br>-219,258<br>242,384                                                                                                    | S.Ort<br>7.750<br>12.980<br>4.540<br>5.250<br>5.830<br>19.500<br>1.410<br>11.440                            | Yenile<br>S.%<br>-61.5<br>-59.5<br>-70.3<br>-81.8<br>-81.2<br>-66.0<br>-79.8<br>83.0                                                                                                    | Para G.Ç.<br>1,154,161<br>707,864<br>206,493<br>183,409<br>101,040<br>46,488<br>44,655<br>24 244                   | %<br>29.1<br>34.3<br>26.8<br>17.0<br>13.1<br>6.6<br>16.3<br>8.4                 | D.Alim<br>375,147<br>127,827<br>22,582<br>12,679<br>43,672<br>194,415<br>10,691<br>40,425                   | D.Satim<br>-1,529,308<br>-835,692<br>-229,075<br>-196,088<br>-144,712<br>-240,903<br>-55,345<br>40,669                                                                                                    | D.Fark<br>-1,154,161<br>-707,864<br>-206,493<br>-183,409<br>-101,040<br>-46,488<br>-44,655<br>24 244              | Gün.P.G.<br>1,154,161<br>707,864<br>206,493<br>183,409<br>101,040<br>46,488<br>44,655<br>21 244 | PGC Fark 0 0 0 0 0 0 0 0 0 0 0 0 0 0 0 0 0 0 0 | <b>^</b> |
| Net<br>Net<br>1<br>2<br>3<br>4<br>5<br>6<br>7<br>8<br><           | Hisse<br>GARAN<br>THYAO<br>PETKM<br>ISCTR<br>AKBNK<br>ASELS<br>ALBRK<br>VESTI                     | 22,042<br>(A)N.Hacim<br>3,598,449<br>1,935,370<br>749,545<br>1,062,616<br>725,567<br>514,644<br>263,913<br>213,628                           | 250<br>A.Ort.<br>7.750<br>12.980<br>4.540<br>5.250<br>5.830<br>19.500<br>1.410                                     | A.%<br>90.6<br>93.8<br>97.1<br>98.8<br>94.3<br>72.6<br>96.1<br>92.3 | (S)N.Hacim<br>-2,444,288<br>-1,227,506<br>-543,052<br>-879,207<br>-624,527<br>-468,156<br>-219,258<br>-219,258<br>-212,384                                                                                                    | S.Ort<br>7.750<br>12.980<br>4.540<br>5.250<br>5.830<br>19.500<br>1.410<br>11.440                            | Yenile<br>S.%<br>-61.5<br>-59.5<br>-70.3<br>-81.8<br>-81.2<br>-66.0<br>-79.8<br>83.0                                                                                                    | Para G.C.<br>1,154,161<br>707,864<br>206,493<br>183,409<br>101,040<br>46,488<br>44,655<br>24 244                   | %<br>29.1<br>34.3<br>26.8<br>17.0<br>13.1<br>6.6<br>16.3<br>8.4                 | D.Alim<br>375,147<br>127,827<br>22,582<br>12,679<br>43,672<br>194,415<br>10,691<br>40,425                   | D.Satim<br>-1,529,308<br>-835,692<br>-229,075<br>-196,088<br>-144,712<br>-240,903<br>-55,345<br>40,650                                                                                                    | D.Fark<br>-1,154,161<br>-707,864<br>-206,493<br>-183,409<br>-101,040<br>-46,488<br>-44,655<br>-24,244             | Gün.P.G.<br>1,154,161<br>707,864<br>206,493<br>183,409<br>101,040<br>46,488<br>44,655<br>21 244 | PGC Fark 0 0 0 0 0 0 0 0 0 0 0 0 0 0 0 0 0 0 0 | <b>^</b> |
| Net<br>Net<br>1<br>2<br>3<br>4<br>5<br>6<br>7<br>8<br><           | Hacim:<br>Hisse<br>GARAN<br>THYAO<br>PETKM<br>ISCTR<br>AKBNK<br>ASELS<br>ALBRK<br>VECTI           | 22,042<br>(A)N.Hacim<br>3,598,449<br>1,935,370<br>749,545<br>1,062,616<br>725,567<br>514,644<br>263,913<br>233,638<br>Para Giris             | ,250<br>A.Ort.<br>7.750<br>12.980<br>4.540<br>5.250<br>5.830<br>19.500<br>1.410<br>4.440<br>Crkus:                 | A.%<br>90.6<br>93.8<br>97.1<br>98.8<br>94.3<br>72.6<br>96.1<br>92.3 | (S)N.Hacim<br>-2,444,288<br>-1,227,506<br>-543,052<br>-879,207<br>-624,527<br>-468,156<br>-219,258<br>343 384<br>G.Par                                                                                                    | S.Ort<br>7.750<br>12.980<br>4.540<br>5.250<br>5.830<br>19.500<br>1.410<br>11.440<br>a Giris Cikis           | Yenile<br>S.%<br>-61.5<br>-59.5<br>-70.3<br>-81.8<br>-81.2<br>-66.0<br>-79.8<br>-83.0<br>-79.8<br>-79.8<br>-79 | Para G.C.<br>1,154,161<br>707,864<br>206,493<br>183,409<br>101,040<br>46,488<br>44,655<br>24 244                   | %<br>29.1<br>34.3<br>26.8<br>17.0<br>13.1<br>6.6<br>16.3<br>8.4                 | D.Alim<br>375,147<br>127,827<br>22,582<br>12,679<br>43,672<br>194,415<br>10,691<br>40,426<br>A.Or           | D.Satim<br>-1,529,308<br>-835,692<br>-229,075<br>-196,088<br>-144,712<br>-240,903<br>-55,345<br>-40,660                                                                                                    | D.Fark<br>-1,154,161<br>-707,864<br>-206,493<br>-183,409<br>-101,040<br>-46,488<br>-44,655<br>-24,244             | Gün.P.G.<br>1,154,161<br>707,864<br>206,493<br>183,409<br>101,040<br>46,488<br>44,655<br>24 244 | PGC Fark 0 0 0 0 0 0 0 0 0 0 0 0 0 0 0 0 0 0 0 | <b>^</b> |
| Net<br>Net<br>1<br>2<br>3<br>4<br>5<br>6<br>7<br>8<br><           | Hacim:<br>Hisse<br>GARAN<br>THYAO<br>PETKM<br>ISCTR<br>AKBNK<br>ASELS<br>ALBRK<br>VFCTI           | 22,042<br>(A)N.Hacim<br>3,598,449<br>1,935,370<br>749,545<br>1,062,616<br>725,567<br>514,644<br>263,913<br>233,638<br>Para Giriş             | 250<br>A.Ort.<br>7.750<br>12.980<br>4.540<br>5.250<br>5.250<br>5.830<br>19.500<br>1.410<br>4.440<br>Çıkış:<br>acim | A.%<br>90.6<br>93.8<br>97.1<br>98.8<br>94.3<br>72.6<br>96.1<br>02 3 | (S)N.Hacim<br>-2,444,288<br>-1,227,506<br>-543,052<br>-879,207<br>-624,527<br>-468,156<br>-219,258<br>-219,258<br>-219,258<br>-219,258<br>-219,258                                                                                                    | S.Ort<br>7.750<br>12.980<br>4.540<br>5.250<br>5.830<br>19.500<br>1.410<br>14.440<br>a Giriş Çıkış<br>Maliye | Yenile<br>S.%<br>-61.5<br>-59.5<br>-70.3<br>-81.8<br>-81.2<br>-66.0<br>-79.8<br>-82.0<br>-79.8<br>-82.0<br>-79.8<br>-70.3<br>-70.3<br>-70.3<br>-81.5<br>-59.5<br>-70.3<br>-70.3<br>-81.5<br>-70.3<br>-81.5<br>-70.3<br>-70.3<br>-70.3<br>-70.3<br>-70.3<br>-70.3<br>-70.3<br>-70.3<br>-70.3<br>-70.3<br>-70.3<br>-70.3<br>-70.3<br>-70.3<br>-70.3<br>-70.3<br>-70.3<br>-70.3<br>-70.3<br>-70.3<br>-70.3<br>-70.3<br>-70.3<br>-70.3<br>-70.3<br>-70.3<br>-70.3<br>-70.3<br>-70.3<br>-70.3<br>-70.3<br>-70.3<br>-70.3<br>-70.5<br>-70.3<br>-70.5<br>-70.5<br>-70 | Para G.C.<br>1,154,161<br>707,864<br>206,493<br>183,409<br>101,040<br>46,488<br>44,655<br>24 244<br>iş<br>Satanlar | %<br>29.1<br>34.3<br>26.8<br>17.0<br>13.1<br>6.6<br>16.3<br>8.4                 | D.Alim<br>375,147<br>127,827<br>22,582<br>12,679<br>43,672<br>194,415<br>10,691<br>49,425<br>A.Or<br>acim % | D.Satim<br>-1,529,308<br>-835,692<br>-229,075<br>-196,088<br>-144,712<br>-240,903<br>-55,345<br>-40,660<br>-144,712<br>-240,903<br>-55,345<br>-40,660<br>-10,660<br>-1 | D.Fark<br>-1,154,161<br>-707,864<br>-206,493<br>-183,409<br>-101,040<br>-46,488<br>-44,655<br>-24,244<br>ot Mali  | Gün.P.G.<br>1,154,161<br>707,864<br>206,493<br>183,409<br>101,040<br>46,488<br>44,655<br>21 244 | PGC Fark 0 0 0 0 0 0 0 0 0 0 0 0 0 0 0 0 0 0 0 |          |
| Net<br>Net<br>1<br>2<br>3<br>4<br>5<br>6<br>7<br>8<br><           | Hacim:<br>Hisse<br>GARAN<br>THYAO<br>PETKM<br>ISCTR<br>AKBNK<br>ASELS<br>ALBRK<br>VFETI<br>Alanla | 22,042<br>(A)N.Hacim<br>3,598,449<br>1,935,370<br>749,545<br>1,062,616<br>725,567<br>514,644<br>263,913<br>933,638<br>Para Giriş<br>Ir Net H | ,250<br>A.Ort.<br>7.750<br>12.980<br>4.540<br>5.250<br>5.830<br>1.410<br>1.410<br>4140<br>Çıkış:<br>Iacim          | A.%<br>90.6<br>93.8<br>97.1<br>98.8<br>94.3<br>72.6<br>96.1<br>92.3 | (S)N.Hacim<br>-2,444,288<br>-1,227,506<br>-543,052<br>-879,207<br>-624,527<br>-468,156<br>-219,258<br>-219,258<br>-219,2 | S.Ort<br>7.750<br>12.980<br>4.540<br>5.250<br>5.830<br>19.500<br>1.410<br>1.410<br>a Giriş Çıkış<br>Maliye  | Yenile<br>S.%<br>-61.5<br>-59.5<br>-70.3<br>-81.8<br>-81.2<br>-66.0<br>-79.8<br>-79.8<br>-79.8<br>-79.8<br>-79.8<br>-79.8<br>-70.3<br>-70.3<br>-81.5<br>-59.5<br>-70.3<br>-81.5<br>-70.3<br>-81.5<br>-70.3<br>-70.3<br>-81.2<br>-70.5<br>-70.5<br>-70.3<br>-81.2<br>-70.5<br>-70.5<br>-70 | Para G.C.<br>1,154,161<br>707,864<br>206,493<br>183,409<br>101,040<br>46,488<br>44,655<br>24 244<br>iş<br>Satanlar | %<br>29.1<br>34.3<br>26.8<br>17.0<br>13.1<br>6.6<br>16.3<br>8.4<br>km<br>Net Ha | D.Alim<br>375,147<br>127,827<br>22,582<br>12,679<br>43,672<br>194,415<br>10,691<br>40,425<br>A.Or<br>acim % | D. Satim<br>-1,529,308<br>-835,692<br>-229,075<br>-196,088<br>-144,712<br>-240,903<br>-55,345<br>-65,345<br>-65,345<br>-10,650<br>-10,650<br>-55,345<br>-10,650<br>-10,650<br>-10 | D.Fark<br>-1,154,161<br>-707,864<br>-206,493<br>-183,409<br>-101,040<br>-46,488<br>-44,655<br>-24 -244<br>ot Mali | Gün.P.G.<br>1,154,161<br>707,864<br>206,493<br>183,409<br>101,040<br>46,488<br>44,655<br>21 244 | PGC Fark 0 0 0 0 0 0 0 0 0 0 0 0 0 0 0 0 0 0 0 |          |
| Net<br>Net<br>1<br>2<br>3<br>4<br>5<br>6<br>7<br>8<br><<br><<br>C | Hacim:<br>Hisse<br>GARAN<br>THYAO<br>PETKM<br>ISCTR<br>AKBNK<br>ASELS<br>ALBRK<br>VFCTI<br>Alanka | 22,042 (A)N.Hacim 3,598,449 1,935,370 749,545 1,062,616 725,567 514,644 263,913 233,638 Para Giriş Ir Net H                                  | ,250<br>A.Ort.<br>7.750<br>12.980<br>4.540<br>5.830<br>19.500<br>1.410<br>41 440<br>Çıkış:<br>acim                 | A.%<br>90.6<br>93.8<br>97.1<br>98.8<br>94.3<br>72.6<br>96.1<br>92.3 | (S)N.Hacim<br>-2,444,288<br>-1,227,506<br>-543,052<br>-879,207<br>-624,527<br>-468,156<br>-219,258<br>242 384<br>G.Par<br>Net Lot                                                                                                    | S.Ort<br>7.750<br>12.980<br>4.540<br>5.250<br>5.830<br>19.500<br>1.410<br>14.440<br>a Giriş Çıkış<br>Maliye | Yenile S.% -61.5 -59.5 -70.3 -81.8 -81.2 -66.0 -79.8 -81.9 -79.8 -79.8 -                                                                                                    | Para G.C.<br>1,154,161<br>707,864<br>206,493<br>183,409<br>101,040<br>46,488<br>44,655<br>24 244<br>iş<br>Satanlar | %<br>29.1<br>34.3<br>26.8<br>17.0<br>13.1<br>6.6<br>16.3<br>8.4                 | D.Alim<br>375,147<br>127,827<br>22,582<br>12,679<br>43,672<br>194,415<br>10,691<br>49,425<br>A.Or<br>acim % | D.Satim<br>-1,529,308<br>-835,692<br>-229,075<br>-196,088<br>-144,712<br>-240,903<br>-55,345<br>40,650<br>t:<br>Net L                                                                                                    | D.Fark<br>-1,154,161<br>-707,864<br>-206,493<br>-183,409<br>-101,040<br>-46,488<br>-44,655<br>24 244<br>ot Mali   | Gün.P.G.<br>1,154,161<br>707,864<br>206,493<br>183,409<br>101,040<br>46,488<br>44,655<br>21 244 | PGC Fark 0 0 0 0 0 0 0 0 0 0 0 0 0 0 0 0 0 0 0 |          |

Anlık Aracı Kurum dağılımı lisansınız var ise, seans esnasında o günün verileri ile gelir. Gün sonu aracı kurum dağılımı ile günün verisini gün sonunda görebilirsiniz. Gün içinde ancak bir önceki güne ait verileri görebilirsiniz.

Pencerenin en üst bandında analizin adı vardır. Bu bandın sağ ucunda yer alan twitter butonu ile pencerenin görüntüsünü tweet'leyebilirsiniz.

Bunun yanında yer alan buton ile pencereyi küçültüp büyütebilirsiniz.

En sağdaki x işaretli buton ile de pencereyi kapatabilirsiniz.

Pencere içindeki bölmeler sol üst köşelerinde yer alan getirilebilir. Pencere bölmesi gizlendiğinde buton ya dönüşür.

Üst sol köşede bulunan Ayarlar yazısı üzerine tıklarsanız,

#### ⊠ALICI-SATICI ANALİZİ Ayarlar≫

aşağıda görebileceğiniz şekilde ek bir kısım açılır.

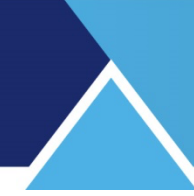

| Ayarlar>><br>Tarih Aralığı 5<br>08.05.2019-08.05.2019<br>Kurum Grupları 6<br><u>TÜM</u> | Saat Aralığı<br><u>Tüm Gün</u><br>Birim Kurum<br><u>TL 5</u> | Hisse Grupları<br><u>TÜM</u><br>Dağılım Tipi<br><u>Net Hacim</u><br>☑ Sadece Grup İçi İş | İşlem<br><u>TÜM</u><br>şlemleri Göster |
|-----------------------------------------------------------------------------------------|--------------------------------------------------------------|------------------------------------------------------------------------------------------|----------------------------------------|
| G 1 2 5 10 15 30 60                                                                     | Hisse Bul:                                                   |                                                                                          | 🤣 🗶 🛃                                  |

Buradan tarih / seans / kurum sayısı vb. seçimleri yapabilirsiniz.

Tarih aralığı kısmından 2 ayrı tarih belirleyebilirsiniz.

Tek bir gün için veri almak isterseniz ilk ve son tarihleri aynı seçiniz.

Dikkat : Analizden doğru sonuçları almak için verilerinizin tamam olduğundan emin olunuz.

**İpucu :** Burada veriler Takas verilerinden farklı olarak seçili güne ait alım satım ile ilgili verilerdir. Takas verisi ise gün sonunda kurumun takasında ne kadar senet olduğunun verisidir.

**Ek Bilgi:** Alan / Satan kurum ile takasında saklayan kurum aynı olmayabilir. Kurumlar arasında virman mümkün olduğu için bu detaya dikkat ediniz. Dokümanın sonunda bu konuda bir örnek bulabilirsiniz.

Ayarlar kısmında tanımlanabilecek diğer parametreleri de inceleyelim.

| saatleri içinde 🕂 TÜM | grubu hisselerde                   |
|-----------------------|------------------------------------|
|                       | saatleri içinde 处 <mark>TÜM</mark> |

#### Saat Aralığı:

Seçilen tarih için Tüm Gün seçimi ön tanımlıdır. Tüm Gün yazısı üzerine tıklarsanız aşağıda göreceğiniz seçenekler açılır.

| Saat Aralığı<br><u>Tüm Gün</u> |   | Hisse Grupları<br><u>TÜM</u> |
|--------------------------------|---|------------------------------|
| Birim                          | ~ | Günlük                       |
| <u> </u>                       |   | 1.Seans                      |
|                                |   | 2.Seans                      |
|                                |   | Son 5 Dakika                 |
|                                |   | Son 10 Dakika                |
| 964,25                         |   | Son 15 Dakika                |
| 702,10                         |   | Son 30 Dakika                |
| 772,69                         |   | Son 60 Dakika                |
| 964,25                         |   | İki Saat Arası               |
|                                |   | Bugüne ait Analiz >          |

Buradan seçili tarih için seans seçimi yapabilirsiniz. Verilerin değiştiğini göreceksiniz.

#### Son xx Dakika seçimi:

Bu seçimlerin seans esnasında işlevi vardır.

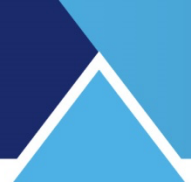

#### En son menü seçeneği olan

Bugüne Ait Analiz ile farklı bir seçenekte iken, günlük verilere geri dönülür.

#### **Hisse Grupları:**

TÜM Hisseler olarak ön tanımlıdır. Üzerine tıkladığınızda gelen seçeneklerden dilediğinizi seçebilirsiniz.

**İpucu:** Kendiniz de hisse grubu oluşturabilirsiniz. Nasıl yapılacağı Ek Bilgiler kısmında anlatılmıştır.

#### **Kurum Grupları:**

TÜM Kurumlar olarak ön tanımlıdır. Üzerine tıkladığınızda gelen seçeneklerden dilediğinizi seçebilirsiniz.

**İpucu:** Kendiniz de kurum grubu oluşturabilirsiniz. Nasıl yapılacağı Ek Bilgiler kısmında anlatılmıştır.

**Birim:** Ön tanımlı seçim TL'dir. Dolar veya Euro yapabilirsiniz. Alttaki ana tabloda sıralanan kurum verileri seçilen döviz bazında gösterilir.

#### Kurum Sayısı: Ön tanımlı kurum sayısı 5'tir.

Kurum sayısı kısmında, sayının üzerine tıklarsanız, kurum sayısını değiştirebileceğimiz bir pencere açılır.

| M Matriks      |       |       |
|----------------|-------|-------|
| Kurum Sayısı : | 5     |       |
|                | İptal | Tamam |

Değişiklik yaptığınız takdirde aşağıda yer alan veriler belirlediğiniz kurum sayısına göre gösterilecektir.

#### Dağılım Tipi:

Hesaplamaların hangi yönteme göre yapılacağını belirleyebileceğiniz seçenekler gelir.

| Dağılım Tipi | İşlem                 |
|--------------|-----------------------|
|              | Toplam Lot Dağılımı   |
| - Judece     | Toplam Hacim Dağılımı |
|              | Net Lot Dağılımı      |
| (S) Net S    | Net Hacim Dağılımı    |

Sonuçları toplam ya da net verilere göre hacim veya lot olarak alabilirsiniz.

İşlem Tipi: Sonuçları Tüm İşlemler olarak ya da sadece aktif işlemler olarak izleyebilirsiniz.

| İşlem      |                       |
|------------|-----------------------|
| eri Göster | Sadece Aktif İşlemler |

**İpucu:** Bu seçimi yaparsanız kurumların aktif alış ve aktif satışları baz alınarak hesaplama yapılır.

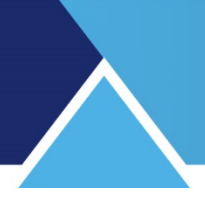

#### Sadece Grup İçi İşlemleri Göster

Bu seçimi yaparsanız, tüm kurumlar değil de daha alt bir kurum grubu seçtiğinizde, sadece bu kurumların kendi aralarında yaptıkları işlemler baz alınır.

Ayarlar kısmını kapattığınızda pencerenin en üstüne kalan bölmede aşağıda görünen seçenekler vardır.

| G | 1 | 2 | 5 | 10 | 15 30 | 60 | Hisse Bul: | 🤣 👗 🕹 |  |
|---|---|---|---|----|-------|----|------------|-------|--|
|---|---|---|---|----|-------|----|------------|-------|--|

Yukarıdaki butonların / hücrelerin işlevleri:

Ayarlar altında Gün hücresinin sağ klik menülerinde yer alan seçenekler burada buton olarak vardır.

İlk 3 buton Gün ve seans seçimi içindir.

Sonraki butonlar Son xx Dakika seçimini sağlar.

Bu seçimlerin sadece seans esnasında işlevi vardır.

#### Hisse Bul:

Hisse Bul: garan

Hisse Bul kısmına bir hissenin adını yazıp klavyeden Enter tuşlarsanız, pencerenin alt kısmında bulunan listede o sembolün zemini siyah olarak belirginleşir. Sembol listede görünen kısmın dışında kalıyorsa da, görünen kısma gelir. Ve bu sembol seçilmiş olsa açılacak olan detay liste, daha altta ilgili bölmede açılır.

Bu butonun sağında bulunan butonların işlevleri şöyledir :

Yardım menüsünü getirir.

Verilerin Excel'e aktarılmasını sağlar.

Bu buton Hisse senedi grup tanımlama penceresini açar. Bakınız Hisse senedi Grubu Oluşturmak.

Bu buton Takas Kurumları grup tanımlama ekranını açar. Bakınız Kurum Grubu Oluşturmak

Bir alt bölme Para Giriş çıkış detaylarının gösterildiği bölmedir. Görünüm aşağıdaki gibidir:

| Ilk 5 Kurum  | (P) Para Giriş Çıkış | (A) Net Alış Hacmi | (S) Net Satış Hacmi | (T) Toplam Hacim     |
|--------------|----------------------|--------------------|---------------------|----------------------|
| Tüm Senetler | -32,020,860 -00.85   | 659,952,800 17.52  | -691,973,800-18.37  | 3,767,076,000        |
| BIST 30      | -12,333,420 -00.44   | 452,609,600 16.18  | -464,943,000-16.62  | 2,797,755,000 74.27  |
| BIST 50      | -16,599,670 -00.55   | 502,767,800 16.56  | -519,367,500-17.11  | 3,035,428,000 80.58  |
| BIST 100     | -14,629,430 -00.43   | 561,063,400 16.51  | -575,692,900-16.94  | 3,397,440,000 90.19  |
| Tüm Senetler | -32,020,860 -00.85   | 659,952,800 17.52  | -691,973,800-18.37  | 3,767,076,000 100.00 |
|              | P/T                  | A/T                | S/T                 | T/X                  |

Burada seçilmiş olan kurum sayısına göre (Burada 5 seçilmiş), en yüksek işlem hacmi olan X aracı kurumun verileri sunulur.

Bu kurumlar seçilen gün / periyot içinde net alım-satım dengesi alım yönünde ise Para Girişi olmuş demektir. Para Girişi çıkışı sütununda net alım-net satım farkları gösterilir. Para girişi sütunundaki rakamlar negatif (-) ise, satış tarafı daha yüksek demektir.

Bu bölmede kümülatif veriler Tüm Senetler / BİST30 / BİST50 ve BİST100 bazında ve Tüm Senetler olarak verilmektedir.

Para Giriş Çıkış sütunun sağına doğru Net Alış Hacmi / Net satış Hacmi ve Toplam Hacim sütunları vardır.

Her sütunun sağında, hesaplanan verinin ilgili toplam hacme oranını gösteren yüzdelik oran rakamları vardır.

Bundan sonraki kısımda Tüm Senetler için net alım ve net satım rakamları farklı bir sunum ve grafik eşliğinde verilmektedir. Burada seçilen kurumların dışında kalan kurumların verileri de sunularak bir karşılaştırma / yaklaşım yapma olanağı sunulmaktadır.

Aşağıdaki resimde göreceğiniz veriler, üstteki resimde sunulan Tüm Senetler satırındaki verilerle eşdeğerdir.

| I | 0101 100    | 1,000,110           | -         | 11,101,000 10.02        | 0.0,20   | 1,000 10.01  | 1,010,100,000 00.  |
|---|-------------|---------------------|-----------|-------------------------|----------|--------------|--------------------|
|   | Tüm Senetle | -20,362,410 -00.4   | 46 75     | 51,544,300 <u>16.86</u> | -771,90  | 05,900-17.31 | 4,458,823,000 100. |
|   |             | P/T                 |           | A/T                     |          | S/T          | Τ/Χ                |
| I | 🖻 ik        | 5 Kurum             | D         | )iğerleri               |          |              |                    |
|   | Alım:       | 751,544,000 %80.57  | Alım:     | 181,279,400             | %19.43 🧹 |              |                    |
|   | Satım:      | -771,906,600 %82.75 | Satım:    | -160,917,400            | %17.25   |              |                    |
|   | Net Fark:   | -20,362,620         | Net Fark: | 20,3                    | 61,940 🔪 |              |                    |
|   | Net Hacim   | 032 823 400         |           | Va                      | nilo     |              |                    |
|   | net natim.  | 552,025,400         |           | Te                      | inne     |              |                    |

Burada toplam net hacim de gösterilir.

Bir sonraki kısımda Hisse Senetleri listelenmekte ve detayları verilmektedir.

| +  | Hisse | (A)N.Hacim | A.Ort. | A.%  | (S)N.Hacim  | S.Ort  | S.%    | Para G.Ç.  | %     | D.Alim     | D.Satim    | D.Fark    | Gün.P.G.   | PGC Fark |
|----|-------|------------|--------|------|-------------|--------|--------|------------|-------|------------|------------|-----------|------------|----------|
| 39 | ASELS | 16,363,730 | 19.088 | 68.3 | -19,762,840 | 19.188 | -82.5  | -3,399,112 | -14.2 | 7,590,260  | -4,190,884 | 3,399,376 | -3,399,112 | 0        |
| 40 | EREGL | 9,062,276  | 7.364  | 68.8 | -12,776,250 | 7.367  | -97.0  | -3,713,974 | -28.2 | 4,112,585  | -398,587   | 3,713,998 | -3,713,974 | 0        |
| 40 | GARAN | 50,647,970 | 7.681  | 75.4 | -54,890,560 | 7.655  | -81.7  | -4,242,584 | -6.3  | 16,500,100 | -12,257,45 | 4,242,648 | -4,242,584 | 0        |
| 40 | VESTL | 10,902,450 | 11.022 | 65.5 | -15,417,700 | 10.979 | -92.7  | -4,515,248 | -27.2 | 5,732,625  | -1,217,449 | 4,515,176 | -4,515,248 | 0        |
| 40 | VAKBN | 13,366,220 | 3.855  | 65.7 | -18,641,380 | 3.850  | -91.6  | -5,275,156 | -25.9 | 6,984,102  | -1,708,992 | 5,275,110 | -5,275,156 | 0        |
| 40 | AKBNK | 23,743,270 | 5.739  | 70.9 | -29,705,380 | 5.722  | -88.7  | -5,962,104 | -17.8 | 9,762,094  | -3,800,092 | 5,962,002 | -5,962,104 | 0        |
| 40 | SMART | 11,028,580 | 2.420  | 37.0 | -29,803,650 | 2.420  | -100.0 | -18,775,07 | -63.0 | 18,775,130 | 0          | 18,775,13 | -18,775,07 | 0        |

Hisse Bul kısmında Garan yazmıştık. O sebeple, bu kısımda Garanti bankası sembolünün zemin rengi siyah olarak seçilidir.

İlk sütun sıra numarasını gösterir.

**Hisse** sütunu başlığı üzerine çift tıklayarak senetlerin harf sırasına dizilmesini sağlayabilirsiniz.

Sütunlardaki verilerin tamamı seçilmiş olan dönem ve aracı kurum sayısı için sunulmaktadır.

(A) N. Hacim sütununda ilk X aracı kurumun ilgili semboldeki alış hacmi gösterilir.

A. Ort sütununda ilk sütundaki alışların ortalama fiyatı gösterilir.

A % sütununda alışların toplam alış hacmine oranı gösterilir.

(S) N. Hacim sütununda ilk X aracı kurumun ilgili semboldeki satış hacmi gösterilir.

S. Ort sütununda ilk sütundaki satışların ortalama fiyatı gösterilir.

**S %** sütununda satışların toplam satış hacmine oranı gösterilir.

**Para G. Ç.** Sütununda o sembol için ilk aracı kurumun net alış - net satış miktarı gösterilir. % sütununda bu senedin para giriş/çıkış miktarının toplam para giriş/çıkış miktarına oranı gösterilir.

- **D. Alım** sütununda diğer kurumların alış miktarı gösterilir.
- D. satım sütununda diğer kurumların satış miktarı gösterilir.
- D. Fark sütununda önceki alım ver satım sütunlarının farkı gösterilir.

**İpucu:** D. Fark sütunu verileri Para G.Ç. sütunu verilerinin tam tersi yönünde aynı rakam olacaktır.

| Para G.Ç.  | %    | D.Alim    | D.Satim    | D.Fark     |
|------------|------|-----------|------------|------------|
| 16,765,240 | 39.3 | 3,285,764 | -20,050,97 | -16,765,20 |
| 10,865,940 | 34.8 | 3,066     | -10,868,99 | -10,865,93 |
| 10,555,870 | 24.1 | 3,093,624 | -13,649,47 | -10,555,84 |
| 0.000.040  |      | 0.007.740 | 1 007 770  | 0.070.054  |

Bazen şu soru ile karşılaşıyoruz: Niye 5-10 kurum seçiyoruz. Tüm kurumları seçelim ve onların para giriş çıkışını görelim. Bu anlamlı bir yaklaşım olmaz. Tüm kurumlar seçildiğinde ne kadar alan var ise o kadar satan vardır. Buradaki mantık / hedef en çok alanların yönünü görmektir. Ve en çok alan 5 kurumun dışında kalan kurumların toplam satışı da doğal olarak aynı miktarda satış olacaktır.

**Gün P.G** sütununda para giriş/çıkış miktarı gösterilir. Normalde bir önceki Para G.Ç. sütununda yer alan veri ile aynıdır. Gün içinde alt bir periyod seçerseniz, bu sütundaki veri ile seçtiğiniz periyodun verisini karşılaştırabilmeniz amacı ile bu sütun eklenmiştir.

**P.G.C. Fark** sütununda hemen yukarıda bahsettiğimiz gibi, gün içinde kısa bir süreç (var olan seçenkler içinde) seçerseniz, Para G.Ç. sütunu ile Günlük Para G.Ç. sütunu arasındaki fark burada gösterilir.

| Para G.Ç. | %    | D.Alim  | D.Satim    | D.Fark   | Gün.P.G.   | PGC Fark  |
|-----------|------|---------|------------|----------|------------|-----------|
| 721,907   | 15.2 | 558,519 | -1,280,420 | -721,901 | 16,303,920 | -15,582,0 |
| 438,877   | 9.9  | 28,540  | -467,416   | -438,877 | 1,491,508  | -1,052,63 |
| 214,036   | 22.8 | 27,737  | -241,773   | -214,036 | -1,683,771 | 1,897,80  |

Fiyat sütununda sembolün son fiyatı gösterilir.

% Değişim sütununda seçilen gün için sembol fiyatındaki değişim gösterilir.

+ Hisse Pencerenin bu kısmının sol üst tarafında bulunan + işareti üzerine tıklarsanız, bu bölümde bulunan sembollerin kurum detayları listelenir.

Bu listelenen kurum detayları pencerenin bir sonraki bölümünde de yer alan detaylardır.

# MATREKS

| -        | Hisse    | A               | LICILAR          | (A)N.Hacim    | A.Ort.  | A.%       |            | SATICILAR      | (S)N.Hacim | S.Ort      | S.%        | Para G.Ç | . %     | D |
|----------|----------|-----------------|------------------|---------------|---------|-----------|------------|----------------|------------|------------|------------|----------|---------|---|
| 1        | ISCTR    |                 |                  | 4,092,095     | 5.145   | 100.      |            |                | -3,486,177 | 5.145      | -85.2      | 605,91   | 3 14.8  |   |
|          |          | AK YA           | TIRIM            | 3,970,403     | 5.145   | 97.0      | YAPI       | KREDI YAT.     | -1,444,106 | 5.145      | -35.3      | (        | )       |   |
|          |          | ING M           | ENKUL            | 51,505        | 5.150   | 1.3       | MERF       | RILL LYNCH BAN | -797,131   | 5.146      | -19.5      | (        | )       |   |
|          |          | CREDIT SUISSE M |                  | 49,825        | 5.147   | 1.2       | IS YATIRIM |                | -560,954   | 5.140      | -13.7      | (        | )       |   |
|          |          | HSBC            | YATIRIM          | 15,222        | 5.160   | 0.4       | ALNU       | IS YATIRIM MEN | -378,638   | 5.150      | -9.3       | (        | )       |   |
|          |          | YATIR           | IM FINANS        | 5.140         | 5.140   | 0.1       | ONB        | FINANS YAT.    | -305.349   | 5.146      | -7.5       | (        | )       |   |
| <        | <        |                 |                  |               |         |           |            |                |            |            |            |          |         |   |
| <u>ا</u> | SCTR     | Pa              | ıra Giriş Çıkış: | 605,918       | G.Para  | a Giriş Ç | çıkış: 1   | 1,566,346 İ    | şlem %7.2  | 35 A.Ort.: | 5.15       |          |         |   |
|          | Alan     | ar              | Net Hacim        | %             | Net Lot | Ma        | liyet      | Satanlar       | Net Hacim  | %          | Net        | Lot N    | laliyet |   |
| 1        | AK YATIR | MIS             | 3,970,403        | 97.03         | 771,690 | )         | 5.145      | YAPI KREDI YAT | -1,444,10  | 6 -35.29   | ) -2       | 80,678   | 5.145   |   |
| 2        | ING MEN  | (UL             | 51,505           | 5 <b>1.26</b> | 10,001  |           | 5.150      | MERRILL LYNC   | -797,13    | 1 -19.48   | 3 -1       | 54,892   | 5.146   |   |
| 3        | CREDIT S | UISSE           | 49,825           | 5 1.22        | 9,681   | I         | 5.147      | IS YATIRIM     | -560,954   | 4 -13.71   | l -1       | 09,132   | 5.140   |   |
| 4        | HSBC YA  | TIRIM           | 15,222           | 0.37          | 2,950   | )         | 5.160      | ALNUS YATIRIN  | 4 -378,63  | 3 -9.25    | 5 -        | 73,522   | 5.150   |   |
| 5        | YATIRIM  | FINAN           | 5,140            | 0.13          | 1,000   | )         | 5.140      | QNB FINANS YA  | -305,34    | -7.46      | <b>;</b> - | 59,336   | 5.146   |   |
| 0        | DICED    |                 |                  | 0.00          |         | 1         | 1          | DICED          | 007 044    | . 44.04    |            | 47 700   | F 4 4 F |   |

+ işareti – işaretine dönüşmüştür. Bunun üzerine tekrar tıklayarak bu bölümü eski görünüşüne döndürebilirsiniz.

Pencerenin son kısmından bir görünümü de yukarıda görebilirsiniz. Seçilmiş olan sembol için Kurum detaylarının sunulduğu sütunlar vardır.

Bu bölümün üst bandında, seçili kurum için para giriş / çıkış rakamları (Seçilen periyoda göre ve günlük olarak), işlem yüzdesi ve ağırlıklı ortalama fiyatı gösterilir.

Seçilen sayıya göre belirlenen kurumlar listelenirken, son satırda da Diğer adı ile kalan kurumların işlemleri listelenir.

Burada Alanlar ve satanlar olmak üzere 2 ana bölme vardır.

Her bölmede,

Net Hacim sütununda, o satırdaki kurumun Alış / Satış miktarı gösterilir.

% Sütununda bu miktarın toplam Alışa / Satışa oranı gösterilir.

Net Lot sütununda lot miktarı gösterilir.

Maliyet sütununda, kurumun alımlarının / satışlarının ortalama fiyatı gösterilir.

#### Sağ Klik Menüleri :

Alıcı – Satıcı Analizi penceresinin, Hisse Senedi isimlerinin listelendiği kısmında sağ klik yaparsanız, aşağıda göreceğiniz menü seçenekleri gelecektir.

| <br>ran eagon reg                   | wiwin |                    |                            |             |      |  |  |  |  |
|-------------------------------------|-------|--------------------|----------------------------|-------------|------|--|--|--|--|
| >>>>                                | •     |                    | Tüm Hiss                   | e Dağılımı  |      |  |  |  |  |
| Özet Göster                         |       |                    | Takas Ana                  | alizi       |      |  |  |  |  |
| Yazı Tipi                           |       |                    | Aracı Kuri                 | um Pozisyon | arı  |  |  |  |  |
| Kurum Sayısı :5                     |       | 1                  | İşlem Def                  | teri        |      |  |  |  |  |
| Saat Aralığı                        | •     |                    | İşlem Hacimleri (Günlük)   |             |      |  |  |  |  |
| Birim                               | •     |                    | İşlem Hacimleri (Tarihsel) |             |      |  |  |  |  |
| Hisse Grupları                      | •     | 969,70<br>112 13   | 05,000 81.6<br>88.000 90.7 | 38<br>78    |      |  |  |  |  |
| Sadece Grup İçi İşlemleri Göster    |       | 860,057,000 100.00 |                            |             |      |  |  |  |  |
| Kurum Grupları                      | •     | _                  | /X                         |             |      |  |  |  |  |
| Dağılım Tipi                        | •     |                    |                            |             |      |  |  |  |  |
| Periyodik Güncelleme                |       |                    | $ \rightarrow $            |             |      |  |  |  |  |
| Yazıcıya gönder                     |       |                    |                            |             |      |  |  |  |  |
| Excele Aktar                        |       |                    |                            |             |      |  |  |  |  |
| Excele Aktar - Periyodik Güncelleme |       | S.Ort              | S.%                        | Para G.Ç.   | %    |  |  |  |  |
| Text dosyaya aktar                  |       | 4.58               | 0 -50.9                    | 16,517,610  | 40.3 |  |  |  |  |
| Varsayılan Olarak Kaydet            |       | 4.57               | 4 -14.9<br>1 -11.7         | 0           |      |  |  |  |  |
| Cikis                               |       | 4.55               | 8 -8.5                     | 0           |      |  |  |  |  |
|                                     |       | 4.58               | 7 -8.0                     | 0           |      |  |  |  |  |

İlk menü satırında, üzerinde sağ klik yaptığınız sembolün muhtelif veri pencerelerini açabilmenizi sağlayacak alt menüler vardır.

Özet Göster / Detay Göster menüsü ile, hisse satırı altında Kurumlar detayları gösterilir.

Bu menünün işlevi, + Hisse + işaretine basınca gerçekleşen işlev ile aynıdır.

**Yazı Tipi** menüsü ile yazı tip ve karakterini değiştirebileceğiniz 'Yazı Tipi' penceresi açılır. Bundan sonraki sağ klik menüleri genel olarak pencere üzerinde ayarlar kısmında da yer alan seçenekleri içermektedir.

**Kurum Sayısı** menüsü ile en çok Alan Satan Kurum sayısını değiştirebilmenizi sağlayacak 'Kurum sayısı' penceresi açılır.

Saat Aralığı menüsü ile seans seçimi yapabilirsiniz.

Birim menüsü ile para birimini değiştirebilirsiniz.

Hisse Grupları menüsü ile Hisse Senedi grubu seçebilirsiniz.

**Sadece Grup İçi İşlemleri Göster** menüsü ile bu seçimi aktifleştirebilir, iptal edebilirsiniz. **Kurum Grupları** menüsü ile Kurum grubu seçebilirsiniz.

**Dağılım Tipi** menüsü ile analizin Lot / Hacim durumuna göre yapılmasını seçebilirsiniz. **Periyodik Güncelleme** menüsü ile aşağıda göreceğiniz pencere açılır.

| M Matriks                                    |       |       |
|----------------------------------------------|-------|-------|
| Kaç saniyede bir yenilenmesini istiyorsunuz? | 0     |       |
|                                              | İptal | Tamam |

Seans anında sürekli yeni veri oluşur. Bu pencereye gelen veriler ancak güncelleme ile yenilenir. Buradan verilerin otomatik olarak kaç saniyede bir güncelleneceğini tanımlayabilirsiniz. Ön tanımlı süre 15 saniyedir. Güncelleme istemiyorsanız sıfır yapınız. **Yazıcıya Gönder** menüsü ile yazıcıdan çıktı alabilirsiniz.

Excele Aktar menüsü ile verileri Excel tablosu olarak alabilirsiniz.

**Excele Aktar – Periyodik Güncelleme** menüsü ile verilerin güncellendikçe Excel'e aktarılmasını sağlayabilirsiniz.

Text Dosyaya Aktar menüsü ile verileri bilgisayarınıza kaydedebilirsiniz.

**Varsayılan Olarak Kaydet** menüsü ile pencerede yaptığınız düzenlemeler kalıcı olur ve sonraki açışlarınızda aynı şekilde gelir.

Çıkış menüsü ile pencereyi kapatırsınız.

#### 4. Alınanlar - Satılanlar :

| 🖾 A  | ALINAN-SATILAN ANALIZI                                                        |                |           |             |             |               |          |            |           |            |             |          |            |          |   |
|------|-------------------------------------------------------------------------------|----------------|-----------|-------------|-------------|---------------|----------|------------|-----------|------------|-------------|----------|------------|----------|---|
| Ayar | iai 22                                                                        |                |           |             |             |               |          |            |           |            |             |          |            |          |   |
| (    | 5 1 2 !                                                                       | 5 10 15 30     | 60        | Hi          | sse Bul:    |               |          | 🧼 🗶 🛃      | 5 🕹       |            |             |          |            |          |   |
| ▣.   | k E Hisson (P) I                                                              | let Hacim Fark | α (Δ)     | Net Alis Ha | icmi i      | (S) Net Satis | Hacmi    | (T) Top    | lam Haci  | m          |             |          |            |          |   |
| Tü   | m Kurumlar                                                                    | 13 873 770     | 00.13     | 666 574     | 300 06 20   | -652 700      | 600.060  | 10.7       | 51 110 00 | 0          |             |          |            |          |   |
| Tü   | m Kurumlar                                                                    | 13 873 770     | 00.13     | 666 574     | 300 06 20   | -652,700      | 600-06 ( | 10,7       | 51 110 00 | 0 100 00   |             |          |            |          |   |
|      | P/T A/T S/T T/X                                                               |                |           |             |             |               |          |            |           |            |             |          |            |          |   |
|      | ille E Visco                                                                  |                |           |             |             |               |          |            |           |            |             |          |            |          |   |
| Δlu  | - IK b filsse<br>Uigerlen<br>666 574 400 9462 94   Almay: 327 529 400 947 706 |                |           |             |             |               |          |            |           |            |             |          |            |          |   |
| Sat  | Satim: 652700 966163 Satim: 325325,400 93337                                  |                |           |             |             |               |          |            |           |            |             |          |            |          |   |
| Net  | Satim: -652,700,500 %61.63 Satim: -406,400 %53.37                             |                |           |             |             |               |          |            |           |            |             |          |            |          |   |
|      |                                                                               | ,,.            |           |             | ,,          |               |          |            |           |            |             |          |            |          |   |
| Net  | Hacim:                                                                        | 1,059,104,000  |           |             | Yenil       | e 👘           |          |            |           |            |             |          |            |          |   |
| +    | Kurum                                                                         | (A)N.Hacim     | A.Ort.    | A.%         | (S)N.Hacim  | S.Ort         | S.%      | Fark       | %         | D.Alim     | D.Satim     | D.Fark   | Gün.Fark   | Net Fark | ^ |
| 1    | A1 CAPITAL ME                                                                 | 5,933,084      | 1.476     | 49.7        | -8,427,418  | 2.898         | -59.0    | -2,494,334 | -9.3      | 5,997,106  | -5,860,865  | 136,241  | -2,494,334 | 0        |   |
| 2    | ACAR MENKUL                                                                   | 1,331,971      | 3.861     | 54.3        | -783,473    | 1.938         | -72.9    | 548,498    | -18.6     | 1,122,968  | -291,969    | 830,998  | 548,498    | 0        |   |
| 3    | AHLATCI YATIR                                                                 | 463,365        | 5.901     | 73.1        | -938,181    | 7.632         | -68.8    | -474,816   | 4.3       | 170,790    | -424,495    | -253,705 | -474,816   | 0        |   |
| 4    | AK YATIRIM                                                                    | 136,211,500    | 4.352     | 72.5        | -45,810,450 | 11.515        | -50.6    | 90,401,040 | 21.9      | 51,553,650 | -44,665,500 | 6,888,14 | 90,401,040 | 0        |   |
| 5    | ALAN YATIRIM                                                                  | 981,508        | 4.915     | 56.8        | -317,434    | 2.848         | -48.3    | 664,074    | 8.5       | 747,108    | -339,365    | 407,743  | 664,074    | 0        |   |
| 6    | ALB MENKUL DE                                                                 | 268,089        | 5.565     | 83.9        | -375,855    | 3.857         | -89.7    | -107,766   | -5.8      | 51,510     | -43,328     | 8,183    | -107,766   | 0        |   |
| 7    | ALNUS YATIRIM                                                                 | 2,524,801      | 1.784     | 61.7        | -7,743,107  | 1.375         | -85.8    | -5,218,306 | -24.1     | 1,568,963  | -1,279,534  | 289,429  | -5,218,306 | 0        |   |
| 8    | ALTERNATIF ME                                                                 | 956,316        | 3.559     | 75.0        | -910,194    | 4.848         | -84.3    | 46,123     | -9.3      | 318,316    | -169,570    | 148,746  | 46,123     | 0        |   |
| 9    | ANADOLU YATI                                                                  | 6,755,303      | 6.970     | 73.7        | -1,123,136  | 7.079         | -48.9    | 5,632,167  | 24.8      | 2,415,090  | -1,175,760  | 1,239,33 | 5,632,167  | 0        |   |
| 10   | ATA YATIRIM                                                                   | 3,351,960      | 4.383     | 49.1        | -2,876,350  | 5.292         | -63.9    | 475,611    | -14.8     | 3,471,801  | -1,627,128  | 1,844,67 | 475,611    | 0        |   |
| 11   | BGC PARTNERS                                                                  | 21,236,350     | 26.450    | 79.0        | -14,569,670 | 13.294        | -100.0   | 6,666,676  | -21.0     | 5,651,736  | 0           | 5,651,73 | 6,666,676  | 0        |   |
| 12   | BIZIM MENKUL                                                                  | 2,247,293      | 6.727     | 54.1        | -1,783,689  | 5.024         | -60.6    | 463,604    | -6.5      | 1,910,499  | -1,159,411  | 751,088  | 463,604    | 0        |   |
| 13   | BURGAN YATIRI                                                                 | 491,197        | 5.821     | 64.9        | -2,759,457  | 4.996         | -76.7    | -2,268,260 | -11.8     | 265,329    | -836,509    | -571,179 | -2,268,260 | 0        | ~ |
|      |                                                                               | Net Haci       | im Farkı: |             | G.N         | et Hacim Fark | c        |            |           |            |             |          |            |          |   |
|      | Alanlar                                                                       | Net Hacim      | %         | Net Lot     | Malivet     | Satanlar      | Ne       | t Hacim    | %         | Net Lot    | Malivet     |          |            |          | ^ |
|      |                                                                               |                |           |             | and you     | Joartamui     |          |            |           |            |             |          |            |          |   |
|      |                                                                               |                |           |             |             |               |          |            |           |            |             |          |            |          |   |
|      |                                                                               |                |           |             | 1           |               |          |            |           |            |             |          |            |          |   |
|      |                                                                               |                |           |             |             |               |          |            |           |            |             |          |            |          |   |
|      |                                                                               |                |           |             |             |               |          |            |           |            |             |          |            |          |   |
|      |                                                                               |                |           |             | 1           |               |          | 1          |           |            |             |          |            |          | ~ |

Bu menü ile aşağıda göreceğiniz 'Alınan Satılan Analizi' penceresi açılır.

Temel yapı 'Alıcı Satıcı Analizi' penceresi ile aynıdır.

Orada en çok alan – en çok satan analizi yapılırken, burada ise en çok alınan en çok satılan analizi vardır. Orada en çok alan – satan kurum sayısı belirlenirken, burada en çok alınan – satılan hisse sayısı belirlenir.

Benzer biçimde, anlık Aracı Kurum dağılımı lisansınız var ise, seans esnasında o günün verileri ile gelir.

Gün sonu aracı kurum dağılımı ile günün verisini gün sonunda görebilirsiniz. Gün içinde ancak bir önceki güne ait verileri görebilirsiniz.

Pencerenin en üst bandında analizin adı vardır. Bu bandın sağ ucunda yer alan twitter butonu ile pencerenin görüntüsünü tweet'leyebilirsiniz.

Bunun yanında yer alan buton ile pencereyi küçültüp büyütebilirsiniz.

En sağdaki x işaretli buton ile de pencereyi kapatabilirsiniz.

Pencere içindeki bölmeler sol üst köşelerinde yer alan getirilebilir. Pencere bölmesi gizlendiğinde buton ya dönüşür.

Üst sol köşede bulunan Ayarlar yazısı üzerine tıklarsanız,

🛛 ALINAN-SATILAN ANALİZİ

Ayarlar>>

aşağıda görebileceğiniz şekilde ek bir kısım açılır.

| 🛛 ALINAN-SATILAN ANALİZİ |              |                                    |
|--------------------------|--------------|------------------------------------|
| Ayarlar>>                |              |                                    |
| Tarih Aralığı            | Saat Aralığı | Hisse Grupları                     |
| <u>09.05.2019</u>        | Tüm Gün      | <u>TÜM</u>                         |
| Kurum Grupları           | Birim Kurum  | Dağılım Tipi İşlem                 |
| <u>TÜM</u>               | <u>TL 5</u>  | Net Hacim <u>TÜM</u>               |
|                          |              | 🗹 Sadece Grup İçi İşlemleri Göster |

Yukarıda bahsettiğimiz gibi hemen hemen tüm ayarlar / gösterimler Alıcı – Satıcı analizi ile aynı yapıdadır.

Bu yüzden sadece farklı olan detaylardan bahsedeceğiz.

Burada en çok alınan satılan hisse miktarı belirlenir. Ön tanımlı rakam 5'tir.

Üst bölümde kurumların en çok aldığı ve sattığı X hissenin alış – satış rakamları gösterilir. Orta kısımdaki tabloda semboller değil, kurumlar listelenir.

Diğer pencere ile farkın anlaşılmasını sağlayacak detay pencerenin son kısmındadır.

|                |                                                                       |            |        |         | _, ,        |          |                 |          |            |            |          |             |
|----------------|-----------------------------------------------------------------------|------------|--------|---------|-------------|----------|-----------------|----------|------------|------------|----------|-------------|
| 14             | CITI MENKUL                                                           | 42,158,840 | 39.992 | 94.6    | -16,570,760 | 4.516    | -81.8 25,588,0  | 80 12.8  | 2,429,660  | -3,684,313 | -1,254,6 | 25,588,080  |
| 15             | CREDIT SUISSE                                                         | 11,554,320 | 7.837  | 49.9    | -62,195,200 | ) 10.574 | -87.9 -50,640,8 | 90 -38.0 | 11,609,210 | -8,592,700 | 3,016,50 | -50,640,890 |
| 40             |                                                                       | 2 404 777  | C 330  | 90 C    | 2.046.202   | 4 202    | 00 A . ACC C    | 70 4 2   | 205 266    | 200 740    | 0 000    | 455 570     |
| <sup>_</sup> c | CITI MENKUL Net Hacim Farki: 25,588,080 G.Net Hacim Farki: 25,588,080 |            |        |         |             |          |                 |          |            |            |          |             |
|                | Alanlar                                                               | Net Hacim  | %      | Net Lot | Maliyet     | Satanlar | Net Hacim       | %        | Net Lot    | Maliyet    |          |             |
| 1              | TUPRS                                                                 | 33,198,200 | 74.45  | 279,211 | 118.900     | TCELL    | -6,473,970      | -14.52   | -564,690   | 11.465     |          |             |
| 2              | TAVHL                                                                 | 2,673,175  | 6.00   | 110,000 | 24.302      | EKGYO    | -3,691,320      | -8.28    | -2,664,470 | 1.385      |          |             |
| 3              | THYAO                                                                 | 2,397,508  | 5.38   | 183,000 | 13.101      | BIMAS    | -2,944,721      | -6.60    | -37,483    | 78.561     |          |             |
| 4              | TOASO                                                                 | 2,291,967  | 5.14   | 130,774 | 17.526      | ASELS    | -2,196,645      | -4.93    | -115,082   | 19.088     |          |             |
| 5              | PETKM                                                                 | 1,597,984  | 3.58   | 351,202 | 4.550       | ттком    | -1,264,101      | -2.84    | -288,000   | 4.389      |          |             |
| 0              | DICED                                                                 | 0 400 CC0  | r ar   | 944.009 | 7 790       | DICED    | 2 004 242       | 40.40    | 4 000 040  | 2 002      |          |             |

Yukarıda Citi Menkul seçili.

Bu kurumun en çok net alış hacmi gerçekleştirdiği 5 hisse senedi sol tarafta listelenir. En çok net satış gerçekleştirdiği 5 hisse senedi ise sağ tarafta listelenir.

Bir başka ifade ile, bu kısımda bir kurumun hangi hisselerde yüksek alış veya satış yaptığını izleyebilirsiniz.

Verilerin içeriği, yorumlanışı genel olarak Alıcı – Satıcı analizi ile aynı mantığa sahiptir. Burada alınan satılanlar söz konusudur.

#### Sağ Klik Menüleri :

Bu menülerde yer alan seçenekler Alıcı – Satıcı analizinde olanlar ile aynıdır veya benzer mantığa sahiptir.

#### 5. Matriks Radar :

Para giriş çıkışı verileri ile fiyat hareketini birleştirerek yön belirleme konusunda fikir vermeyi hedefleyen bir analizdir. Pencere ilk açıldığında aşağıda bulunan resimdeki görünümdedir.

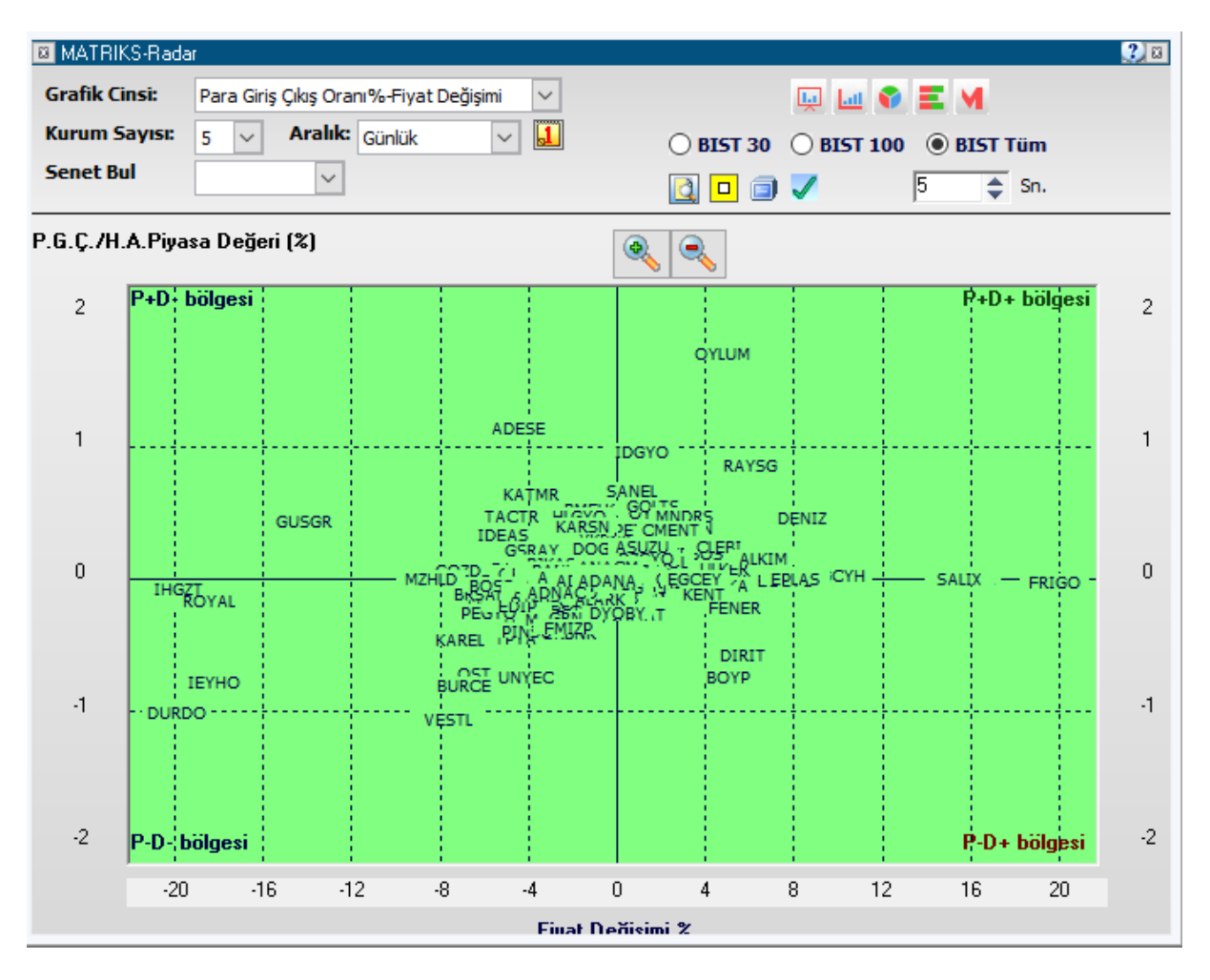

Pencerenin üst bandında, pencere adı ve en sağ tarafta da yardım butonu vardır.

Tıkladığınızda bölgelerin anlamlarını / açıklamaları görebilirsiniz.

Yatay aks fiyat artış aksıdır.

Dikey aks ise Para giriş çıkışı / Halka Açık Miktarın Piyasa değeri oranıdır.

4 bölge vardır ve bölgelerin dış köşelerinde bölge ismi yazlıdır.

**P+D- Bölgesi :** Para girişi olan ama fiyatı düşen senetleri gösterir. Bir süre sonra fiyatın toparlaması beklenir.

**P+D+ Bölgesi :** Para girişi olan ve fiyatı artan senetleri gösterir. Bu trendin ne kadar süredir devam ettiğine ( sonlanabilir) dikkat etmek gerekir.

**P-D- Bölgesi :** Hem para çıkışı olan hem de fiyatı düşen senetleri gösterir. Satılan ve fiyatı düşen senetlerdir.

**P-D+ Bölgesi :** Para çıkışı olan ama fiyatın arttığı bölgeyi gösterir. Bu bölgeye giren senetlerin daha riskli olduğu yorumu vardır.

Pencerenin üst kısmında yer alan butonlar / hücreler ve açıklamaları şöyledir:

| Grafik cinsi  |                                                                        |        |
|---------------|------------------------------------------------------------------------|--------|
| Grafik Cinsi: | Para Giriş Çıkış Oranı%-Fiyat Değişimi                                 | $\sim$ |
| Kurum Sayısı: | Para Giriş Çıkış Oranı%-Fiyat Değişimi<br>P.G.Ç.Miktarı-Fiyat Değişimi |        |

kısmından analizin hesaplamalarının para giriş çıkış oranına veya miktarına göre yapılmasını seçebilirsiniz.

Kurum Sayısı: 5 🕚

Arasında bir rakam belirleyebilirsiniz.

Aralık: Günlük Isanılık kısmından Günlük / seanslık seçimi yapabilirsiniz

🕌 Tarih kısmından geçmiş bir günü seçebilirsiniz.

**Dikkat :** Analizden doğru sonuçları almak için Grafik verilerinizin, Aracı Kurum Dağılımı verilerinizin VE <u>Matriks radar</u> verilerinizin tamam olduğundan emin olunuz.

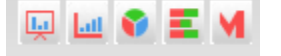

Üst sağ tarafta yan yana duran bu butonlar ile Radar penceresi üzerinde seçeceğiniz senedin sırası ile, derinlik penceresini, grafiğini, aracı kurum dağılım penceresini, kademe analizi penceresini, takas penceresini açabilirsiniz.

○ BIST 30 ○ BIST 100 ④ BIST Tüm

Bu kısımdan analizi yapmak istediğiniz senet grubunu seçebilirsiniz.

Portföy Senetleri butonu ile analizi portföyünüzde bulunan senetler için yapabilirsiniz.

Noktasal Gösterim butonu ile senet isimleri yerine küçük kareler gösterilmesini sağlayabilirsiniz. Bu şekilde dağılımı daha rahat gözlemleyebilirsiniz.

Eksen Değiştir butonu ile köşelerin yerlerini değiştirebilirsiniz.

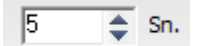

Otomatik güncelle butonu ile seans esnasında verilerin otomatik güncellenmesini sağlayabilirsiniz.

Süreyi sıfır yaparsanız güncelleme yapmaz.

## MATRaKS

Senet Bul DOHOL V

Senet Bul kısmından senet seçerek, Matriks Radar penceresi üzerinde o sembolün renginin kırmızıya dönüşüp daha kolayca izlenebilmesini sağlayabilirsiniz. Analiz penceresi üzerinde bulunan sembollerden birine tıklarsanız da, sembolün adının kırmızıya dönüştüğünü görebilirsiniz. Ve senet seçim hücresinde o sembolün adı görünecektir.

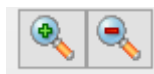

Zoom butonları ile alttaki görseli yakınlaştırabilir / uzaklaştırabilirsiniz.

Seçimlerinizi yaptıktan sonra, pencerenin örnek bir görünümü aşağıdaki gibi olacaktır.

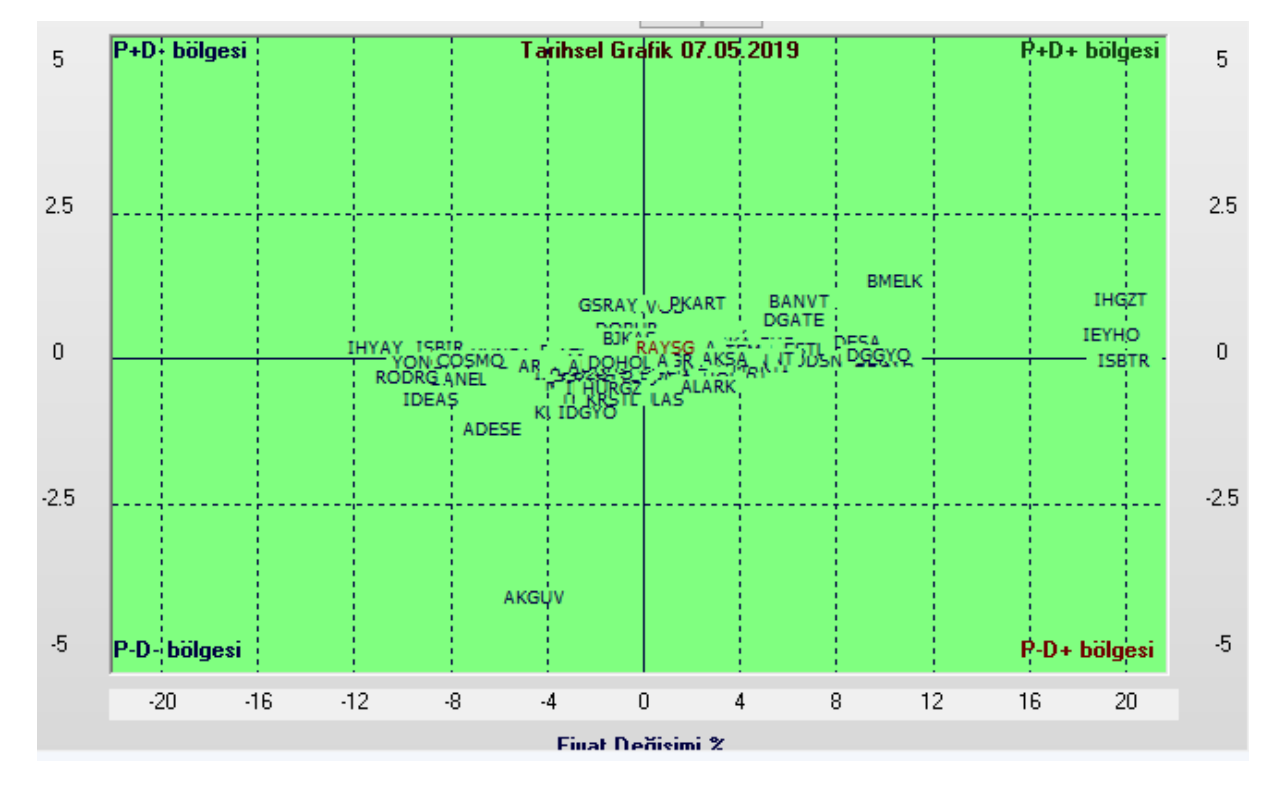

Geçmiş bir tarihi seçerseniz, pencerenin üst ortasında seçtiğiniz tarih gösterilecektir.

Noktasal gösterim seçerseniz, görünüm aşağıdaki gibi olacaktır.

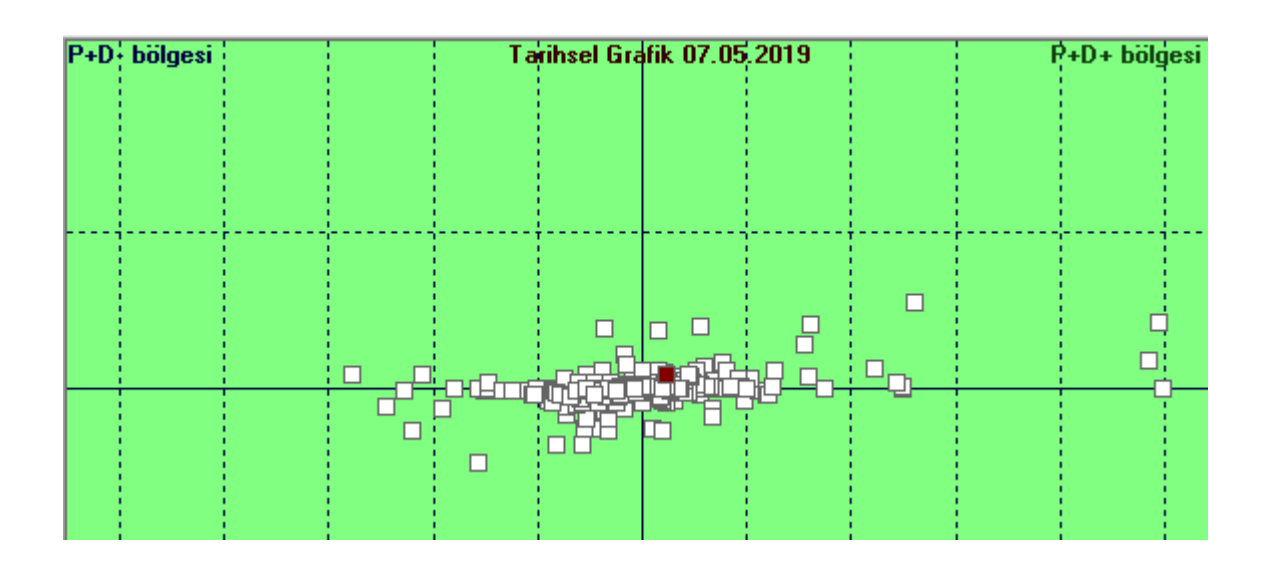

Mouse (Fare)'unuzun imlecini bir sembolün üzerinde tıklamadan bekletirseniz aşağıda görebileceğiniz şekilde sembolün adı, Para Giriş-Çıkış miktarı ve oranı ile yüzdesel Fiyat Fark verileri gösterilir.

| PKART | Pgc:237787 TL PgcHa%:0.98 Fiyat Fark%: 2.27273 |
|-------|------------------------------------------------|

Matriks Radar penceresi üzerinde sağ klik yaparsanız aşağıda göreceğiniz menü seçenekleri gelecektir.

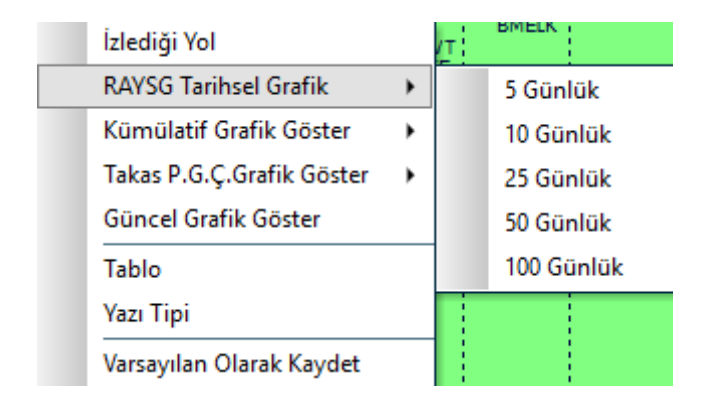

**İzlediği Yol :** Kümülatif Grafik ile geçmiş bir periyod seçilirse, bu menü sembolün seçilen periyot içinde izlediği yolun gösterilmesini sağlar. Aşağıdaki resimde bir örnek görmektesiniz.

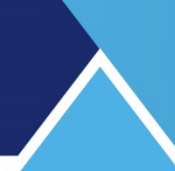

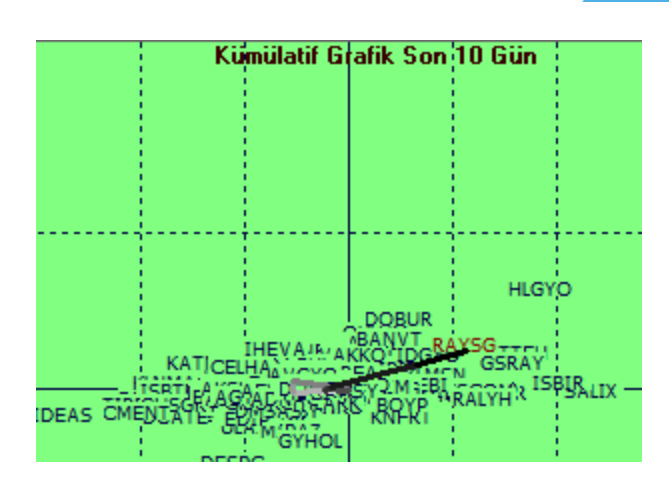

İzlediği yol üzerine tıklarsanız kaybolur.

**Tarihsel Grafik :** Seçmiş olduğunuz sembolün, Matriks Radar penceresi üzerinde 5-10-25-50-100 günlük tarihsel hareketini görmenizi sağlayacak alt menüleri vardır.

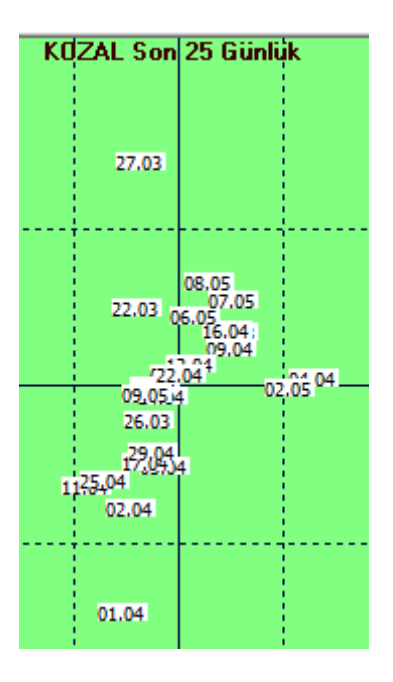

Yukarıda görebileceğiniz şekilde sembolün analiz penceresi üzerindeki hareketleri gösterilir. Herhangi bir gün üzerine tıklarsanız, seçildiğini gösterir şekilde zemin rengi farklılaşır.

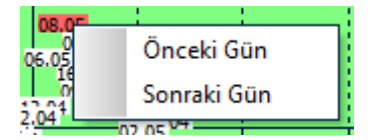

Üzerinde sağ klik yaparsanız önceki veya sonraki güne geçmenizi sağlayacak menü seçenekleri gelir.

**Kümülatif Grafik Göster :** Alt menülerinden gün sayısı seçim yapabileceğiniz bir menüdür. Tüm semboller, seçilmiş olan döneme ait verilerin sonucuna göre pencere üzerinde gösterilir.

Takas P.G.Ç. Grafik Göster : Takas ve Para Giriş çıkışı değişimlerini gösterir.

**Güncel Grafik Göster :** İçinde bulunduğumuz güne ait veriler gelir.

**Tablo :** Analiz penceresi üzerine aşağıda göreceğiniz şekilde bir tablo gelir. Buradan sembollerin analiz oluşturan verilerini görebilirsiniz.

|   | Senet  | PGÇ/HA%  | F.Dğ% | ^   |       |        |       | F    | +D+ bölg | esi |
|---|--------|----------|-------|-----|-------|--------|-------|------|----------|-----|
| 1 | ADES   | 1.15     | -4.38 |     |       |        |       |      |          |     |
| 2 | AEFES  | 0.02     | -2.42 |     |       |        | OYLUM |      |          |     |
| 3 | AGHO   | 0.03     | -4.11 |     |       |        |       |      |          |     |
| 4 | AKCN   | 0.00     | -1.25 |     |       |        |       |      |          |     |
| 5 | AKSA   | 0.02     | -0.25 |     | ADESE |        |       |      |          |     |
| 6 | AKSU   | 0.02     | -1.91 | 0   |       | T DGYO | PAVEC | <br> |          |     |
| - | ALCA S | 0.01     |       |     |       | -      | KAISO |      |          |     |
|   |        | 1.1.1.1. |       | 1.1 | KATMR | SANEL  | 11    |      | : :      |     |

Analiz penceresi üzerinde başka bir noktaya tıklayınca tablo kaybolur.

Yazı Tipi : Pencerenin Yazı tipi ayarlarını yapabileceğiniz Font isimli pencere açılır.

**Varsayılan Olarak Kaydet :** O andaki görünüm tipi varsayılan olarak kaydedilir ve pencereyi kapatıp açtığınızda, aynı biçimde gelir.

#### 6. Ek Bilgiler:

#### 6.1 Kurum Grubu Oluşturmak :

Programımız içinde Takas / Aracı Kurum Dağılımı ile ilgili analizlerde Kurum Grubu seçimi ve yeni grup oluşturma olasılığı vardır.

Bu uygulamanın açılmasını sağlayan buton 🧖 görünümündedir.

Bu buton ile karşınıza aşağıda göreceğiniz 'Takas Kurumları Grup Tanımlama' penceresi gelir.

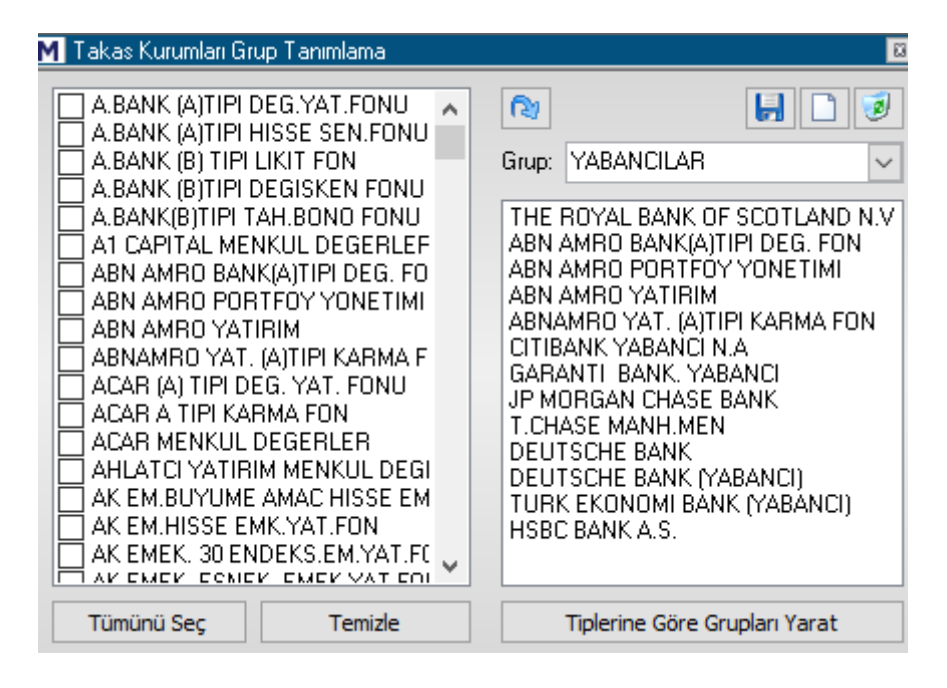

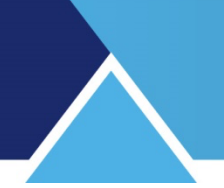

Bu pencere ile kurumlar arasında muhtelif gruplama tanımları yapabiliriz. Sol tarafta 'aracı kurum' işlevi gören kurumların listesi vardır. Sağ tarafta ise Grup hücresi içinde, matriks tarafından hazır olarak sunulan gruplar vardır.

Hücrenin sağındaki OK'a tıklarsanız, aşağıda göreceğiniz gibi, bu grupları görebilirsiniz.

| Grup:                                                     | YABANCILAR                                                                                                    | $\sim$ |
|-----------------------------------------------------------|----------------------------------------------------------------------------------------------------|--------|
| THE F<br>ABN /<br>ABN /<br>ABN /<br>ABNA<br>CITIB<br>GARA | YABANCILAR<br>Aracı Kurumlar<br>Bankalar<br>Yatırım Fonu<br>Gayrımenkul Y.Ort.<br>Emeklilik Fonu<br>Yatırım Ortaklığı<br>Portföv Yönetimleri | ^      |
| T.CH/                                                     | Araci Kurumlar<br>tum<br>St. HE. BOINK                                                                                                    | ¥      |

Eğer bu gruplardan birini seçerseniz, alttaki pencerede o gruba ait aracı kurumları görürsünüz.

#### Kendimiz bir grup oluşturmak istersek :

Üstte bulunan 3 adet menü butonundan

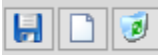

ortada bulunan, yeni grup butonuna basarak sağ taraftaki pencerenin yeni seçimler için boşalmasını sağlayabilirsiniz.

| Grup: | ~ |
|-------|---|
|       |   |
|       |   |
|       |   |

Sonra da, sol taraftaki listeden, oluşturacağınız gruba dahil etmek istediğiniz kurumların önünde bulunan kutucuklara tıklayarak seçiniz. Ve aktar butonu ile

2

Seçtiğiniz kurumların sağ taraftaki boş seçilmişler penceresine aktarılmasını sağlayınız.

Ve üstteki boş hücreye Grup İsmi yazınız.

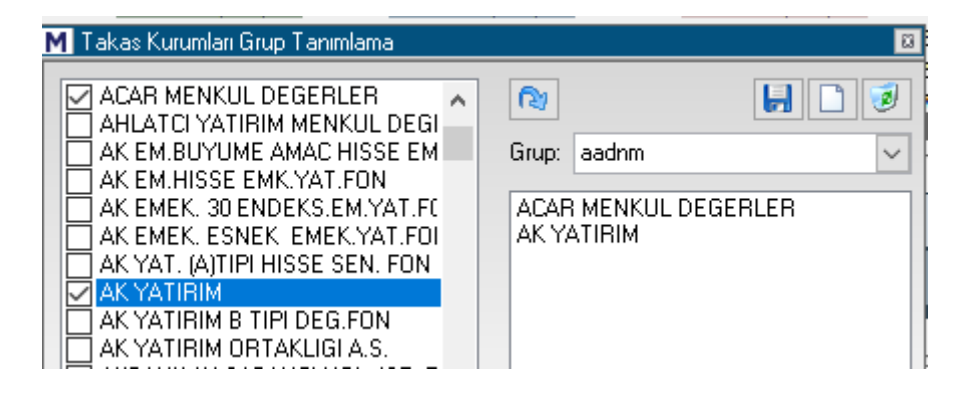

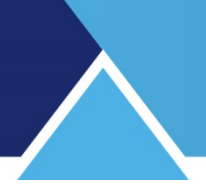

Sonra hemen üstteki kaydet butonuna basarsanız, grup oluşturulur ve grup listesine eklenir. Grubu Silmek:

Listeden bir grubu seçip üstte sağda yer alan Grup Tanımını Sil butonuna basarsanız, bu grup listeden silinir.

Dikkat : Sormadan doğrudan silmektedir.

Sol taraftaki seçim penceresinin altındaki tuşlardan

| Tümünü Seç Temizle |
|--------------------|
|--------------------|

Tümünü Seç ile bir seferde listedeki tüm kurumları seçebilirsiniz.

Temizle butonu ile, yapmış olduğunuz seçimleri iptal edebilirsiniz.

Tiplerine Göre Grupları Yarat

Bu buton ile matriks tarafından ön tanımlı olarak verilen gruplandırmalar listesi oluşturulur. Eğer herhangi bir ön tanımlı gruplamayı sildi iseniz, bu buton ile geri getirebilirsiniz.

Oluşturduğunuz kurum grupları, zaten var olanlarla birlikte kurum seçimi yapılan tüm alanlarda karşınıza gelecektir.

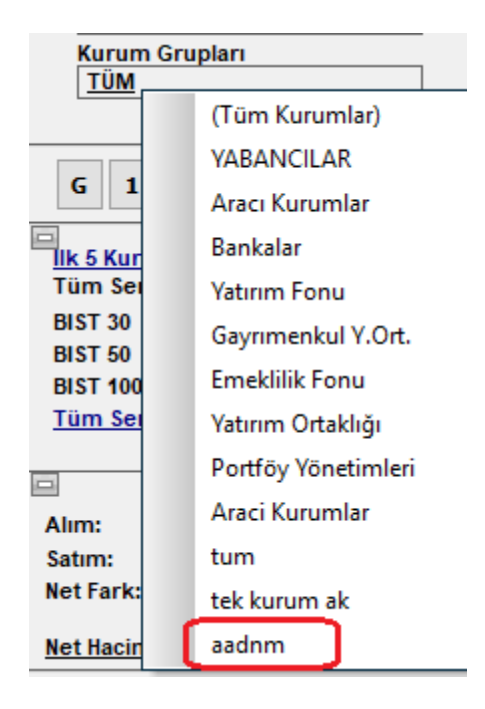

Yukarıda biraz önce oluşturmuş olduğum aadnm isimli grubun listelendiğini görebilirsiniz.

**DİKKAT:** Üstteki resimde de görmektesiniz. Yabancılar isimli bir grup hazır kurum grupları içinde vardır. Bu bir yaklaşımdır. Yabancı işlemlerini burada anlatılan pencerelerden net / kesin olarak izleyemezsiniz.

Bu gruplama, daha çok takas analizlerinde bahsi geçen bir gruplamadır. Aşağıda takas pencereleri için yazmış olduğumuz açıklama vardır.

BİST tarafından verisi sunulan YABTKSORAN ve YABTKSADET sembolleri program içinde izlenebilir. Bu semboller yabancı payı verisini oran ve adet olarak toplam rakamlar üzerinden gösterir. Buradaki veriler adres kayıt sistemine göre ayrıştırılarak sunulan bir veridir. Takas verileri gibi 2 gün geriden gelir. Kümülatif rakamlar üzerinden oluşur.

Hisse bazında yabancı işlemlerini ise, ancak makro veriler altında aylık olarak görebilirsiniz. Bununla beraber birçok kuruluş hisse bazında yabancı takas oranı ve değişimlerini yayınlamaktadır. Matriks Prime modülü içinde biz de yayınlıyoruz. Burada yapılan sudur:

Ağırlıklı olarak yabancıların işlem yaptığı var sayılan kurumlar seçilir. O kurumların tüm işlemleri yabancı işlemiymiş gibi hesaplara katılır. Sonuç olarak burada hangi kurumların seçildiği önem kazanır. Dilerseniz siz de kendinizce bir Yabancılar grubu oluşturabilirsiniz. Prime içinde hangi kurumları baz aldığımızı belirtmekteyiz.

**Sonuç:** Kurum bazında günlük haftalık yayınlanan yabancı takas verileri kesin kayıtlara dayanan veriler değildir. Kurum seçerek yapılan yaklaşımların sonunda ortaya çıkan verilerdir.

Aracı kurum dağılımı temelli verilerde de, ancak benzer bir yaklaşımla hareket edebilirsiniz.

#### 6.2 Hisse Senedi Grubu Oluşturmak:

Programımız içinde Takas / Aracı Kurum Dağılımı ile ilgili analizlerde Hisse Senedi Grubu seçimi ve yeni grup oluşturma olasılığı vardır.

Bu uygulamanın açılmasını sağlayan buton 🧖 görünümündedir.

Bu buton ile karşınıza aşağıda göreceğiniz 'Hisse Senetleri Grup Tanımlama' penceresi gelir.

| M Hisse Senetleri Grup Tanımlama     | 8                                                                                                    |
|--------------------------------------|----------------------------------------------------------------------------------------------------|
| ABANA<br>ABDCDV<br>ABDCEV            | <ul> <li>Tüm Grupları Sil</li> <li>Grup:</li> <li>Gıda , İçki ve Tütün</li> </ul>                                                            |
| ABDCFV ABDCGV ABDCHV ABDCHV ABDCIV   | ANADOLU EFES BIRACILIK A.: A<br>ALTINYAG KOMBINALARI A.S.<br>AVOD KURUTULMUS GIDA VE<br>BANVIT VITAMINLI YEM SAN                             |
|                                      | CULA CULA ILECEK A.S. ICCU<br>DARDANEL ONENTAS GIDA A<br>EKIZ YAG VE SABUN SANAYII<br>ERSU MEYVE VE GIDA SAN A<br>ETILER GIDA VE TICABI YATI |
| ABDCOV<br>ABDCOV<br>ABDCPV<br>ABDSDV | FRIGO PAK GIDA MADDELERI<br>KENT GIDA MADDELERI SAN/<br>KEREVITAS GIDA [KERVT]<br>KONFRUT GIDA SAN VE TIC A                                  |
| ABDSEV<br>ABDSEV<br>ABDSGV<br>ARDSHV |                                                                                                    |
| Tümünü Seç Temizle                   | Sektör ve Endeks Gruplarını Yarat                                                                                                    |

Burada, kurumlar için olan grup oluşturma ile hemen hemen aynı mantık yürümektedir.

## MATRaKS

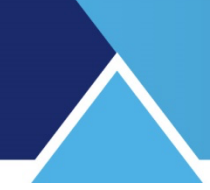

|--|

Üst tarafta fazladan bir buton daha vardır. Bu da Tüm Grupları Sil seçeneği veren butondur.

Butonlardan sağ tarafta ortada olan ile yeni grup oluşumu için pencerenin ilgili kısmını boşaltabilirsiniz.

Sol taraftan seçtiğiniz sembolleri sağ tarafa aktarıp ve isim verip kaydederseniz yeni Hisse Senedi Grubunuz oluşturulur.

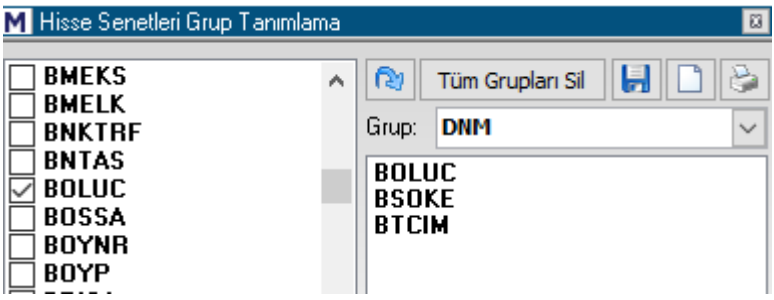

Grubu Silmek:

Listeden bir grubu seçip üstte sağda yer alan Grup Tanımını Sil butonuna basarsanız, bu grup listeden silinir.

Dikkat : Sormadan doğrudan silmektedir.

Hazır sunulan gruplardan bir kısmını istemeden silmiş olursanız, sağ alttaki 'Sektör ve endeks gruplarını yarat butonu ile ön tanımlı grupları geri getirebilirsiniz.

Oluşturduğunuz hisse senedi grupları, zaten var olanlarla birlikte hisse senedi seçimi yapılan tüm alanlarda karşınıza gelecektir.

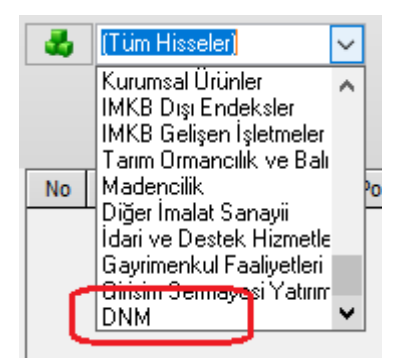

Yukarıda biraz önce oluşturmuş olduğum DNM isimli grubun listelendiğini görebilirsiniz.

#### 6.3 Veri Eksiği Durumu:

Aracı Kurum işlemleri veya Takas Analizlerinde bazen kurum adı olarak XXX görebilirsiniz. Böyle bir durum data eksikliğinin göstergesidir. Lütfen önce ilgili datalarınızı tamamlayınız.

Data tamamlama işlevi Matriks Veri Kütüphanesinden yapılır.

| 🗵 Matriks Veri Kütüphanesi                                                                                                    |                               | 0 8  |
|----------------------------------------------------------------------------------------------------|-------------------------------|------|
| İndirilecek Bilgiyi Seçin                                                                                                    | FTPS                          |      |
| Takas<br>Takas - (2)<br>Aracı Kurum Dağılımı<br>Aracı Kurum Dağılımı (Vadeli İşlem)<br>Bılanço<br>Yeni Bilanço<br>Nakit Akım<br>BAK<br>Hacim | İndirmek İçin Seçilen Dosyala | IT   |
|                                                                                                    | Listeyi Temizle İ             | ndir |

Ayrıntılı bilgi için Veri terminali kullanım dokümanının ilgili kısmına bakabilirsiniz.

#### 6.4 Piyasa Hacmi – Kurum Hacmi İlişkisi :

Yukarıda bahsettiğimiz gibi, hisse senedinin hacmi ile kurum hacimleri arasında şöyle bir farklılık söz konusudur.

Aşağıdaki resmi inceleyelim:

| ASELS Fa 🕻 A D B T K G H S R 🖿 💓 F 🗔 🛛 🔍  | Kurum       | T.Lot      | Z |
|-------------------------------------------|-------------|------------|---|
| T.Lot Yt ksek tavan O.S.Kp S.Fark% S.Fark | YAPI KRE    | 5,684,551  | 2 |
| 14,318,360 8.57 21.24 -0.45 -4.38 -0.81   | IS YATIRI   | 3,708,348  | 1 |
| A Ort Busuk Taban O.G.Kr G.Fark's G.Fark  | MERRILL     | 3,676,278  | 1 |
| 18.016 17.63 14.16 18.51 -4.38 -0.81      | A1 CAPIT    | 2 393 462  | 2 |
| Teorik Eslesm 17.70 586205 22443 0        | GARANTI     | 1,757,528  | C |
| Kontrat Durum Seans dışı Periyot          | DiGER       | 11,416,552 | J |
| Adet Alis Satis Adet                      | et Takas (K | I) Iks%    |   |

Yukarıdaki veriler gün sonunda alınmış verilerdir.

Aselsan sembolünün günlük toplam lot miktarının 14.318.360 olduğu net olarak görülüyor. Aracı kurum dağılımı penceresinin toplam lot miktarlarının gösterildiği kısma bakalım. Oradaki veriler kurumların Aselsan hissesinde yaptıkları işlemlerin toplam miktarlarıdır. Bunları toplarsak elde edeceğimiz rakam 28.636.719 lot olur.

Bu rakam derinlik penceresinde göreceğiniz rakamın 2 katıdır.

Bunu şöyle açıklayabiliriz:

Kurum hacimleri karşılıklı gerçekleştiği için, toplamda piyasa hacminin (Lot sayısı veya TL hacim fark etmez) 2 katı bir rakama ulaşacaktır.

Örnek olarak, bir sembolde 1.000 lot işlem olmuş olsun. Bu işlem, o sembol açısından veya piyasa toplam lot hacmi açısından 1.000 Lot demektir. Halbuki, kurum hacimlerine bakarken bu işlem, alan kurum için 1.000 Lot miktarda alış hacmidir. Satan kurum açısından da 1.000

Lot'luk satış hacmidir. Kurumların hacim verileri zorunlu olarak alış ve satış hacimlerinin toplamı olarak belirlenir. Analiz yapılabilmesi, verilerin amlamlı olabilmesi için bu ayrım zorunludur.

Bu sebeple kurum hacimlerinin toplamı piyasa hacmi toplamının 2 katına denk gelir.

#### 6.5 Takas ve Aracı Kurum Dağılımı İlişkisi / Farkları:

#### Takas verisi şudur:

Tüm veriler tamam olduğu zaman, seçilen tarihten 2 iş günü öncesi akşamında kurumun takasında görünen hisse senedi miktarıdır.

**İpucu:** Gün içinde bakarsanız takas verileri henüz tamamlanmamış olacaktır. Takas ile ilgili ayrıntılı bilgi için Matriks Veri Terminali dokümanının ilgili bölümlerine bakabilirsiniz.

|              | 10.05.2019              |           |           | A     | racı Kurum    | Poz     | isyon    | %     |
|--------------|-------------------------|-----------|-----------|-------|---------------|---------|----------|-------|
| 100          |                         |           |           | DEUT  | ISCHE BANK () | (A 1    | ,567,541 | 23.94 |
| ADE          |                         |           |           | IS YA | ATIRIM        | 1       | ,309,908 | 20.01 |
|              | 👔 🚰 Yenile              |           |           | AK Y  | ATIRIM        |         | 437,906  | 06.69 |
|              |                         |           | 1         | GAR   | ANTI YAT.     |         | 408,623  | 06.24 |
| - <b>3</b> 0 | (Tüm Kurumlar) 🗸 🗸      |           |           | YAPI  | KREDI YAT.    |         | 327,408  | 05.00 |
|              |                         |           |           | DiGE  | R             | 2       | ,496,461 | 38.13 |
|              |                         |           |           | Topla | am            | 6       | ,547,847 |       |
|              |                         |           |           |       |               |         |          | i     |
| No           | Aracı Kurum             | Takas     | Pozisyon  | %     | Dün.Lot       | Gün Lot | Maliyet  |       |
| 1            | DEUTSCHE BANK (YABANCI) | 1,567,541 | 1,567,541 | 23.94 | 0             | 0       | 0.000    |       |
| 2            | IS YATIRIM              | 1,309,908 | 1,309,908 | 20.01 | 0             | 0       | 0.000    |       |
| 3            | AK YATIRIM              | 437,906   | 437,906   | 06.69 | 0             | 0       | 0.000    |       |
| 4            | GARANTI YAT.            | 408,623   | 408,623   | 06.24 | 0             | 0       | 0.000    |       |
| 5            | YAPI KREDI YAT.         | 327,408   | 327,408   | 05.00 | 0             | 0       | 0.000    |       |
| 6            | YATIRIM FINANSMAN       | 318,319   | 318,319   | 04.86 | 0             | 0       | 0.000    |       |
| 7            | ZIRAAT YAT.             | 285,487   | 285,487   | 04.36 | 0             | 0       | 0.000    |       |

Örnek olarak yukarıdaki resimde 10.05 günü seçilidir. O gün Cuma'dır.

Buradan şunu anlıyoruz: 08 Mayıs Çarşamba günü akşamı kurumların takaslarında bulunan Adel Kalem hisse senedi miktarı yukarıda listelendiği gibidir.

**İpucu:** Borsanın kuruluşundan gelen uygulama şöyledir. O dönemde hisse senetleri elde tutulabiliyordu. Aldığın hissenin parasını 2 gün içinde getirebilirsin. Sattığın hissenin kendisini 2 gün içinde getirebilirsin. Zaman içinde her şey elektronik ortama geçmesine rağmen bu 2 günlük süre korundu. Bunun uygulamada kolaylaştırıcı etkileri vardır.

**Not:** Özellikle işlem hacmi düşük bir sembolü seçtim. Bahsedeceğim detaylar için gerekli bir durum.

Günlük takas verisi bir değişim içermez. O güne ait sabit değerdir. Kurumun takasındaki değişikliğe bakmak için 2 ayrı günün incelenmesi gerekir.

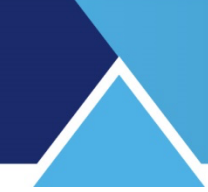

| М  | 1 REAL-TIME TAKAS ANALİZİ 📝 🖾                               |           |            |          |           |             |          |           |             |        |   |
|----|-------------------------------------------------------------|-----------|------------|----------|-----------|-------------|----------|-----------|-------------|--------|---|
| /  | Hisse Kurum Hisse Tarihsel Kurum Tarihsel Pozisyon Farkları |           |            |          |           |             |          |           |             |        |   |
| AD | EL KALEMCILIK                                               | ✓ (1)     | 09.05.2019 | +        | + 10.0    | 05.2019     | (2)      | Tamam     |             |        |   |
| 3  | (Tüm Kurumlar)                                              | V =       | 67,7       | 704,739  | %-0.78    | -523,827    | 67,1     | 80,912    |             |        |   |
| ŀ  | . 🛛 🖒                                                       |           | 6,9        | 547,847  | %0.00     |             | 6,5      | 47,847 TL | TL<br>\$€   |        |   |
|    |                                                             |           |            | 10.34 TL | ↔         |             | 10.26 TL | Bölür     | me Etkisi 🧃 |        |   |
| No | Aracı Kurum                                                 | (1) Lot   | (1) TL     | %        | (2) Lot   | (2) TL      | %        | Lot Fark  | TL Fark     | %      | ^ |
| 1  | DEUTSCHE BANK (YAB                                          | 1,567,541 | 16,208,374 | 23.94    | 1,567,541 | 16,082,971  | 23.94    | 0         | -125,403    | -00.77 |   |
| 2  | IS YATIRIM                                                  | 1,309,671 | 13,541,998 | 20.00    | 1,309,908 | 13,439,656  | 20.01    | 237       | -102,342    | -00.76 |   |
| 3  | AK YATIRIM                                                  | 436,976   | 4,518,332  | 06.67    | 437,906   | 4,492,916   | 06.69    | 930       | -25,416     | -00.56 |   |
| 4  | GARANTI YAT.                                                | 408,307   | 4,221,894  | 06.24    | 408,623   | 4, 192, 472 | 06.24    | 316       | -29,422     | -00.70 |   |
| 5  | YAPI KREDI YAT.                                             | 327,311   | 3,384,396  | 05.00    | 327,408   | 3,359,206   | 05.00    | 97        | -25, 190    | -00.74 |   |
| 6  | VATIDIM FINANSMAN                                           | 318 317   | 3 291 398  | 04.86    | 318 319   | 3 265 953   | 04.86    | 2         | -25 445     | -00 77 |   |

Yukarıda 09 mayıs ve 10 mayıs günlerini seçtim. Bir üstteki resim ile karşılaştırırsanız 10 mayıs günü verilerinin aynı olduğunu görebilirsiniz.

Şimdi bu tablodaki verileri LOT Fark'a göre sıralatıyorum.

| М                                                                                                    | 🛛 REAL-TIME TAKAS ANALİZİ 🛛 🕅                               |           |            |         |           |             |       |          |          |        |
|----------------------------------------------------------------------------------------------------|-------------------------------------------------------------|-----------|------------|---------|-----------|-------------|-------|----------|----------|--------|
| /                                                                                                    | Hisse Kurum Hisse Tarihsel Kurum Tarihsel Pozisyon Farkları |           |            |         |           |             |       |          |          |        |
| AD                                                                                                    | ADEL KALEMCILIK ✓ (1) 09.05.2019 ↔ 10.05.2019 (2) Tamam     |           |            |         |           |             |       |          |          |        |
| 3                                                                                                    | GT, Tüm Kurumlar) V = 67,704,739 %-0.78 -523,827 67,180,912 |           |            |         |           |             |       |          |          |        |
|                                                                                                    |                                                             |           | 6,         | 547,847 | %0.00     |             | 6,54  | 47,847   | TL       |        |
| Image: The second second se |                                                             |           |            |         |           | 2           |       |          |          |        |
| No                                                                                                    | Aracı Kurum                                                 | (1) Lot   | (1) TL     | %       | (2) Lot   | (2) TL      | %     | Lot Fark | TL Fark  | %      |
| 1                                                                                                    | QNB FINANS YAT.                                             | 87,759    | 907,428    | 01.34   | 89,839    | 921,748     | 01.37 | 2,080    | 14,320   | 01.58  |
| 2                                                                                                    | DENIZ YATIRIM                                               | 211,958   | 2,191,646  | 03.24   | 213,171   | 2,187,135   | 03.26 | 1,213    | -4,511   | -00.21 |
| 3                                                                                                    | AK YATIRIM                                                  | 436,976   | 4,518,332  | 06.67   | 437,906   | 4,492,916   | 06.69 | 930      | -25,416  | -00.56 |
| 4                                                                                                    | GARANTI YAT.                                                | 408,307   | 4,221,894  | 06.24   | 408,623   | 4, 192, 472 | 06.24 | 316      | -29,422  | -00.70 |
| 5                                                                                                    | IS YATIRIM                                                  | 1,309,671 | 13,541,998 | 20.00   | 1,309,908 | 13,439,656  | 20.01 | 237      | -102,342 | -00.76 |
| 6                                                                                                    | YAPI KREDI YAT.                                             | 327,311   | 3,384,396  | 05.00   | 327,408   | 3,359,206   | 05.00 | 97       | -25,190  | -00.74 |

Üstteki resimde 09 Mayıs verisi de 07 Mayıs akşamının takas verisidir.

Şimdi, yukarıdaki lot fark kısmının üzerinde düşünelim.

Bu fark kurumun takasında bulunan miktarların 07 mayıs akşamı ile 08 mayıs akşamı arasındaki değişimdir.

Yani, <u>normal şartlar altında</u> 08 Mayıs günü kurum müşterileri tarafından yapılan net satış miktarıdır.

Bir başka ifade ile, o güne ait Aracı Kurum Dağılımı penceresine baktığımızda net satış rakamının bu rakama eşdeğer olması beklenir.

Şimdi ilgili sembolün AKD analizinde 08 Mayıs gününe bakalım.

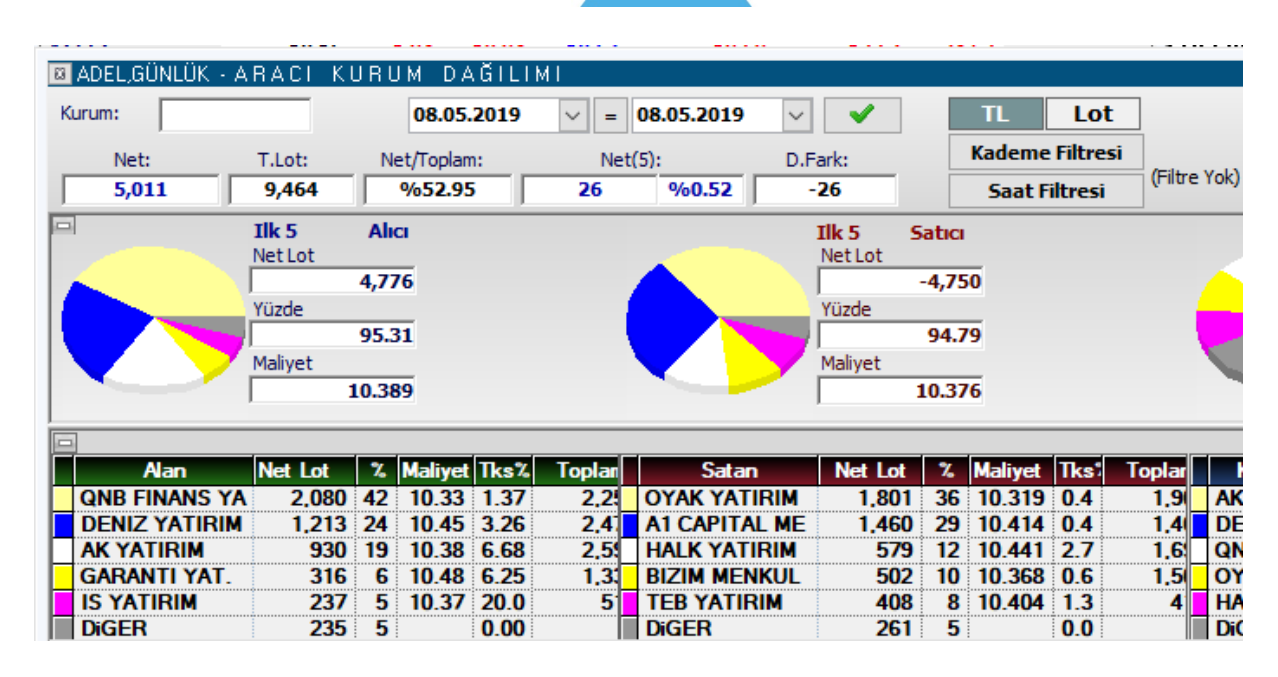

Her 2 pencerede de ilk 5 kurumun net alış rakamları aynıdır. Gene <u>normal şartlar altında</u> net satışlar da aynı olacaktır.

**İpucu:** Neden normal şartlar altında diyoruz. Bunun en birincil sebebi alım satım yapanların Virman hakkının bulunmasıdır.

*Virman nedir:* Virman, bir şahsın veya şirketin bir hesabından başka bir hesaba para aktarmasıdır. Benzer şekilde hisse senetleri için de virman mümkündür. Yani hisse senetlerinde alım-satım yapan bir kişinin 2 ayrı kurumda hesabı olduğunu var sayalım. Bir kurumda var olan hisse senetlerini başka bir kurumdan satış yapabilir ve daha sonra virman yolu ile satış yaptığı kurumdaki açığını kapatabilir.

Ek olarak, alım – satım yapan kişi veya kuruluş açığa satış yapabilir. Bu da takas ile aracı kurum arasındaki dengeyi bozacaktır.

Bir başka olasılık ise, kurumların takas bildirimlerini 2. Gün de değil de, 1. Günde yapması veya daha geç yapması olabilir. Bu çok nadiren rastlanabilecek bir durumdur.

Yukarıda bahsetmiştim. Sığ tahtalarda genel olarak virman ihtiyacı olmaz / virmanla karşılaşmayız.

Şimdi benzer şekilde işlem hacmi yüksek bir tahtaya bakalım.

| _ |  |
|---|--|

| М                                                                   | M REAL-TIME TAKAS ANALİZİ 🗾 📓                               |             |             |         |             |              |         |          |              |        |   |
|---------------------------------------------------------------------|-------------------------------------------------------------|-------------|-------------|---------|-------------|--------------|---------|----------|--------------|--------|---|
| /                                                                   | Hisse Kurum Hisse Tarihsel Kurum Tarihsel Pozisyon Farkları |             |             |         |             |              |         |          |              |        |   |
| AKI                                                                 | BANK                                                        | ~ (1)       | 09.05.2019  | +       | → 10.       | 05.2019      | (2)     | Tamam    |              |        |   |
| (Tüm Kurumlar) v = 16,711,810,315 %-0.53 -88,577,714 16,623,232,601 |                                                             |             |             |         |             |              |         |          |              |        |   |
| 2,952,616,743 %0.00 2,952,616,743 TL                                |                                                             |             |             |         |             |              |         |          |              |        |   |
|                                                                     |                                                             |             |             | 5.66 TL | ↔           |              | 5.63 TL | Bölür    | nme Etkisi 🭳 |        |   |
| No                                                                  | Aracı Kurum                                                 | (1) Lot     | (1) TL      | %       | (2) Lot     | (2) TL       | %       | Lot Fark | TL Fark      | %      | Γ |
| 1                                                                   | DEUTSCHE BANK (YAB                                          | 665,800,952 | 3,768,433,2 | 22.55   | 666,466,550 | 3,752,206,75 | 22.57   | 665,598  | -16,226,534  | -00.43 | Γ |
| 2                                                                   | TURK EKONOMI BANK                                           | 41,313,222  | 233,832,83  | 01.40   | 41,965,946  | 236,268,281  | 01.42   | 652,724  | 2,435,451    | 01.04  |   |
| 3                                                                   | EMEKLILIK YATIRIM F                                         | 102,465,195 | 579,952,98  | 03.47   | 103,068,509 | 580,275,717  | 03.49   | 603,314  | 322,729      | 00.06  |   |
| 4                                                                   | VAKIF YAT.                                                  | 3,092,632   | 17,504,297  | 00.10   | 3,517,325   | 19,802,540   | 00.12   | 424,693  | 2,298,244    | 13.13  |   |
| 5                                                                   | YATIRIM FONLARI                                             | 15,108,212  | 85,512,478  | 00.51   | 15,367,213  | 86,517,411   | 00.52   | 259,001  | 1,004,933    | 01.18  |   |
| C                                                                   | MERCA VATIONA                                               | 110 202     | 626 10E     | 00.00   | 225 076     | 1 002 /170   | 00.01   | 222 500  | 1 350 272    | 106 E  |   |
|                                                                     |                                                             |             |             |         |             |              |         |          |              |        |   |

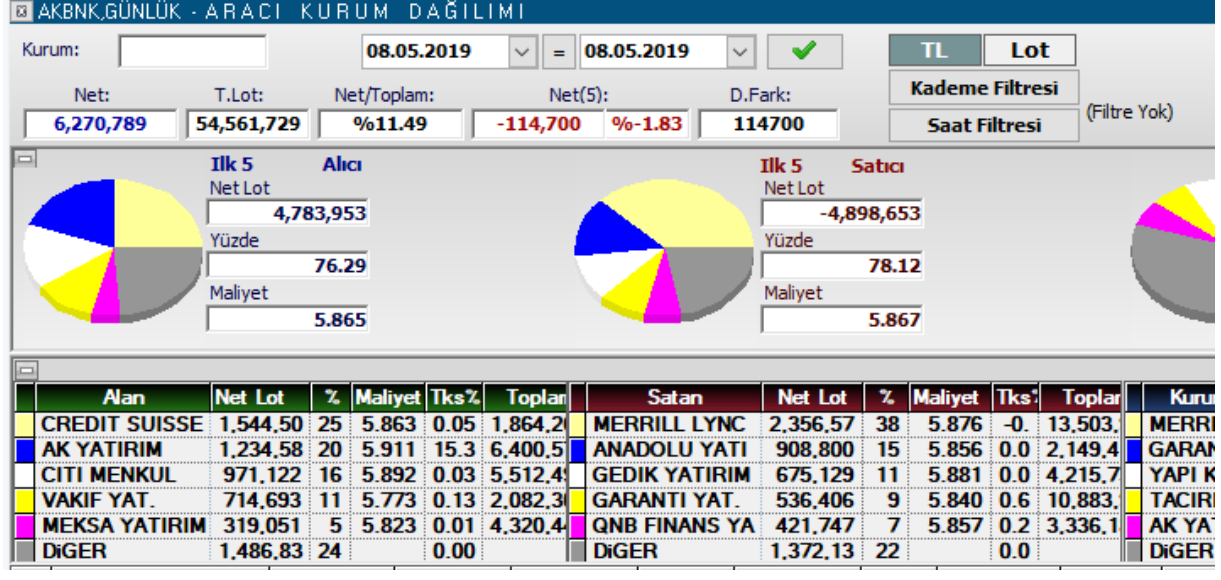

Yukarıda takası en çok artanlarla en çok alanlar arasında pek bağ göremiyoruz. Bunun sebebi ağırlıklı olarak virmanlardır.

**Ek Bilgi:** Kurumların çok büyük kısmı hem takas hizmeti hem de alım satım hizmeti verir. Bununla beraber bazı kurumlar sadece takas hizmeti verir. Bazıları ise sadece alım satım hizmeti verir.

Örnek olarak yukarıda tabloda yer alan kurumlardan Merril Lynch takas hizmeti vermez. Bu sebeple AKD verilerinde yer alır ama takas tablolarında göremezsiniz.

#### 6.6 Para Giriş Çıkışı Nedir:

Para Giriş çıkışı kavramı zaman zaman kavram kargaşasına sebep olmaktadır. Aracı Kurum dağılımı penceresinden para giriş çıkışı şudur: En çok alanlar ile en çok satanlar arasındaki fark. Yukarıda AKD analizini anlatırken bahsettik. Kurum sayısı seçimi söz konusudur.

Yani en çok alan / satan kurum sayısını 5,10 veya 15 gibi belirleyebilirsiniz. Genelde tercih edilen 5'tir. Bununla beraber farklı sayılar belirleyip inceleyebilirsiniz. Kendinizce daha anlamlı sonuçlar veren sayı farklı ise, analizlerinizi bu kurum sayısı üzerinden sürdürebilirsiniz. Burada mantık basittir. Bir tarafta en çok alan X kurum var. Diğer tarafta en çok satan X kurum var. Bir taraf diğer tarafa göre baskın olur ise bunun yönüne göre para girişinden ya da para çıkışından bahsederiz.

Bu noktada karşılaştığımız sorulardan bahsedelim.

#### Tüm kurumları seçsek daha iyi değil mi?

Hayır değil. Tüm kurumları seçtiğimiz anda alan ve satan miktarları karşılıklı aynı olacaktır. Piyasanın tümüne baktığımızda ne kadar satan var ise o kadar alan vardır. Asağıda bir AKD penceresinin en cok alan ve en cok satan kısmı vardır.

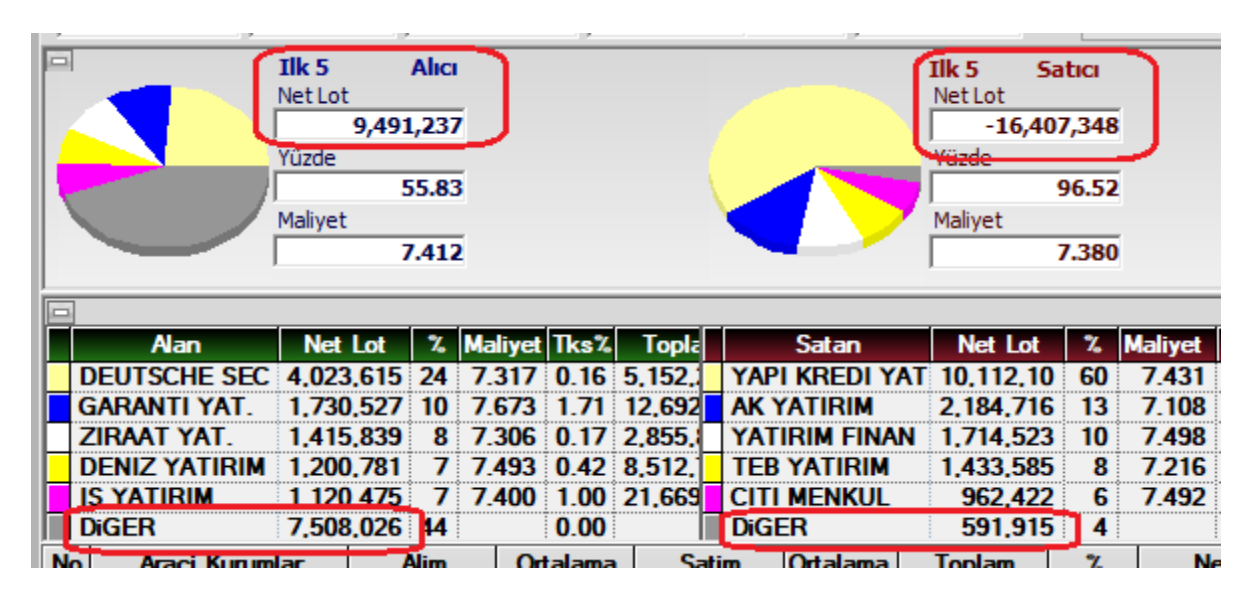

Her 2 tarafta da ilk 5 kurum ve diğer satırı yer alır. Diğer satırındaki rakamlar ilk 5 kurum dışında kalan tüm kurumlar demektir.

İlk 5 net alan toplam rakamı: 9.491.237

İlk 5 net satan toplam rakamı: 16.407.348 Her 2 rakamı da altta yer alan 5 kurum satırından tek tek toplayıp kontrol edebilirsiniz.

İlk 5 alan toplamına diğer satırındaki rakamı eklersek: 16.999.263 olur.

İlk 5 satan toplamına diğer satırındaki rakamı eklersek: 16.999.263 olur.

Aynı rakamları elde ederiz.

Yani tüm kurumları seçmek demek alanlar ve satanlar arasında bir fark olmaması demektir.

#### Derinlik penceresi üzerindeki para giriş – çıkış rakamı ve AKD bağlantısı:

Grafik, derinlik penceresi ve AKD pencerelerindeki veriler birbirleri ile uyumludur. **İpucu:** AKD penceresinde veriler siz güncellemeden ya da otomatik güncelleme çalışmadan

yenilenmez.

Aşağıdaki resme bakarsanız:

# MATRaKS

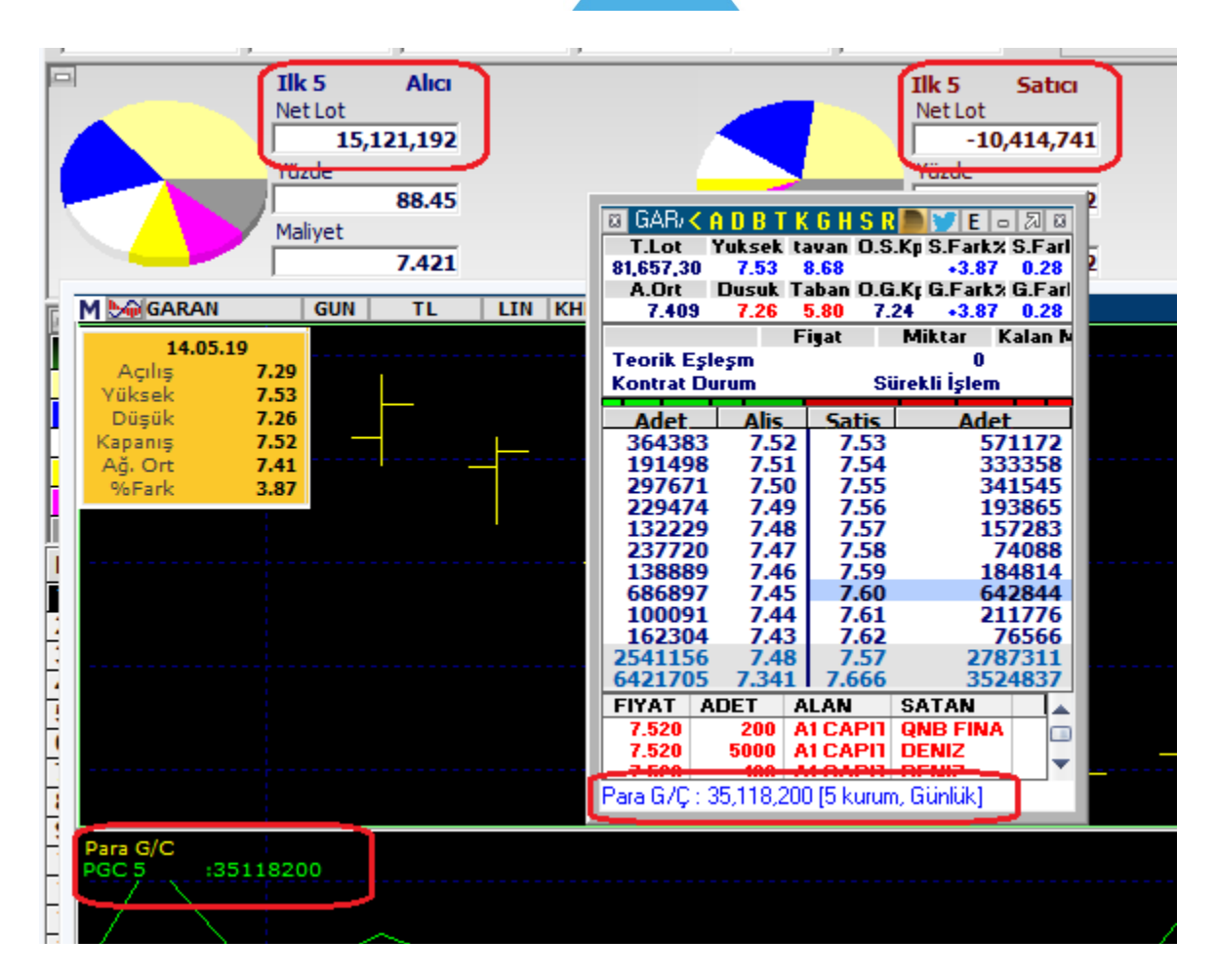

Grafikte ve derinlik penceresinde Para Giriş Çıkış rakamlarının aynı olduğu zaten açık. AKD penceresindeki verilere bakalım. Bunlar Lot bazındadır.

Net alan – net satan miktarı=4.706.451

Bu miktara TL bazında bakarsanız para giriş çıkış rakamına denk geldiğini görebilirsiniz. Tam örtüşmesi için ilgili alış satış lotlarının maliyet rakamları baz alınmalıdır. Bu veriye daha pratik ulaşmak için AKD penceresini TL bazına çevirin.

| 🚨 GARAN, GÜNLÜK 🗉 A R A C I | KURUM DAĞILIMI         |                |
|-----------------------------|------------------------|----------------|
| Kurum:                      | 14.05.2019 ~ = 14.05.2 | 019 🗸 🖌 TL Lot |

İşlem yapan tüm kurumların listelendiği tablodaki veriler TL bazında gelecektir. Burada NET sütununa göre sıralatırsanız. En çok alanları ve en çok satanları (Bir daha sıralatınca) TL bazında görebilirsiniz. İlk 5 sıradaki kurum verilerini alış ve satış için ayrı ayrı toplayınız. Bunların farkı derinlikteki para giriş çıkış rakamını verecektir.

#### Para Giriş Çıkışı Üzerine Farklı Bir Yaklaşım:

Bazı kullanıcılar aktif alış – aktif satış farkını para giriş çıkışı olarak yorumlamaktadır. Bu konuda gelen taleplerden dolayı fiyat penceresi sütunlarına Fark bilgisi ekledik.

# MATREKS

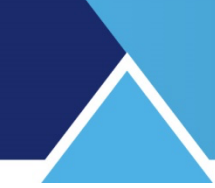

| ACTIC | 40.00 +2.45 47.55               | 40.00 | 0.70          | 42.00 24.02    |           | 104 744 3      | 000 0407     | a 0000      | 10          | eriou: Guilluk |
|-------|---------------------------------|-------|---------------|----------------|-----------|----------------|--------------|-------------|-------------|----------------|
| SEMBO | L ACKL                          | SON   | NET.FARK.ADET | NET.FARK.HACIM |           |                | PMK GÜMLİ    | IK IS 67691 |             | 612165         |
| AKBNK | AKBANK                          | 5.73  | 6,070,351     | 34,409,412     | M NADER   |                | VDIAN,GOINEC | JK [3.0703] |             | 01213          |
| ARCLK | ARCELIK                         | 16.23 | 310           | 5.646          | TOPLAM LO | 1 : 35,247,623 |              |             |             |                |
| ASELS | ASELSAN                         | 18.08 | 874,083       | 15,802,768     | FIYAT     | (              | SUNLUK LOT   | YUZDE       | ALIS        | SATIS          |
| BIMAS | BIM BIRLESIK MAGAZALAR A.S.     | 73.40 | 115,244       | 8,442,891      | 5.67      |                | 1,249,648    | 3.5         | 629,025     | 620,623        |
| DOHOL | DOGAN HOLDING                   | 1.01  | 1,417,475     | 1,431,784      | 5.66      |                | 2,791,903    | 7.9         | 2,083,580   | 708,323        |
| EKGYO | EMLAK KONUT GAYRIMENKUL YAT OR  | 1.25  | 7,683,301     | 9,640,270      | 5.65      |                | 1,875,756    | 5.3         | 2 1,097,687 | 778,069        |
| ENJSA | ENERJISA ENERJI                 | 5.32  | 336,946       | 1,783,962      | 5.64      |                | 2,191,427    | 6.2         | 2 1,114,782 | 1,076,645      |
| EREGL | EREGLI DEMIR CELIK              | 7.51  | 520,694       | 3,891,380      | 5.63      |                | 610,695      | 1.7         | 3 326,775   | 283,920        |
| FROTO | FORD OTOMOTIV SANAYI            | 52.05 | 30,903        | 1,607,099      | 5.62      |                | 353,144      | 1.0         | 199,200     | 153,944        |
| GARAN | T. GARANTI BANKASI              | 7.52  | 12,765,961    | 95,166,460     | 5.01      | <b>i</b>       | 107,872      | 0.4         | 0 122,240   | 30,027         |
| HALKB | T HALK BANKASI A.S.             | 4.99  | 929,717       | 4,754,222      | 5.60      | <b>i</b>       | 912 224      | 0.5         | 5 551,751   | 259 510        |
| ISCTR | T. IS BANKASI C GRUBU           | 5.13  | 3,450,600     | 17,520,834     | 5.58      | <b>-</b>       | 485 749      | 13          | 408.387     | 57 382         |
| KCHOL | KOC HOLDING                     | 15.51 | 104,881       | 1,611,177      | 5.57      | <b>i</b>       | 753 533      | 2.1         | 667 199     | 86.334         |
| KOZAA | KOZA ANADOLU METAL MADENCILIK I | 5.78  | 3,283,939     | 18,674,874     | 5.56      |                | 710.338      | 2.0         | 561,253     | 149.085        |
| KOZAL | KOZA ALTIN ISLETMELERI A.S.     | 43.68 | 155,984       | 6,753,158      | 5.55      |                | 1,313,676    | 3.7         | 3 745,530   | 568,146        |
| KRDMD | KARDEMIR D GRUBU                | 2.05  | 8,081,309     | 16,682,664     | 5.54      |                | 1,183,617    | 3.3         | 248,436     | 935,182        |
| PETKM | PETKIM AS                       | 4.76  | 9,818,862     | 46,016,392     |           |                |              |             |             |                |
| PGSUS | PEGASUS HAVA TASIMACILIGI AS    | 29.82 | -26,830       | -793,045       |           |                |              |             | 20,658,990  | 14,588,636     |
| SAHOL | HACI OMER SABANCI HOLDING       | 7.21  | 994,380       | 7,115,853      |           |                |              |             | Fark:       | 6,070,354      |
| SISE  | T. SISE VE CAM FABRIKALARI AS   | 5.49  | -26,509       | -132,580       |           |                |              |             | -           | $\sim$         |
| SODA  | SODA SANAYII AS                 | 7.90  | -189,590      | -1,505,320     | ALIS AORT | -              | 5.67         | 55          |             |                |
| TAVHL | TAV HAVALIMANLARI AS            | 24.08 | 70,899        | 1,701,505      | AOPT -    | 1.1            | 5.67         | 80          |             |                |
| TCELL | TURKCELL ILETISIM HIZMETLERI AS | 11.24 | 212,701       | 2,461,190      | AORT :    |                | 5.67         | 03          |             |                |

Net Fark Adet ve Net fark Hacim verilerini fiyat bilgisi seçimi ile fiyat penceresine ekleyip orada izleyebilirsiniz. Buradaki Net Fark Adet verisi kademe analizinde yer alan Fark verisine eşittir.

Kademe analizinde aktif alış ve aktif satış farkını izleyen ve bu farkı para giriş çıkışı olarak yorumlayan kullanıcılar var demiştik.

#### Aktif Alış ve Aktif Satış Nedir:

| 🛛 AKBN 🗸  | ADBT    | KGHSR     | 📕 🏏 E 🜼      | 28     |  |  |
|-----------|---------|-----------|--------------|--------|--|--|
| T.Lot     | Yuksek  | tavan O.S | .Kp S.Fark%  | S.Farl |  |  |
| 35,370,3  | 5.79    | 6.58 -0.  | 03 +4.37     | 0.24   |  |  |
| A.Ort     | Dusuk 1 | Faban O.G | i.Kr G.Fark≯ | G.Farl |  |  |
| 5.678     | 5.54    | 4.40 5.   | 49 +4.37     | 0.24   |  |  |
|           |         | Fiyat     | Miktar K     | alan N |  |  |
| Teorik Eş | sleşm   |           | 0            |        |  |  |
| Kontrat E | )urum   | Si        | irekli İşlem |        |  |  |
| Adet      | Alis    | Satis     | Adet         |        |  |  |
| 127201    | L 5.73  | 5.74      | 13           | 0197   |  |  |
| 121635    | 5 5.72  | 5.75      | 12           | 9804   |  |  |
| 58454     | 5.71    | 5.76      | 8            | 9637   |  |  |
| 69943     | 3 5.70  | 5.77      | 148561       |        |  |  |
| 81065     | 5 5.69  | 5.78      | 14           | 4465   |  |  |
| 150139    | 9 5.68  | 5.79      | 15           | 5773   |  |  |
| 117365    | 5.67    | 5.80      | 38           | 8801   |  |  |
| 37907     | 5.66    | 5.81      | 26           | 3259   |  |  |
| 74295     | 5.65    | 5.82      | 3            | 3438   |  |  |
| 123116    | 5.64    | 5.83      | 4            | 5540   |  |  |
| 961120    | 5.69    | 5./9      | 152          | 9475   |  |  |
| 3378317   | 5.525   | 5.836     | 241          | 4632   |  |  |
| FIYAT .   | ADET    | ALAN      | SATAN        | ▲      |  |  |
| 5.730     | 650     | MARBAS    | ING          |        |  |  |
| 5.740     | 10480   | MERRILL   |              |        |  |  |
| 5.730     | 2419    | MARBAS    | YATIRIM      |        |  |  |
| 5.740     | 10      | IS        | YAPI KREI    |        |  |  |
| 5.740     | 6648    | DEUTSCI   | YAPI KREI    |        |  |  |

Yukarıda kademeleri görüyoruz. İlk sıra aktif kademedir.

Altta gerçekleşen emirler var.

Alışta bekleyen 5.73'e yapılan satışlar aktif satış olarak tanımlanır. Rengi kırmızıdır. Satışta bekleyen 5.74'ten yapılan alışlar aktif alış olarak tanımlanır. Rengi mavidir. Kademe değiştiği takdirde aktif alış ve satış gerçekleşen rakamlar değişir.

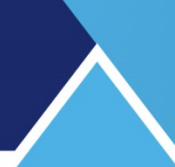

| <ul> <li>AKBI &lt; €</li> <li>T.Lot</li> <li>35,591,65</li> <li>A.Ort</li> <li>5.679</li> </ul> | DBTK<br>Yuksek ta<br>5.79 (<br>Dusuk Ta<br>5.54 | GHSR<br>avan O.S<br>6.58 -0.1<br>aban O.G<br>4.40 5.4 | E = 2 2<br>Kp S.Fark% S.Fark<br>03 +4.37 0.24<br>Kp G.Fark% G.Far<br>49 +4.37 0.24 |  |  |
|-------------------------------------------------------------------------------------------------|-------------------------------------------------|-------------------------------------------------------|------------------------------------------------------------------------------------|--|--|
| Teorik Esk                                                                                      | esm F                                           | iyac                                                  | Miktar Kalan M                                                                     |  |  |
| Kontrat Du                                                                                      | rum                                             | Si                                                    | irekli İşlem                                                                       |  |  |
| Adet                                                                                            | Alis                                            | Satis                                                 | Adet                                                                               |  |  |
| 127194                                                                                          | 5.72                                            | 5.73                                                  | 95817                                                                              |  |  |
| 57954                                                                                           | 5.71                                            | 5.74                                                  | 97542                                                                              |  |  |
| 66645                                                                                           | 5.70                                            | 5.75                                                  | 129277                                                                             |  |  |
| 83065                                                                                           | 5.69                                            | 5.76                                                  | 91663                                                                              |  |  |
| 150139                                                                                          | 5.68                                            | 5.77                                                  | 145898                                                                             |  |  |
| 117365                                                                                          | 5.67                                            | 5.78                                                  | 138975                                                                             |  |  |
| 67907                                                                                           | 5.66                                            | 5.79                                                  | 155773                                                                             |  |  |
| 74295                                                                                           | 5.65                                            | 5.80                                                  | 388281                                                                             |  |  |
| 123116                                                                                          | 5.64                                            | 5.81                                                  | 254386                                                                             |  |  |
| 106247                                                                                          | 5.63                                            | 5.82                                                  | 38438                                                                              |  |  |
| 979227                                                                                          | 5.67                                            | 5.78                                                  | 1536050                                                                            |  |  |
| 3289626                                                                                         | 5.519                                           | 5.834                                                 | 2484747                                                                            |  |  |
| FIYAT A                                                                                         | DET A                                           | LAN                                                   | SATAN                                                                              |  |  |
| 5.730                                                                                           | 20 S                                            | EKER                                                  | MERRILL                                                                            |  |  |
| 5.720                                                                                           | 300 H                                           | ALK                                                   | YATIBIM                                                                            |  |  |
| 5.720                                                                                           | 1050 H                                          | ALK                                                   | YATIRIM                                                                            |  |  |
| 5.720                                                                                           | 1 H                                             | ALK                                                   | ALNUS                                                                              |  |  |
| 5.730                                                                                           | 8 A                                             | ĸ                                                     | MERRILL                                                                            |  |  |

Yukarıda fiyatlar 1'er kademe aşağıya düştü. Şimdi 5.72'ye yapılan satışlar aktif satıştır. 5.73'ten yapılan alışlar aktif alıştır.

Seans boyunca bu alış ve satışlar ilgili fiyatlara eklenerek kademe analizi oluşur. Aktif alış – satış farkı da yukarıda belirttiğimiz gibi fiyat penceresinden izlenebilir.

**Dikkat:** Bu verinin para giriş – çıkışı olarak yorumlandığından bahsetmiştik. Derinliği yüksek tahtalarda böyle bakılabilir. Bununla beraber derinliği az olan tahtalarda manipülasyona açık bir durumdur. Dikkat ediniz.

Örnek olarak: Bir kullanıcının tahtanın satış tarafına 100.000 lot yazdığını ve sonra kendi satış emirlerini aldığını düşünelim. Aktif alışa 100.000 lot eklenecektir. Aslında tahtada olan bir şey yoktur. Ama bu veriyi para giriş çıkışı olarak yorumlarsanız para girdiğini düşünebilirsiniz.

Aktif alışların daha fazla olmasını pozitif yönde bir hareketlenme olasılığı olarak görünüz. Sığ tahtalarda yanıltabileceğini unutmayınız.

| 1001200   | Lotrooto Li | 012.0 |
|-----------|-------------|-------|
| 7,755,754 | 9,731,054   | +1.63 |
| 1,594,349 | 8,081,422   | -2.15 |
| 1,119,319 | 8,017,481   | +3.00 |
| 179,768   | 7,792,789   | +3.75 |
| 500 500   | C 177 C 10  | 0.50  |

Sembol adını almıyorum. Yukarıda aktif alışın oldukça yüksek miktarda + olduğu ama fiyatın ciddi düştüğü bir örnek var.

Tabii ki, AKD tahtasındaki para giriş çıkışında da, para girişi göründüğü halde fiyatı düşen tahtalar olacaktır.

Bunların takibi için Matriks Radar analizini kullanabilirsiniz. Bakınız: 5. Matriks Radar

#### 6.7 Aracı Kurum Dağılımı Tablolarında Maliyet Hesabı:

Zaman zaman aracı kurum dağılımı tablosundaki maliyet rakamı ile ilgili sorular alıyoruz. Bunu bir örnekle görelim.

| N | lo Araci Kurumlar | Alim    | Ortalama | Satim   | Ortalama | Toplam  | %     | Net   | Maliyet |
|---|-------------------|---------|----------|---------|----------|---------|-------|-------|---------|
| 1 | 2 <u>0</u>        | 280,288 | 17.847   | 279,316 | 17.921   | 559,604 | +1.95 | 972   | -3.209  |
| 1 |                   | 20 200  | 17 004   | 20 110  | 17 000   | E7 070  | .0 20 | 1 643 | 10 310  |

Yukarıdaki tabloda X kurumunun aselsan hissesi için maliyeti -3.209 TL görünmektedir. Bu nasıl mümkün olabilir.

Ticaret yaparken maliyet dediğimiz şey kısaca şudur: Almak için ödediklerimizin toplamından satarken tahsil ettiğimiz paraları düşeriz. Elimizde kalan mala toplam ödediğimiz para budur. Ve ödediğimiz net para / elimizde kalan mal ise o ürünün maliyeti olur.

Tabii ticarette maliyetten çok şu kadar kar ettik vb konuşulur.

Hisse senedi alım satımında ise, gün içinde yerine göre defalarca alım-satım yapılabilir. Bu alım satımların sonucunda ortaya bir net maliyet çıkar.

Yukarıdaki örnek için bu hesabı yapalım: Kurum 280.288 adet almış. Ortalama 17.847 TL ödemiş. Toplam verdiği para: 5.002.299,94 TL Bu esnada 279.316 adet ortalama 17.921 TL den satmış. Buradan kasasına giren miktar: 5.005.622,03 TL

Bu şartlar altında kurumun (Kurum Müşterilerinin toplam işlemlerinin) neti olarak kasasına para girmiş. Satıştan elde ettiği para alım için ödediğinden yüksek. Giren miktar: 3.322.10 TL

Halbuki kurumun elinde kalan net miktar var hala. Bu da 972 adet.

Yani elimizde 972 adet hisse kaldı ama para ödemek yerine birde cebimize para girdi. Bu yüzden maliyet negatif olur.

**İpucu:** Özellikle net kalan miktarlar düşük olduğunda bu tür uç maliyetlerin oluşması daha olası hale gelir. Bu durumda alış veya satış yönünde, diğer yöne göre daha pozitif veya daha negatif işlemler net kalan miktarların maliyeti üzerinde oldukça etkili olur.